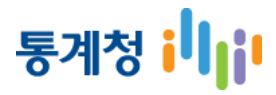

### KOSIS(국가통계포털) 이용방법

# 복합통계표 조회방법

# 목 차

Ⅱ. 복합통계표 조회

| 1. | 복합통계표란?              | <br>2  |
|----|----------------------|--------|
| 2. | 단순형 조회범위 설정          | <br>3  |
|    | 1) 통계표선택             | <br>4  |
|    | 2)항목·분류 설정           | <br>5  |
|    | 3) 시점선택              | <br>7  |
| 3. | 고급형 조회범위 설정          | <br>8  |
|    | 1)통계표 선택             | <br>9  |
|    | 2) 항목·분류 설정          | <br>10 |
|    | 3)자료매핑 설정            | <br>11 |
|    | 4) 시점선택              | <br>17 |
| 4. | 복합통계표 조회 주요 기능       | <br>18 |
|    | 1) 시점설정(단순형, 고급형)    | <br>19 |
|    | 2) 출처 (단순형, 고급형)     | <br>20 |
|    | 3) 주석 (단순형, 고급형)     | <br>21 |
|    | 4) 피벗 (고급형)          | <br>22 |
|    | 5) 부가기능설정 (단순형, 고급형) | <br>23 |
|    | 6) 챠트 (단순형, 고급형)     | <br>27 |
|    | 7) 스크랩 (단순형, 고급형)    | <br>34 |
|    | 8) 다운로드 (단순형, 고급형)   | <br>35 |
|    | 9) 인쇄 (단순형, 고급형)     | <br>37 |
| 5. | 쉽게 따라 하는 복합통계표       | <br>38 |

#### 표. 복합통계표 조회

1. 복합통계표란?

두 개 이상의 통계표의 분류/항목을 병합 또는 결합하여 통계표를 제공하는 서비스 입니다.

복합통계표는 분류/항목을 병합하여 볼 수 있는 『단순형』보기와 분류/항목을 결합하여 볼 수 있 는 『고급형』보기가 있습니다.

- 1) 단순형 복합통계표
  - 2개 이상의 통계표에서 선택한 분류/항목을 병합하여 볼 수 있습니다.
  - 항목X분류X시점의 개수가 10,000건 이하로 제한됩니다
  - 복합통계표에 최초 추가되는 통계표는 기준통계표가 됩니다.
  - 기준통계표의 통계표명은 복합통계표명으로 보여주게 됩니다.
  - 기준통계표 추가 시 선택된 주기가 복합통계표의 주기가 됩니다.
  - 기준통계표 이후에 추가되는 통계표는 복합통계표와 동일한 주기를 포함하여야 합니다.
  - 년, 2년, 3년, 4년, 5년, 10년 주기는 동일한 주기가 됩니다.
  - 통계표 선택, 항목·분류 설정, 시점선택 메뉴를 사용합니다.
- 2) 고급형 복합통계표
  - 2개 이상의 통계표에서 선택한 분류/항목을 매핑 결합하여 볼 수 있습니다.
  - 항목X분류X시점의 개수가 10,000건 이하로 제한됩니다
  - 복합통계표에 최초 추가되는 통계표는 기준통계표가 됩니다.
  - 기준통계표의 통계표명은 복합통계표명으로 보여주게 됩니다.
  - 기준통계표 추가 시 선택된 주기가 복합통계표의 주기가 됩니다.
  - 기준통계표 이후에 추가되는 통계표는 복합통계표와 동일한 주기를 포함하여야 합니다.
  - 년, 2년, 3년, 4년, 5년, 10년 주기는 동일한 주기가 됩니다.
  - 복합통계표로 등록 할 수 있는 통계표는 3개로 제한됩니다.
  - 분류 숨김 기능을 사용 할 수 있습니다.
  - 통계표 선택, 항목·분류 설정, 자료매핑 설정, 시점선택 메뉴를 사용합니다.

### 2. 단순형 조회범위 설정

- 2개 이상의 통계표에서 선택한 분류/항목을 병합하여 볼 수 있습니다.
- 항목X분류X시점의 개수가 10,000건 이하로 제한됩니다.
- 복합통계표에 최초 추가 되는 통계표는 기준통계표가 됩니다.
- 기준통계표의 통계표명은 복합통계표명으로 보여주게 됩니다.
- 기준통계표 추가 시 선택된 주기가 복합통계표의 주기가 됩니다.
- 이후에 추가되는 통계표는 복합통계표의 주기를 포함하여야 합니다.
- 통계표 선택, 항목·분류 설정, 시점선택 메뉴를 사용합니다.

| KOSIS 국7<br>KOrean Statistical Inform | <b>가통계포털</b><br>ation Service 통계                                                                                                    | <b>دە\$ا\$</b> , <sup>5</sup> <sup>*</sup><br>۳. ► | Źotiłż 414\$!<br><u>₹</u> Q | 로그아웃     | 마이페이지 En | glish 🔽 메뉴전체보기 |
|---------------------------------------|----------------------------------------------------------------------------------------------------|----------------------------------------------------|-----------------------------|----------|----------|----------------|
| 복합통계표 😮                               |                                                                                                    |                                                    |                             |          |          |                |
| 🗉 통계표선택                               | 항목·분류 설정                                                                                                    | 시점선택                                               | 복합통계표 [단순형]                 |          |          |                |
| 단순형 🔉                                 | 주제별 🗸                                                                                                    |                                                    |                             | 통계목록검색 🗸 |          | 검색             |
| 고급형                                   | <ul> <li>인구·가구</li> <li>고용·노동·임금</li> <li>물가·가계</li> <li>보건·사회·복지</li> <li>환경</li> <li>농림어업</li> <li>광공업·에너지</li> <li>건설·주택·토지</li> <li>고통·정보통신</li> <li>도소매·서비스</li> <li>경기·기업경영 (사업</li> <li>국민계정·지역계정·금</li> <li>재정·금융·보험</li> <li>무역·국제수지</li> <li>교육·문화·과학</li> <li>행정</li> </ul> | 체)<br>국가자산(국부)                                     |                             |          |          |                |
|                                       | 🖺 복합통계표 정보                                                                                                    |                                                    |                             |          |          | 항목·분류 설정       |
|                                       | 통계조사망                                                                                                    |                                                    | 통계표명                        |          | 수록기간     | 일괄삭제           |

### 통계청 📕

#### 1) 통계표 선택

- ① 통계목록 및 통계표를 검색합니다.
  - 통계목록검색 : 목록명 기준으로 검색어가 존재하는 목록을 검색합니다.
  - 통계표검색 : 통계표명 기준으로 검색어가 존재하는 통계표를 검색합니다.
  - 분류명검색 : 분류명 기준으로 검색어가 존재하는 통계표를 검색합니다.
  - 항목명검색 : 항목명 기준으로 검색어가 존재하는 통계표를 검색합니다.

② 통계표 정보 및 복합통계표 목록에 등록을 확인합니다

- 🕕 : 통계표를 조회합니다.
- 🚯 : 통계표정보를 확인하는 팝업창이 출력됩니다.
- 통계표명 : 통계표를 복합통계표 목록에 등록합니다.
- ③ 복합통계표명을 표시하는 곳으로 첫 통계표명 선택 시 첫 통계표명으로 기본 설정되며 변경 가능합니다.(변경 방법 : 변경 후 Enter키)
- ④ 복합통계표 목록에서 통계표를 삭제합니다
  - 일괄삭제 : 복합통계표로 등록된 모든 통계표를 삭제합니다
  - 삭제 : 해당 통계표를 삭제합니다.
- ⑤ 복합통계표 목록의 통계표명을 클릭하면 통계표정보를 확인하는 팝업창이 출력됩니다.
- ⑥ 통계표 선택 후 항목 및 분류 선택을 위해 🛛 💱 목 분류 설정 버튼을 클릭합니다.

| VOCIC                              |                                                                                                    | KOSIS, 토기제로                                                                                                    | 空いた ろろに                                                                                                    |                                                              |                       |             |
|------------------------------------|----------------------------------------------------------------------------------------------------|----------------------------------------------------------------------------------------------------|----------------------------------------------------------------------------------------------------|--------------------------------------------------------------|-----------------------|-------------|
| KOSIS =<br>KOrean Statistical Info | 국가통계포털<br>srmation Service                                                                                                    | 계표 🔽                                                                                                    | <u></u> € Q                                                                                                    | 로그아웃                                                         | 마이페이지 English         | ▼ 메뉴전체보기    |
|                                    |                                                                                                    |                                                                                                    |                                                                                                    |                                                              |                       |             |
| 복합통계표 🍘                            |                                                                                                    |                                                                                                    |                                                                                                    |                                                              |                       |             |
| 🗉 통계표선택                            | 항목·분류 설정                                                                                                    | 시점선택                                                                                                    | 복합통계표 [단순형]                                                                                                    |                                                              |                       |             |
| 단순형                                | ▶ 주제별                                                                                                    |                                                                                                    | 1                                                                                                    | 통계목록검색 🗸                                                     |                       | 검색          |
| 고급형                                | ● 인구·가구         ● ● 인구·가구         ● ● 인구·홍조사         ● ● 인구·부문         ● ● ① 기부문         ● ● ① 기부문         ● ● ① 기부문         ● ● ① 기부문         ● ● ① 기부문         ● ● ① 기부문         ● ● ② 외국         ● ● ② 외국         ● ◎ 전수         ● ◎ 전수         ● ◎ 전수         ● ◎ 전수         ● ◎ 전수         ● ◎ 전수         ● ◎ 전수         ● ◎ 전수         ● ◎ 전수         ● ◎ 전수         ● ◎ 전         ● ◎ 전         ● ◎ 전         ● ◎ 전         ● ◎ 전         ● ◎ 전         ● ◎ 전         ● ◎ 전         ● ◎ 전         ● ◎ 전         ● ◎ 전         ● ◎ 전         ● ◎ 전         ● ◎ 전         ● ◎ 전         ● ◎ ○         ● ◎ ○         ● ◎ ○         ● ◎ ○         ● ○         ● ○         ● ○         ● ○         ● ○         ● ○         ● ○         ● ○         ● ○     < | ▲<br>민구 총괄 ▼<br>민구(2013) ▼<br>민구(2010) ▲<br>부문 ▼<br>인 ▲<br>별 외국인-시군구 수록기간 5년<br>및 연령별 외국인-시도 수록<br>및 현재 국적 및 외국인-시도 수<br>현재 국적 및 연령별 외국인-시<br>연령 및 교육정도별 외국인(6)<br>연령 및 혼인상태별 외국인(15)<br>연령 및 혼인상태별 외국인(15)<br>연령 및 혼인상태별 외국인(15)<br>연령 및 혼인상태별 외국인(15)<br>연령 및 혼인상태별 외국인(15)<br>현재 국적 및 교육정도별 외국 | 2010~2010 문 6<br>기간 5년 2010~2010 문 6<br>록기간 5년 2010~2010 문 6<br>1국 수록기간 5년 2010~2010 문<br>세이상)-시도 수록기간 5년 2010~21<br>세이상)-시도 수록기간 5년 2010~2010<br>인(6세이상)-시도 수록기간 5년 20<br>인(15세이상)-시도 수록기간 5년 20<br>인(15세이상)-시도 수록기간 5년 2010~2010 | 2<br>5<br>010 ∰ 6<br>2010 ∰ 6<br>10~2010 ∰ 6<br>010~2010 ∰ 6 |                       | Ŷ           |
|                                    | 🖺 복합통계표 정보                                                                                                    | 성 및 연령별 외국인-시도                                                                                                    | 3                                                                                                    |                                                              | 6 (†                  | 타분류 설정      |
|                                    | 통계조사                                                                                                    |                                                                                                    | 통계표명<br>서 미 여려변 이국이는지도                                                                                                    | EL                                                           | 수록기간<br>최 2010 ~ 2010 | <b>일괄삭제</b> |
|                                    | 중세영, 인구:                                                                                                    | ŝtar <mark>o</mark>                                                                                                    | ·6 및 건정될 제국간·시노                                                                                                    | 25                                                           | 2 2010 ~ 2010         | 4           |

#### 2) 항목·분류 설정

통계청 비비

- ① 항목 및 분류를 선택할 통계표를 선택하며 선택된 통계표의 항목 및 분류 정보는 하단에 표시 됩니다 또한 항목 및 분류 저장 상태를 『상태』 컬럼의 문구("설정완료","미설정")로 표시 합니다.
- ② 항목 및 분류명을 클릭하면 **항목 및 분류명으로 이동**합니다.
- ③ 항목명 및 분류값명을 검색합니다. 검색어가 포함된 항목 및 분류값은 **바탕이 녹색**으로 변경되며 선택이 됩니다.
- ④ 항목 및 분류값을 복합통계표로 조회할 항목 및 분류값으로 선택 또는 삭제 합니다.
  - 🕥 : 선택 한 항목 및 분류값을 복합통계표로 조회 할 항목 및 분류값으로 등록합니다.
  - \varkappa : 전체 항목 및 분류값을 복합통계표로 조회 할 항목 및 분류값으로 등록합니다.
  - < : 선택 한 항목 및 분류값을 삭제합니다.
  - 🔣 : 전체 항목 및 분류값을 삭제합니다.
- ⑤ 전체 선택한 항목·분류의 개수를 표현하며 『10,000개 이상이 되면 빨간색으로 표시』가 되며 저장 시 "항목·분류 개수는 최대 10,000개 까지 설정 할 수 있습니다."란 경고창을 표시합니다.
- ⑥ 저장 버튼을 눌려 복합통계표로 조회 될 **항목 및 분류의 분류값 정보를 저장**합니다.

|                                                        | KOSIS, 토기제로 얼마가는 새너!                                                                                                    |                     |                      |
|--------------------------------------------------------|----------------------------------------------------------------------------------------------------|---------------------|----------------------|
| KOSIS 국가통계포털<br>(Orean Statistical Information Service | 통계표 🔽                                                                                                    | ▲ Q 로그아운 마이         | 이페이지 English - 메뉴전체보 |
|                                                        |                                                                                                    |                     |                      |
| 복합통계표 🍘                                                |                                                                                                    |                     |                      |
| <b>글 통계표선택</b> 항목·분류 설정                                | 시점선택 복합통계표 [5                                                                                                    | 간순형]                |                      |
| 📓 <b>통계표정보</b> / 📠 전체 항목·분류 -                          | 双수(2,100) 5                                                                                                    | 선택정보보기              | 시점선택                 |
| 통계조사명                                                  | 통계표명                                                                                                    | 수록기간                | 상태                   |
| 1 통계청, 인구총조사                                           | 성 및 연령별 외국인-시도                                                                                                    | 5년 2010 ~ 2010      | 설정완료                 |
| 통계청, 인구총조사                                             | 성/연령별 외국인-시도                                                                                                    | 5년 2005 ~ 2005      | 설정완료                 |
|                                                        |                                                                                                    |                     |                      |
| 🖺 성 및 연령별 외국인-시도                                       |                                                                                                    |                     | [ 저장] <b>6</b>       |
| 2 항목   행정구역별   성별                                      |                                                                                                    | 3 🗠                 | 비검색 Q                |
| , 항목<br>- 전체하목                                         | 4 - MENSI STR. (5                                                                                                    | 바드시 1개 이사 서태되어야 하)  | ^                    |
| 외국인<br>이~4세<br>5~9세<br>10~14세<br>15~19세                | ▲                                                                                                    |                     | ^                    |
| 20~2441<br>25~2941<br>30~3441                          | <ul> <li>✓</li> <li>✓</li></ul>                                                                                                    |                     | ~                    |
| , 행정구역별<br>- 전체분류값                                     | <= V 1 /1 - 선택된분류값                                                                                                    | (반드시 1개 이상 선택되어야 함) |                      |
| 전국<br>동부<br>입법                                         | <ul> <li>▲</li> <li>&gt;</li> <li>&gt;</li></ul> |                     | ^                    |
| 근ㅜ<br>서출특별시<br>부산장역시<br>대구광역시<br>이처광역시                 | · · · · · · · · · · · · · · · · · · ·                                                                                                    |                     | ~                    |
| * 연속된 블록 한번에 선택: Shift+자료,                             | 물연속 자료 한번에 선택: Ctrl+자료                                                                                                    |                     | ~                    |

⑥ 선택정보보기 버튼을 클릭하면 복합통계목록에 추가된 통계표의 분류와 항목 정보를 보여줍니다.
 선택정보 우측의 순서변경 아이콘(▲,♥)을 클릭하여 선택정보의 순서를 변경합니다.
 ⑦ 시점선택 : 시점선택 페이지로 이동합니다.

| 복합통계표 🍘     |                                   |                   |             |                              |             |
|-------------|-----------------------------------|-------------------|-------------|------------------------------|-------------|
| 目 통계표선택     | 항목 분류 설정                          | 시점선택              | 복합통계표 [단순형] |                              |             |
| 📓 통계표       | <mark>정보</mark> / 💼 전체 항목·분류 갯수() | 2,100)            |             | 6 선택정보보기                     | 시점선택 7      |
|             | 통계조사명                             | F                 | 계표명         | 수록기간                         | 상태          |
| -           | 통계청, 인구총조사                        | 성 및 연령            | 별 외국인-시도    | 5년 2010 ~ <mark>2</mark> 010 | 설정완료        |
|             | 통계청, 인구총조사                        | 성/연령별             | 별 외국의-시도    | 5년 2005 ~ 2005               | 설정완료        |
|             |                                   |                   |             |                              |             |
|             |                                   |                   | +           |                              |             |
| 선택정보보기      |                                   |                   | •           |                              | × 닫기        |
| 통계표명검색 🗸    | ](                                | 검색                |             |                              |             |
| 선택 정보의 데이터  | 가 존재하지 않을 경우 3                    | <br>호회되지 않습니다.    |             |                              | 순서변경적용      |
| 통계표         | B                                 |                   | 선택정보        |                              | 순서          |
| 성 및 연령별 외국인 | -시도 <외국인                          | > 행정구역별 : 전국 / 성발 | 별 : 계       |                              |             |
| 성 및 연령별 외국인 | -시도 <외국인                          | > 행정구역별 : 전국 / 성발 | 별 : 남자      |                              | ~~          |
| 성 및 연령별 외국인 | -시도 <외국인                          | > 행정구역별 : 전국 / 성발 | 별 : 여자      |                              | ~~          |
| 성 및 연령별 외국인 | -시도 〈외국인                          | > 행정구역별 : 동부 / 성별 | 별 : 계       |                              | ~~          |
| 성 및 연령별 외국인 | -시도 <외국인                          | > 행정구역별 : 동부 / 성별 | 별 : 남자      |                              | ~~          |
| 성 및 연령별 외국인 | -시도 〈외국인                          | > 행정구역별 : 동부 / 성발 | 별 : 여자      |                              | ~~          |
| 성 및 연령별 외국인 | -시도 〈외국인                          | > 행정구역별 : 읍부 / 성발 | 별 : 계       |                              | ~~          |
| 성 및 연령별 외국인 | -시도 〈외국인                          | > 행정구역별 : 읍부 / 성발 | 별 : 남자      |                              | ~~          |
| 성 및 연령별 외국인 | -시도 <외국인                          | > 행정구역별 : 읍부 / 성발 | 별 : 여자      |                              | ~~          |
| 성 및 연령별 외국인 | -시도 <외국인                          | > 행정구역별 : 면부 / 성발 | 별 : 계       |                              | ~~          |
| 성 및 연령별 외국인 | -시도 <외국인                          | > 행정구역별 : 면부 / 성발 | 별 : 남자      |                              | ~~          |
| 성 및 연령별 외국인 | -시도 <외국인                          | > 행정구역별 : 면부 / 성별 | 별 : 여자      |                              | ~~          |
| 성 및 연령별 외국인 | -시도 <외국인                          | > 행정구역별 : 서울특별시   | /성별:계       |                              | ~~ <b>~</b> |
| L           |                                   |                   |             |                              |             |

# 통계청 비비

- 3) 시점선택
- ① 복합통계표로 조회 시점을 선택 한 후 🔍 버튼을 클릭합니다.
- ② 『미리보기』를 하고자 할 경우 미리보기 버튼을 클릭합니다.
- ③ 『미리보기』는 전체 데이터의 상위 5줄을 미리 보여줍니다.

| OSIS =                                                                                                    | 군가통계포털                                                                    |                                          |                                     | , the s                | 2.1.1.2.1116.                                                                                                    |                  |                        |             |        |
|----------------------------------------------------------------------------------------------------|---------------------------------------------------------------------------|------------------------------------------|-------------------------------------|------------------------|----------------------------------------------------------------------------------------------------|------------------|------------------------|-------------|--------|
| an Statistical Info                                                                                                    | ッ・10・11エビ<br>ormation Service                                             | 통계                                       | 1王 🔽                                |                        | <u></u> ₹ Q                                                                                                    |                  | 로그아웃 마이페이지             | English 🖵 🛛 | 뉴전체보   |
| 남통계표 🍘                                                                                                    |                                                                           |                                          |                                     |                        |                                                                                                    |                  | ;                      |             |        |
| 통계표선택                                                                                                    | 항목·분류                                                                     | 설정                                       | 시점선택                                | 4                      | 복합통계표 [단순형]                                                                                                    |                  | 4                      | 2           |        |
| 🖥 시점선택                                                                                                    |                                                                           |                                          |                                     |                        | 🃠 항목·분류(2,100) × 시                                                                                                    | 점(2) = 4,200 / 1 | 0,000 옥통계표 조회          | 회 미리보기      |        |
| 통계조                                                                                                    | 사명                                                                        |                                          | 통계표명                                |                        | 수록기간                                                                                                    | 1 9 2005         |                        |             |        |
| 통계청, 인                                                                                                    | 구총조사                                                                      | 4                                        | 성 및 연령별 외국                          | 인-시도                   | 5년 2010 ~ 201                                                                                                    |                  |                        | į           |        |
| 통계청, 인                                                                                                    | 구총조사                                                                      |                                          | 성/연령별 외국인                           | !-시도                   | 5년 2005 ~ 200                                                                                                    | D5               | D5                     |             |        |
| <u> 미리보기</u>                                                                                                    |                                                                           |                                          |                                     |                        |                                                                                                    | ,                |                        |             |        |
|                                                                                                    |                                                                           |                                          | 📓 미리보기                              |                        |                                                                                                    |                  |                        |             |        |
|                                                                                                    |                                                                           |                                          | 하목                                  | 분                      | 류1 분류2                                                                                                    | 단위               | 2010                   | 2005        |        |
|                                                                                                    |                                                                           |                                          | 외국인                                 | 전국                     | 계                                                                                                    |                  | 589, 532               |             | -      |
|                                                                                                    |                                                                           |                                          | 외국인                                 | 전국                     | 남자                                                                                                    |                  | 326, 202               |             | -      |
|                                                                                                    | 3                                                                         |                                          | 외국인                                 | 동부                     | 계                                                                                                    |                  | 459,274                |             | -      |
|                                                                                                    |                                                                           |                                          | 외국인                                 | 동부                     | 남자                                                                                                    |                  | 239,870                |             | -      |
|                                                                                                    |                                                                           |                                          |                                     |                        |                                                                                                    |                  | · · · · ·              |             | _      |
| OSIS =                                                                                                    | 국 <b>가통계포털</b><br>rrmation Service                                        | -<br>                                    | ко <u>с</u><br>ЩЩ 💟                 | SIS, 토기제12 아           | tomt: Mut!<br>€ Q                                                                                                    | 9                | 로그아웃 마이페이지             | English 💌 D | 뉴전체보   |
| OSIS =<br>an Statistical Info<br>낭통계표 @                                                                                                    | <b>국가통계포털</b><br>rmation Service                                          | E A                                      | kos<br>III V                        | SIS, 토기제1 •            | [•тн+£ Ани}!<br>                                                                                                    |                  | 로그아웃 마이페이지             | English 🔽 D |        |
| OSIS =<br>an Statistical Info<br>낭통계표 @<br>통계표선택                                                                                                    | <b>국가통계포털</b><br>rrmation Service<br>항목·분류                                | 통계<br>설정                                 | <b>KOS</b><br>비표 <b>모</b><br>시점선릭   | SIS, Ētalē og          | <mark>्रिमिम्ट संग्रह]</mark><br>र<br>देशेड्रवेम [단순형]                                                                                                    |                  | 로그아웃 마이페이지             | English 💌 D |        |
| OSIS =<br>an Statistical Info<br>'통계표 @<br>-<br>기표선택<br>및 연령별 외국                                                                                                    | 국 <b>가통계포털</b><br>armation Service<br>한목·분류<br>·인-시도                      | 통계<br>설정                                 | <b>KO</b> S<br>11표<br>시점선택          | SIS, 토카제원 아            | <b>ੁੱਸਮ ਦੇ 414 ਹੈ!</b><br><b>●</b> Q<br>ਸ਼ਿੰਡ ਕਿ ਸ [ਦਿ ਟਿ ਕੇ]                                                                                                    |                  | 로그아웃 마이페이지             | English 💌 D | - 전체보: |
| OSIS =<br>an Statistical Info<br>방통계표 @<br>체표선택<br>및 연령별 외국                                                                                                    | <b>국가통계포털</b><br>rrmation Service<br>항목·분류<br>·인-시도                       | 통7                                       | <b>KOS</b><br>비표 <b>오</b><br>시점선릭   | 515, 토카제로 이            | <mark>(아마는 서씨)!</mark><br>()<br>복합통계표 [단순형]                                                                                                    |                  | 토그아웃 마이페이지<br>(출처) 주석) | English 🔽 D | [뉴전체보] |
| OSIS =<br>an Statistical Info<br>·통계표선택<br>및 연령별 외국<br>호정) 은 및                                                                                                    | <b>국가통계포털</b><br>rrmation Service<br>한목·분류<br>·인-시도<br>분류1                | 물 71<br>설정                               | KoS<br>비표<br>시점선택<br>분류2            | SIS, 토가제로 야<br>전위      | ਤੇ•ਸਮੋਦੇ ਮਾਮਤੇ!<br>▼ ਪ ¥ਹੈਂ ছਿਐ 표 [단순형]                                                                                                    | 2005             | 로그아웃 마이페이지<br>출처 주석 >  | English 🔽 D | [뉴전체보] |
| OSIS =<br>an Statistical Info<br>방통계표 @<br>체표선택<br>및 연령별 외국<br>4정) 은 및<br>행목 및<br>기적                                                                                                    | 국가통계포털<br>rrmation Service<br>한목·분류<br>-인-시도<br>분류1<br>국                  |                                          | <b>KO</b> S<br>비표 ▼<br>시점선택<br>분류2  | SIS, 토기제노 역<br>역<br>문위 | EPTH는 ANN !!          ●       ●       ●       ●         복합통계표 [단순형]       ●       ●       ●         2010       589,532       ●       ●         2020       202,000       ●       ●                                                                                                    | 2005             | 로그아웃 마이페이지<br>(査치) 주석) | English 🖵 D | [뉴전체보기 |
| OSIS =<br>an Statistical Info<br>가도/특계표 @<br>기표선택<br>및 연령별 외국<br>행목 회<br>! 전<br>! 전<br>! 전<br>! 전<br>! 전<br>! 전<br>! 전<br>! 전<br>! 전<br>! 전                                                                                                    | <b>국가통계포털</b><br>rrmation Service<br>·인-시도<br>분류1<br>국<br>국               | 설정<br>설정<br>비가<br>여자                     | <b>ko</b> S<br>  표 ▼<br>시점선택<br>분류2 | SIS, 토가제노 아<br>비<br>문위 | <ul> <li>トレナモ イルム ビ</li> <li>単立 医河 표 [단 순 현]</li> <li>2010</li> <li>589,532</li> <li>326,202</li> <li>263,330</li> </ul>                                                                                                    | 2005             | 로그아웃 마이페이지             | English 🕶 D |        |
| OSIS =<br>an Statistical Info<br>:동계표 @<br>:계표선택<br>및 연령별 외국<br>행목 전<br>! 전<br>! 전<br>! 전<br>! 전<br>! 전<br>! 전<br>! 전<br>! 전<br>! 전<br>!                                                                                                    | <b>국가통계포털</b><br>rmation Service<br>·안-시도<br>보류1<br>국<br>국                | 설정<br>설정<br>비 계<br>너가<br>기<br>기          | koS<br>  표 ▼<br>보류2                 | SIS, 토가제도 아<br>        | <ul> <li>トレトモ Ana f!</li> <li>東京 名</li> <li>東京 名<td>2005</td><td>로그아웃 마이페이지<br/>(変対) 주석)</td><td>English 🖵 D</td><td></td></li></ul> | 2005             | 로그아웃 마이페이지<br>(変対) 주석) | English 🖵 D |        |
| OSIS =         an Statistical Info         >기표선택         길 연령별 외국         22 연령별 외국         행목         전:         전: <td><b>국가통계포털</b><br/>rmation Service<br/>한목:분류<br/>• 인-시도<br/>분류1<br/>국<br/>국<br/>국</td> <td>설정<br/>설정<br/>비 기<br/>이자<br/>이자<br/>기<br/>비 남자</td> <td><b>★ co</b>S<br/>비표 ▼<br/>보류2</td> <td>SIS, 토가제도 아<br/>제<br/>문위</td> <td><ul> <li>トトトと Ans !!</li> <li>マ</li> <li>복합통계표 [단순형]</li> <li>基立통계표 [단순형]</li> <li>589,532</li> <li>326,202</li> <li>263,330</li> <li>459,274</li> <li>239,870</li> </ul></td> <td>2005</td> <td>로그아웃 마이페이지<br/>(変対) 주석)</td> <td>English 🖵 D</td> <td>[뉴전체보기</td> | <b>국가통계포털</b><br>rmation Service<br>한목:분류<br>• 인-시도<br>분류1<br>국<br>국<br>국 | 설정<br>설정<br>비 기<br>이자<br>이자<br>기<br>비 남자 | <b>★ co</b> S<br>비표 ▼<br>보류2        | SIS, 토가제도 아<br>제<br>문위 | <ul> <li>トトトと Ans !!</li> <li>マ</li> <li>복합통계표 [단순형]</li> <li>基立통계표 [단순형]</li> <li>589,532</li> <li>326,202</li> <li>263,330</li> <li>459,274</li> <li>239,870</li> </ul>                                                                                                    | 2005             | 로그아웃 마이페이지<br>(変対) 주석) | English 🖵 D | [뉴전체보기 |

### 3. 고급형 조회범위 설정

통계청 비비

- 2개 이상의 통계표에서 선택한 분류/항목을 결합하여 볼 수 있습니다.
- 항목X분류X시점의 개수가 10,000건 이하로 제한 됩니다.
- 복합통계표에 최초 추가 되는 통계표는 기준통계표가 됩니다.
- 기준통계표의 통계표명은 복합통계표명으로 보여주게 됩니다.
- 기준통계표 추가 시 선택된 주기가 복합통계표의 주기가 됩니다.
- 이후에 추가되는 통계표는 복합통계표의 주기를 포함하여야 합니다.
- 통계표는 최대 3개까지 선택 할 수 있습니다.
- 통계표 선택, 항목·분류 설정, 자료매핑 설정, 시점선택 메뉴를 사용합니다.

| VOCIC                                  |                                                                                                    | KOSIS, FIAIL           | 알아가는 세니라!  |             |             |             |
|----------------------------------------|----------------------------------------------------------------------------------------------------|------------------------|------------|-------------|-------------|-------------|
| KOSIS 국7<br>KOrean Statistical Informi | 가통계포털<br>ation Service                                                                                                    | <b>利</b> 표 <b>&gt;</b> | <b>₽</b> Q | 로그아웃        | 마이페이지 Engli | sh → 메뉴전체보기 |
| 복합통계표 😰                                |                                                                                                    |                        |            |             |             |             |
| 🗉 통계표선택                                | 항목·분류 설정                                                                                                    | 자료매핑 설정                | 시점선택       | 복합통계표 [고급형] |             |             |
| 단순형                                    | 주제별 🗸                                                                                                    |                        |            | 통계목록검색 🗸    |             | 검색          |
| 고급형                                    | <ul> <li>인구·가구</li> <li>고용·노동·임금</li> <li>물가·가계</li> <li>보건·사회·복지</li> <li>환경</li> <li>장경</li> <li>강공업·에너지</li> <li>건설·주택·토지</li> <li>건설·주택·토지</li> <li>고통·정보통신</li> <li>국소매·서비스</li> <li>경기·기업경영 (사업</li> <li>국민계정·지역계정·</li> <li>재정·금융·보험</li> <li>무역·국제수지</li> <li>교육·문화·과학</li> <li>행정</li> </ul> | 업체)<br>국가자산(국부)        |            |             |             |             |
|                                        | 📓 복합통계표 정보                                                                                                    |                        |            |             |             | 향목·분류 설정    |
|                                        | 통계조사                                                                                                    | 명                      | 통계표명       |             | 수록기간        | 일괄삭제        |

### 통계청 📕

#### 1) 통계표 선택

- ① 통계목록 및 통계표를 검색합니다.
  - 통계목록검색 : 목록명 기준으로 검색어가 존재하는 목록을 검색합니다.
  - 통계표검색 : 통계표명 기준으로 검색어가 존재하는 통계표를 검색합니다.
  - 분류명검색 : 분류명 기준으로 검색어가 존재하는 통계표를 검색합니다.
  - 항목명검색 : 항목명 기준으로 검색어가 존재하는 통계표를 검색합니다.

② 통계표 정보 및 복합통계표 목록에 등록을 확인합니다

- 🕕 : 통계표를 조회합니다.
- 🚯 :통계표정보를 확인하는 팝업창이 출력됩니다.
- 통계표명 : 통계표를 복합통계표 목록에 등록합니다.
- ③ 복합통계표명을 표시하는 곳으로 첫 통계표명 선택 시 첫 통계표명으로 기본 설정되며 변경 가능합니다.(변경 방법 : 변경 후 Enter키)
- ④ 복합통계표 목록에서 통계표를 삭제합니다
  - 일괄삭제 : 복합통계표로 등록된 모든 통계표를 삭제합니다
  - 삭제 : 해당 통계표를 삭제합니다.
- ⑤ 복합통계표 목록의 통계표명을 클릭하면 통계표정보를 확인하는 팝업창이 출력됩니다.
- ⑥ 통계표 선택 후 항목 및 분류 선택을 위해 🛛 💱 문류 설정 버튼을 클릭합니다.

| VOCIC                                  |                                                                                                    | KOSIS, 토기제로 •                                                                                                    | ちっていた イルト!                                                                                                    |                                                                                                  |               |          |
|----------------------------------------|----------------------------------------------------------------------------------------------------|----------------------------------------------------------------------------------------------------|----------------------------------------------------------------------------------------------------|--------------------------------------------------------------------------------------------------|---------------|----------|
| KOSIS 국7<br>KOrean Statistical Informa | <b>나통계포털</b><br>ation Service                                                                                                    | ¶ <b>⊞</b> ♥                                                                                                    | <u>∎</u> Q                                                                                                    | 로그아웃                                                                                             | 마이페이지 English | ▼ 메뉴전체보기 |
|                                        |                                                                                                    |                                                                                                    |                                                                                                    |                                                                                                  |               |          |
| 복합통계표 😨                                |                                                                                                    |                                                                                                    |                                                                                                    |                                                                                                  |               |          |
| 🗉 통계표선택                                | 항목·분류 설정                                                                                                    | 자료매핑 설정                                                                                                    | 시점선택                                                                                                    | 복합통계표 [고급형]                                                                                      |               |          |
| 단순형                                    | 주제별 🗸                                                                                                    |                                                                                                    |                                                                                                    | 1 통계목록검색 🗸                                                                                       |               | 검색       |
| 고급형                                    | ● 인구·가구       ●         ● ② 인구봉조사       ●         ● ③ 인구봉조사       ●         ● ③ 인구봉조사       ●         ● ③ 인구봉조사       ●         ● ③ 인구봉조       ●         ● ③ 전수!       ●         ● ③ 전수!       ●         ● ⑤ 전수!       ●         ● ⑤ 전성!       ●         ● ⑤ 전성!       ●         ● ⑤ 전성!       ●         ● ⑤ 전성!       ●         ● ⑤ 전성!       ●         ● ⑤ 전성!       ●         ● ⑤ 전 .       ● | ▲<br>!구 총괄 ▼<br>!구(2013) ▼<br>!구(2010) ▲<br>#문 ▼<br>! ▲<br>실 조입-시군구 수록기간 5년 :<br>및 연령별 외국인-시도 수록<br>실 현재 국적 및 연령별 외국인-시도 수록<br>현재 국적 및 연령별 외국인(15)<br>연령 및 입국연도별 외국인(15)<br>현재 국적 및 입국연도별 외국인(15)<br>현재 국적 및 입국연도별 외국인(15)<br>현재 국적 및 입국연도별 외국인(15) | 2010~2010 문 ()<br>127 5년 2010~2010 문 ()<br>로기간 5년 2010~2010 문 ()<br>국 수록기간 5년 2010~2010 문<br>이상)-시도 수록기간 5년 2010~<br>10(상)-시도 수록기간 5년 2010~<br>()(6세이(상)-시도 수록기간 5년<br>1(15세이(상)-시도 수록기간 5년<br>1-시도 수록기간 5년 2010~2011 | 2<br>3 6<br>-2010 ∰ 6<br>1 6<br>2010~2010 ∰ 6<br>2010~2010 ∰ 6<br>2010~2010 ∰ 6<br>2010~2010 ∰ 6 |               | ~        |
|                                        | ₩ 보핫토계표 정보                                                                                                    | 성 및 연령별 외국인-시도                                                                                                    |                                                                                                    |                                                                                                  | 6 28          | ·분류 설정   |
|                                        | 통계조사                                                                                                    | 8                                                                                                    | 통계표명                                                                                                    |                                                                                                  | 수록기간          | 일괄삭제     |
|                                        | 통계청, 인구콩                                                                                                    | الات الاترانية (The second second second second second second second second second second second second second                                                                                                    | 성 및 연령별 외국인-시도                                                                                                    | 55                                                                                               | 1 2010 ~ 2010 | 삭제       |
|                                        |                                                                                                    |                                                                                                    |                                                                                                    |                                                                                                  |               | 4        |

KOSIS(국가통계포털) 이용방법

#### 2) 항목·분류 설정

통계청 비비

- ① 항목 및 분류를 선택할 통계표를 선택하며 선택된 통계표의 항목 및 분류 정보는 하단에 표시 됩니다 또한 항목 및 분류 저장 상태를 『상태』 컬럼의 문구("설정완료","미설정")로 표시 합니다.
- ② 항목 및 분류명을 클릭하면 **항목 및 분류명으로 이동**합니다.
- ③ 항목명 및 분류값명을 검색합니다. 검색어가 포함된 항목 및 분류값은 **바탕이 녹색**으로 변경되며 선택이 됩니다.
- ④ 항목 및 분류값을 복합통계표로 조회할 항목 및 분류값으로 선택 또는 삭제 합니다.
  - > : 선택 한 항목 및 분류값을 복합통계표로 조회 할 항목 및 분류값으로 등록합니다.
  - | ≫ | : 전체 항목 및 분류값을 복합통계표로 조회 할 항목 및 분류값으로 등록합니다.
  - < 🕻 : 선택 한 항목 및 분류값을 삭제합니다.
  - ( : 전체 항목 및 분류값을 삭제합니다.
- ⑤ 분류 숨김 기능으로 분류명 앞의 체크를 해제 할 경우 복합통계표 조회 시 해당 분류는 안보이게 됩니다.
   분류 숨김 기능 사용 안 한 경우 : 반드시 분류값 1개 이상을 선택 해야 됩니다.
  - 분류 숨김 기능 사용 한 경우 : 반드시 <mark>분류값 1개만 선택</mark> 해야 됩니다.
- ⑥ 전체 선택한 항목·분류의 개수를 표현하며 『10,000개 이상이 되면 빨간색으로 표시』가 되며 저장 시 "항목·분류 개수는 최대 10,000개 까지 설정 할 수 있습니다."란 경고창을 표시합니다.

⑦ 저장 버튼을 눌려 복합통계표로 조회 될 항목 및 분류의 분류값 정보를 저장합니다.

⑧ 분류의 분류값 및 항목의 매핑설정을 위해 자료매핑 설정 버튼을 클릭합니다.

| KOSIS 국가통기<br>KOrean Statistical Information                             | <b>휘포털</b><br>Service                                | коSIS, รู้างเรื<br>л म | e±ont+±4168!<br><b>₹</b> Q                                                                                                    | 로그아웃 마이페           | 이지 English 모메뉴전체보기                                                            |
|--------------------------------------------------------------------------|------------------------------------------------------|------------------------|----------------------------------------------------------------------------------------------------|--------------------|-------------------------------------------------------------------------------|
| 복합통계표 👔                                                                  |                                                      |                        |                                                                                                    |                    |                                                                               |
| 🗐 통계표선택                                                                  | 항목·분류 설정                                             | 자료매핑 설정                | 시점선택                                                                                                    | 복합통계표 [고급형]        |                                                                               |
| 🕑 통계표장 <mark>보</mark> /                                                  | 🛄 전체 항목·분류 갯수                                        | (1,020) 6              |                                                                                                    |                    | 자료매핑 설정 🛛 🛛 🛛                                                                 |
| 통계                                                                       | 조사명                                                  | E                      | 계표명                                                                                                    | 수록기간               | 상태                                                                            |
| 1         통계청,                                                           | 인구총조사                                                | 성 및 연령                 | 별 외국인-시도                                                                                                    | 5년 2010 ~ 2010     | 설정완료                                                                          |
| 통계청,                                                                     | 인구총조사                                                | 성/연령                   | 별 외국인-시도                                                                                                    | 5년 2005 ~ 2005     | 미설정                                                                           |
| 전 및 연령별         항목   행정구역별         · · · · · · · · · · · · · · · · · · · | <mark>외국인-시도</mark><br>성별  <br>5<br>선택: Shift+자료, 불면 | <-                     | 4<br>- 선택된 분류값 (반드시 1개 0<br>전국<br>명동부<br>면부<br>면부<br>가산광역시<br>대구광역시<br>이치 관역시<br>이치 관역시<br>이치 관역시<br>이치 관역시<br>이치 관역시<br>이치 관역시<br>이치 관역시<br>(반드시 1개 0<br>· · · · · · · · · · · · · · · · · · · | 3 단어겸<br>(상선택되어야함) | 展習<br>적<br>Q<br>、<br>、<br>、<br>、<br>、<br>、<br>、<br>、<br>、<br>、<br>、<br>、<br>、 |

# 통계청 비

### 3) 자료매핑 설정

① 매핑설정 하고자 하는 분류 설정합니다.

분류 변경 전

| 합동계표 @         중계표신택       반부분류 설정       지료 파란 성정       세점선역       백란 카로 (고려보)         [1] 년 월 전환병 화국인-시도       [2] 십/전환명 파국인-시도       (2] 십/전환명 파국인-시도       (2] 십/전환명 파국인-시도         ····································                                                                                                    | COSIS ₹                 | 가통계포털           | <b>⊭oSIS</b> , <b>টু7&gt;া</b> ট্র<br>শিম্র ✓ | きのけた Mub!<br>▲ Q | 로그아웃         | 마이페이지 English | - 메뉴 |
|----------------------------------------------------------------------------------------------------|-------------------------|-----------------|-----------------------------------------------|------------------|--------------|---------------|------|
| 함께표 ●         통계표 ●         통계표 ●         통 / 표 · · · · · · · · · · · · · · · · · ·                                                                                                    | rean Statistical Inform | ation Service   |                                               |                  |              |               |      |
| S개표신택     한복 분류 설정     자료비용 설정     시 급성적     복합론 개표 [ 교급 1]                                                                                                    | 합통계표 💿                  |                 |                                               | -                |              |               |      |
| (1) 4 및 10 월 11 अगरी-45       (2) 45/19 81 अनरी-45       444         11 10 4 및 10 21 11 412       11 10 21 11 412       11 10 21 11 412         11 10 4 11 10 412       11 10 412       11 10 412       11 10 412         11 10 412       11 10 412       11 10 412       11 10 412       11 10 412         11 10 412       11 10 412       11 10 412       11 10 412       11 10 412         11 10 412       11 10 412       11 10 412       11 10 412       11 10 412       11 10 412         11 10 412       11 10 412       11 10 412       11 10 412       11 10 412       11 10 412       11 10 412       11 10 412       11 10 412       11 10 412       11 10 412       11 10 412       11 10 412       11 10 412       11 10 412       11 10 412       11 10 412       11 10 412       11 10 412       11 10 412       11 10 412       11 10 412       11 10 412       11 10 412       11 10 412       11 10 412       11 10 412       11 10 412       11 10 412       11 10 412       11 10 412       11 10 412       11 10 412       11 10 412       11 10 412       11 10 412       11 10 412       11 10 412       11 10 412       11 10 412       11 10 412       11 10 412       11 10 412       11 10 412       11 10 412                                                                                                    | 통계표선택                   | 항목·분류 설정        | 자료매핑 설정                                       | 시점선택             | 복합통계표 [고급형]  |               |      |
| [1] 성 및 인정별 책격인~시도       [2] 성/인정별 해격인~시도       상태         방법 *       1       1       1       1       1       1       1       1       1       1       1       1       1       1       1       1       1       1       1       1       1       1       1       1       1       1       1       1       1       1       1       1       1       1       1       1       1       1       1       1       1       1       1       1       1       1       1       1       1       1       1       1       1       1       1       1       1       1       1       1       1       1       1       1       1       1       1       1       1       1       1       1       1       1       1       1       1       1       1       1       1       1       1       1       1       1       1       1       1       1       1       1       1       1       1       1       1       1       1       1       1       1       1       1       1       1       1       1       1       1       1       1 </td <td>📓 분류 매평</td> <td>핑 설정</td> <td></td> <td></td> <td></td> <td>시점선택</td> <td></td>                                                                                                    | 📓 분류 매평                 | 핑 설정            |                                               |                  |              | 시점선택          |      |
| 비행가 가 비행 가 가 비행 가 가 비행 가 가 비행 가 가 비행 가 가 비행 가 가 비행 가 가 비행 가 비행  비행                                                                                                    |                         | [1] 성 및 연령별 외국인 | -시도                                           | [2] 성/연령별        | 외국인-시도       | 상태            |      |
| 실범       1       1992 1       1933 1       1933 1         이 비원 인 인 1       101 1 1 1 1 1 1       101 2 1       101 2 1       101 2 1         한 분 분류값 및 항우 매명 선경       11 1 1 1 1 1       11 1 1 1 1       11 1 1 1 1       11 1 1 1 1       11 1 1 1 1       11 1 1 1 1       11 1 1 1 1       11 1 1 1       11 1 1 1 1       11 1 1 1       11 1 1 1       11 1 1 1       11 1 1 1       11 1 1       11 1 1 1       11 1 1 1       11 1 1       11 1 1       11 1 1       11 1 1       11 1 1       11 1 1       11 1 1       11 1 1       11 1 1       11 1 1       11 1 1       11 1 1       11 1 1       11 1 1       11 1 1       11 1 1       11 1 1       11 1 1       11 1 1       11 1 1       11 1 1       11 1 1       11 1 1       11 1 1       11 1 1       11 1 1       11 1 1       11 1 1       11 1 1       11 1 1       11 1 1       11 1 1       11 1 1       11 1 1       11 1 1       11 1 1       11 1 1       11 1 1       11 1 1       11 1 1       11 1 1       11 1 1       11 1 1       11 1 1       11 1 1       11 1 1       11 1 1       11 1 1       11 1 1       11 1 1       11 1 1       11 1 1       11 1 1       11 1 1       11 1 1       11 1 1       11 1 1       11 1 1 1       11 1 1 1 1       11 1 1 <td></td> <td>행정구역별</td> <td></td> <td>행정구역별</td> <td>▶ 매필안한</td> <td>설정완료</td> <td></td>                                                                                                    |                         | 행정구역별           |                                               | 행정구역별            | ▶ 매필안한       | 설정완료          |      |
| 배방안한       생범       이상정         한복       한복       한복         한북감 및 형목 매정 성정       동일연였었을)       일묘일       272       72         한 선택       [1] 성별       [2] 태평안한       73       73         한 선택       [1] 성별       [2] 태평안한       73       73         한 선택       [1] 성별       [2] 태평안한       73       73         한 선택       [1] 성별       [2] 태평안한       74       73         한 성력       [1] 성별       [1] 성별       [1] 성별       [1] 성별       12       13         한 분류 매평 성정       자도매평 성정       사업선택       태일 개표       12       14         한 분류 매평 성정       자도매평 성정       시업선택       14       14       14         [1] 성별       안락 분류 성정       자도매평 성정       12       24       43       14         [1] 성별       안락 변력       [2] 성/연렬별       외국       14       14       14       14       14       14       14       14       14       14       14       14       14       14       14       14       14       14       14       14       14       14       14       14       14       14       14       14       14       14       14 <t< td=""><td></td><td>성별</td><td></td><td>1         매핑안함</td><td>→-&gt; 행정구역별</td><td>를 <b></b></td><td></td></t<>                                                                                                    |                         | 성별              |                                               | 1         매핑안함   | →-> 행정구역별    | 를 <b></b>     |      |
| हेन     हेन     संस्य प्रदेश प्रदेश              |                         | 매핑안함            |                                               | 성별               | ✓            | 미설정           |      |
| ● 분류값 및 항목 매평 성정       ④ 및 일반 및 ▲ 2/30       주2         ····································                                                                                                    |                         | 항목              |                                               | 항목               |              | 설정완료          | 1    |
| 변 선택       (1) 성별       (2) 배평안함         계       배평안함         비자       배평안함         비자       배평안함         비자       배평안함         비자       배평안함         비자       배평안함         비자       배평안함         비자       배평안함         비장       비행안함         비장       비행안함         비장       비행가 비행자         비행가 비행 선정       시정선택       복합물개표 (고급형)         비행가 비행 선정       시정선택       복합물개표 (고급형)         비행가 비행 선정       시정선택       복합물개표 (고급형)         비행가 비행 선정       시정선택       복합물개표 (고급형)         비행가 비행 선정       지료배형 실정       시정선택       복합물개표 (고급형)         비행가 비행 선정       지료해형 실정       시정선택       복합물개표 (고급형)         비행가 비행       신성 (전) 반응 비행 (1) (전) 비행 (1) (1) (1) (1) (1) (1) (1) (1) (1) (1)                                                                                                    | 📱 분류값 5                 | 및 항목 매핑 설정      |                                               | 매핕               | l안함(일괄) 명칭매핑 | 초기화 저장        |      |
| 개       배명안함         남자       배정안함         여자       매평안함         여자       매평안함                                                                                                    | 🗌 행 선택                  | 1               | [1] 성별                                        |                  | [2] 매핑안함     |               |      |
| 남자       배평안함         여자       배평안함         여자       배평안함    # 변경 후          COSIS 국가통계도 한다는 444!       도이웃 마이페이지 English · 대는             환제표       값 값 값 다 다 다 다 다 다 다 다 다 다 다 다 다 다 다 다 다                                                                                                    |                         |                 | 계                                             |                  | 매핑안함         |               |      |
|                                                                                                    |                         |                 | 남자                                            |                  | 매핑안함         |               |      |
| * 변경 후         * OSIS 국가동계포달       ************************************                                                                                                    |                         |                 | 여자                                            |                  | 매핑안함         |               |      |
| 토계표       도 제표       도 제표       도 고아운 마이페이지 English · 매분         합통/기표 ②       통계표 ④       사접선택       복합통계표 [고급함]         통기표선택       한목분류 설정       자료매평 설정       시접선택       복합통계표 [고급함]         ●       분류 매평 성정       사접선택       복합통계표 [고급함]         ●       분류 매평 성정       사접선택       복합통계표 [고급함]         ●       분류 매평 성정       사업색       복합통계표 [고급함]         ●       분류 대평 성정       사업색       복합통계표 [고급함]         ●       분류 대평 성정       사업색       복합통계표 [고급함]         ●       분류 대평 성정       사업색       복합통계표 [고급함]         ●       분류 대평 성정       사업색       비법정         ●       변용       11 성별       ●       ●         ●       변용       11 성별       ●       ●         ●       변용       11 성별       ●       ●         ●       변용       11 성별       ●       ●         ●       변용       11 성별       ●       ●       ●         ●       11 성별       ●       ●       ●       ●         ●       11 성별       ●       ●       ●       ●         ●       11 성별       ●       ●       ●       ● <t< th=""><th></th><th>개토게고터</th><th>KOSIS, 토기케토</th><th>空のけた ちちょう</th><th></th><th></th><th></th></t<>                                                                                                    |                         | 개토게고터           | KOSIS, 토기케토                                   | 空のけた ちちょう        |              |               |      |
| 합통계표 ②       한국 분류 설정       자료매핑 설정       시점선택       복합통계표 [교급한]         ● 분류 매평 설정       자료매핑 설정       시점선택       복합통계표 [교급한]         ● 분류 매평 설정       · · · · · · · · · · · · · · · · · · ·                                                                                                    | rean Statistical Inform | ation Service   | ¶표 ▶                                          | <u>∎</u> Q       | 로그아웃         | 마이페이지 English | - 메뉴 |
| 통계표선택       항목 분류 설정       자료 배평 설정       시점선택       복합통계표 [고급함]         Image: Series of the series of the series of                                                                        | 합통계표 🍘                  |                 |                                               |                  |              |               |      |
| 분류 매핑 설정       시점선택         [1] 성 및 연령별 외국인-시도       [2] 성/연령별 외국인-시도       상태         행정구역별       행정구역별       실정완료         성별       성별       미설정         항목       항목       일정완료          한목       회업 관          한목       이설 의          한목       회업 관          한목       회업 의          한목       회업 의          · · · · · · · · · · · · · · · · · · ·                                                                                                    | 통계표선택                   | 항목 분류 설정        | 자료매핑 설정                                       | 시점선택             | 복합통계표 [고급형]  |               |      |
| [1] 성 및 면령별 외국인-시도       [2] 성//면령별 외국인-시도       상태         행정구역별       행정구역별       실정완료         성별        미설정         항목       호목       실정완료         한목       호목       실정완료         ····································                                                                                                    | 📱 분류 매평                 | 핑 설정            |                                               |                  |              | 시점선택          |      |
| 행정구역별     행정구역별     실정완료       성별     이범정       한목     한목       한목     한목       별 분류값 및 항목 매평 설정     매평안반(일광)       명 선택     [1] 성별       계     매평안반(일광)       명 선택     [2] 성별       이 저     너자                                                                                                    |                         | [1] 성 및 연령별 외국인 | -시도                                           | [2] 성/면령별 9      | 리국인-시도       | 상태            |      |
| 성별     이성절       한목     한목       한목     실정완료         분류값 및 항목 매핑 설정     매필안합(알괄)     영황매필     초기회     저장         행 선택     [1] 성별     [2] 성별       이     계     매필안합(알 )       방자     실정관       이자     여자                                                                                                    |                         | 행정구역별           |                                               | 행정구역별            | ~            | 설정완료          |      |
| 한목     한목     실정완료       한 분류값 및 항목 메핑 설정     메 공인합(양광) 명 형매광 초기회 지장       행 선택     [1] 성별     [2] 성별       계     매 공인합(양광) 대 공인법     이 (2) 성별       이     기     대 공인법       나자     나자     ·····       이자     여자     ······                                                                                                    |                         | 성별              |                                               | 성별               | ~            | 미설정           |      |
| ····································                                                                                                    |                         | 항목              |                                               | 항목               |              | 설정완료          |      |
| ·····     ·····     ·····     ·····     ·····     ·····     ·····     ·····     ·····     ·····     ·····     ·····     ·····     ·····     ·····     ·····     ·····     ·····     ·····     ·····     ·····     ·····     ·····     ·····     ·····     ·····     ·····     ·····     ·····     ·····     ·····     ·····     ·····     ·····     ·····     ·····     ·····     ·····     ·····     ·····     ·····     ·····     ·····     ·····     ·····     ·····     ·····     ·····     ·····     ·····     ·····     ·····     ·····     ·····     ·····     ·····     ·····     ·····     ·····     ·····     ·····     ·····     ·····     ·····     ·····     ·····     ·····     ·····     ·····     ·····     ·····     ·····     ·····     ·····     ·····     ·····     ·····     ·····     ·····     ·····     ·····     ·····     ·····     ·····     ·····     ·····     ·····     ·····     ·····     ·····     ·····     ·····     ·····     ·····     ·····     ·····     ·····     ·····     ·····     ·····     ·····     ·····     ·····     ·····     ·····     ·····     ·····                                                                                                        |                         | 비 운사다 이번째 내 거   |                                               |                  |              |               |      |
| III 3 2         III 3 2           1         1           1         1           1         1           1         1           1         1           1         1           1         1           1         1           1         1           1         1           1         1                                                                                                    | ◎ 운듀값 및                 | 로 양국 배평 실상      | F 4 3 4 4 Hd                                  | UH #             |              | AS AS         |      |
| Image: Market and Market and Ma | 니 행 선택                  |                 | [1] 상별                                        |                  | 니 [2] 성멸     |               |      |
| 남자         남자           미         여자         여자                                                                                                    |                         |                 | 게<br>                                         |                  | 배평안함 🗸       |               | _    |
| 이 여자 여자 🗸                                                                                                    | → □                     |                 | 남자                                            |                  | 남자 🗸         |               |      |
|                                                                                                    |                         |                 |                                               |                  |              |               |      |

② 설정하고자 항목 및 분류값을 매핑설정합니다.

메뉴를 선택해서 분류값 및 항목을 선택하는 방법

| 🖺 분류값 및 항목 매핑          | 설정                                         | 매핑안함(열괄) 명칭매핑 초기화 매핑안함 🗸                               |
|------------------------|--------------------------------------------|--------------------------------------------------------|
| 🗌 행 선택                 | [1] 성별                                     | □ [2] 성별 2 매핑안함                                        |
|                        | 계                                          | 매핑안함            합계                                     |
|                        | 남자                                         | 남자 🔽 남자 여자                                             |
|                        | 여자                                         | 여자 🔽                                                   |
|                        | 매핑안함                                       | 합계 🔽                                                   |
|                        |                                            |                                                        |
| 🖻 분류값 및 항목 매핑          | 설정                                         | 매핑안함(일괄) 명칭매핑 초기화 저장                                   |
| 불 분류값 및 항목 매핑          | <mark>설정</mark><br>[1] 성별                  | 매핑안함(일괄) 명칭매핑 초기화 저장                                   |
| 중 분류값 및 항목 매핑 ☐ 행 선택   | <mark>설정</mark><br>[1] 성별<br>계             | 매평안함(일괄) 명청매평 초기화 저장<br>□[2]성별<br>합계 ♥                 |
| 管 분류값 및 항목 매핑 행 선택     | <b>설정</b><br>[1] 성별<br>계<br>남자             | 매필안함(일필) 명청매필 초기화 저장<br>[2] 성별<br>합계<br>남자             |
| 불 분류값 및 항목 매평 ○ 행 선택 □ | <mark>설정</mark><br>[1] 성별<br>계<br>남자<br>여자 | 매필안함(일괄) 명청매필 초기화 저장<br>[2] 성별<br>합계 오<br>남자 오<br>여자 오 |

#### 검색어를 입력해서 분류값 및 항목을 선택하는 방법

| 🖲 분류값 및 항목 매핑             | 설정      | 매핑안함(일괄) 명칭매핑 초기화 저장 |
|---------------------------|---------|----------------------|
| 🗌 행 선택                    | [1] 성별  | □ [2] 성별<br>초triu    |
|                           | 계       |                      |
|                           | 남자      | 합계 🗸                 |
|                           | 여자      | 여자                   |
| <sup>[]</sup> 분류값 및 항목 매핑 | 설정      | 매공안함(일괄) 명칭매공 초기화 저장 |
| 🗌 행 선택                    | [1] 성별  | [2] 성별               |
|                           |         |                      |
|                           | 계       | 합계 🔽                 |
|                           | 계<br>남자 | 합계                   |

③ 매핑되어 있는 항목 및 분류값을 선택하여 "매핑안함"으로 변경 할 경우 『행 선택』에 체크를 하고 『분 류명 앞에 있는 체크박스 』에 체크 한 후 대공안함(일괄) 버튼을 클릭합니다.

|            |      |            | 3                    |
|------------|------|------------|----------------------|
| 🕑 분        | 류값 및 | L 항목 매핑 설정 | 매핑안함(일괄) 명칭매핑 초기화 저장 |
| <b>V</b> 1 | 행 선택 | [1] 성별     | t[][2] 성별            |
|            | ✓    | 계          | 환계 💌                 |
|            | ✓    | 냥쟈         | 남자 🗹                 |
|            |      | 여자         | 여자 🔽                 |

④ 항목 및 분류값을 명칭으로 매핑하고자 하는 경우 명칭매용 버튼을 클릭합니다.

|              |        | 4      |
|--------------|--------|--------|
| 🖺 분류값 및 항목 매 | 핑-설경   |        |
| □ 행 선택       | [1] 성별 | [2] 성별 |
|              | 계      | 매핑안함 🔽 |
|              | 남자     | 매핑안함 🔽 |
|              | 여자     | 매핑안함 🔽 |
|              | 매핑안함   | 합계 🔽   |
|              | 매핑안함   | 남자 🔽   |
|              | 매핑안함   | 여자     |

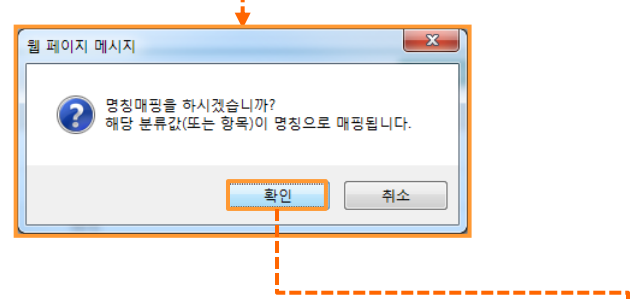

| 📓 분류값 및 형 | ·목 매핑 설정 | 매핑안함(일괄) 명칭매핑 초기화 저장 |
|-----------|----------|----------------------|
| □ 행 선택    | [1] 성별   | [2] 성별               |
|           | 계        | 매핑안함 🔽               |
|           | 남자       | 남자                   |
|           | 여자       | 여자                   |
|           | 매핑안함     | 합계 🔽                 |

| 다.                                                                                                 |                                                                            | 5                                                              |
|----------------------------------------------------------------------------------------------------|----------------------------------------------------------------------------|----------------------------------------------------------------|
| 🖺 분류값 및 항목 매핑 설                                                                                    | 성                                                                          |                                                                |
| 🗌 행 선택                                                                                             | [1] 성별                                                                     | □ [2] 성별                                                       |
|                                                                                                    | 계                                                                          | 매핑안함 🔽                                                         |
|                                                                                                    | 남자                                                                         | 남자                                                             |
|                                                                                                    | 여자                                                                         | 여자                                                             |
|                                                                                                    | 마 <mark>핑안함</mark>                                                         | 합계 🔽                                                           |
| · · · · · · · · · · · · · · · · · · ·                                                              | 니까?<br>항목)을 모두 "매핑안함"으로 변경됩니다.                                             |                                                                |
| 초기화를 하시겠습<br>해당 분류값(또는 함<br>한 분류값 및 항목 매평 실                                                        | 니까?<br>항목)을 모두 "매핑안함"으로 변경됩니다.<br>확인 ~~취소~~~                               | 매핗안함(열활) 명칭매필 초기화 저장                                           |
| <ul> <li>초기화를 하시겠습<br/>해당 분류값(또는 형</li> <li>한 분류값 및 항목 매핑 설</li> <li>행 선택</li> </ul>               | 니까?<br>항목)을 모두 "매핑안함"으로 변경됩니다.<br>확인 취소<br>검정<br>[1] 성별                    | 매핑안함(일괄) 명칭매평 초기화 저장                                           |
| <ul> <li>초기화를 하시겠습<br/>해당 분류값(또는 중</li> <li>한 분류값(또는 중</li> <li>행 선택</li> </ul>                    | 니까?<br>항목)을 모두 "매핑인함"으로 변경됩니다.<br>확인 취소                                    | 매필안함(일괄) 명칭매평 초기화 저장<br>[2] 성별<br>매평안함                         |
| <ul> <li>초기화를 하시겠습<br/>해당 분류값(또는 함</li> <li>분류값 및 항목 매핑 설</li> <li>행 선택</li> </ul>                 | 니까?<br>항목)을 모두 "매평인함"으로 변경됩니다.<br>호민 · · · · · · · · · · · · · · · · · · · | 매핗안협(일괄) 명칭매필 초기화 저정<br>☐ [2] 성별<br>매핑안함 ⊻<br>매핑안함 ▼           |
| 환자 비사 비사         환자 비사 비사         환자 비사 비사         한 분류값(또는 형         한 분류값 및 항목 매평 성         행 선택 | 니까?<br>항목)을 모두 "매핑인함"으로 변경됩니다.<br>확인 ····································  | 매필안함(일렬) 영청매필 초기화 저정<br>☐ [2] 성별<br>매핑안함 ⊻<br>매핑안함 ⊻<br>매핑안함 ⊻ |
| 환자 1 화를 하시겠습         해당 분류값(또는 중         행 선택                                                      | 니까?<br>항목)을 모두 "매핑인함"으로 변경됩니다.<br>호원                                       | 매평안함(일괄) 명칭매평 초기화 저장<br>☐ [2] 성별<br>                           |
| 초기화를 하시겠습<br>해당 분류값(또는 함         행 선택                                                              | 니까?<br>항목)을 모두 "매평인함"으로 변경됩니다.<br>호인 · · · · · · · · · · · · · · · · · · · | 매핗안함(일괄) 영청매필 초기화 저정                                           |

⑥ 매핑 설정 정보를 저장하기 위해 제장 버튼을 클릭합니다. 저장 후 『분류 매핑 설정』 정보의 상태 컬 럼이 『미설정』에서 『설정완료』로 변경됩니다.

⑦ 시점을 선택하기 위해 버튼을 클릭합니다.

|                    |                                          | 7               |
|--------------------|------------------------------------------|-----------------|
| 🖲 분류 매핑 설정         |                                          | 시점선택            |
| [1] 성 및 연령별 외국인-시도 | [2] 성/연령별 외국인-시도                         | 상태              |
| 행정구역별              | 행정구역별 🗸                                  | 설정완료            |
| 성별                 | 성별 🗸 설정완료 🗲 -                            | 미설정             |
| 항목                 | 항목 · · · · · · · · · · · · · · · · · · · | 설정완료            |
|                    |                                          |                 |
| ≝ 분류값 및 항목 매핑 설정   | 매핑안함(일꽕) 명칭매핑 초                          | 6 <del>제장</del> |

# ⑧ 선택한 통계표의 시점이 겹치는 경우 "자료매핑 설정" 메뉴에서 "시점 우선순위 설정"을 하게 됩니다. "시점 우선순위 설정"은 반드시 해주셔야 됩니다.

| 🖺 복합통계표 정보 시도/산업별 총괄 |           | 항                                | 목·분류 설정 |                |
|----------------------|-----------|----------------------------------|---------|----------------|
| 통계조사명                | 통계표명      | 수록기간                             | 일괄삭제    | 소로기기이          |
| 통계청, 서비스업조사          | 시도/산업별 총괄 | 년 <mark>2006</mark> ~ 2013       | 삭제      | 수독기간이          |
| 통계청, 서비스업조사          | 시도/산업별 총괄 | 년 1997 ~ <mark>2006</mark> — — · | 삭제      | 2000년 으도<br>견칙 |
|                      |           |                                  |         |                |
|                      |           |                                  |         |                |

자료매핑 설정 화면

| 복합통계표 🥑 |         |              |             |           |                     |            |  |  |
|---------|---------|--------------|-------------|-----------|---------------------|------------|--|--|
| ▣ 통계표   | E선택     | 항목 분류 설정     | 자료매핑 설정     | 시점선택      | 복합통계표 [고급형]         |            |  |  |
|         | 🕒 분류 매핑 | 8            |             |           | 시점순위 선택             | 시점선택       |  |  |
|         |         | 시점 우선순위 설정   |             |           | × 닫기                | 상태         |  |  |
|         |         | ● 시점 우선순위 미설 | 정 이사전       | 1 우선순위 설정 | 시점 우선순위 적용          | 미설정<br>미설정 |  |  |
|         |         | 통계표순번        | 통계조사명       | 통계표명      | 수록기간 우선순위           | 미설정        |  |  |
|         |         | 1            | 통계청, 서비스업조사 | 시도/산업별 총괄 | 년 2006 ~ 2013 🛛 🖊 🗸 |            |  |  |
|         | 📳 분류값 및 | 2            | 통계청, 서비스업조사 | 시도/산업별 총괄 | 년 1997 ~ 2006 🛛 2 🗸 | মন্ত       |  |  |
|         | - 해 서택  |              |             |           |                     |            |  |  |
|         |         |              |             |           |                     |            |  |  |
|         |         |              |             |           |                     |            |  |  |
|         |         |              |             |           |                     |            |  |  |
|         |         |              |             |           |                     |            |  |  |
|         |         |              |             |           |                     |            |  |  |
|         |         |              |             |           |                     | J          |  |  |
|         |         |              |             |           |                     |            |  |  |
|         |         |              |             |           |                     |            |  |  |
|         |         |              |             |           |                     |            |  |  |
|         |         |              |             |           |                     |            |  |  |
|         |         |              |             |           |                     |            |  |  |
|         |         |              |             |           |                     |            |  |  |

### 통계청 📙

⑨ 시점 우선순위 미설정 : 시점 우선 순위를 적용하지 않습니다. "시점 우선순위 미설정"으로 설정 시 항목 매핑설정은 모두 "매핑안함"으로 설정되며 변경 할 수 없습니다.

⑩ 시점 우선순위 설정 : 겹치는 시점에서 우선순위가 적용되어 수치값이 나옵니다.
 항목 매핑설정을 사용 할 수 있습니다.

#### "시점 우선순위 미설정"으로 설정한 경우

|   |              | 4.24        |           |               | × FF71 | 항목      | 시도별 | 산업별                  | 단위 | 2006     |
|---|--------------|-------------|-----------|---------------|--------|---------|-----|----------------------|----|----------|
|   | 9 - 22 - 1 2 | 2'0         |           |               | × 5/1  | 사업체수(개) | 전국  | 부동산업 및 임대업 (68 ~ 69) |    | 120, 419 |
|   |              |             |           |               |        | 사업체수    | 전국  | 부동산업 및 임대업 (68 ~ 69) | 개  | 113,820  |
| L | 💿 시점 우선순위    | 이 비설정 이 시점  | 우선순위 설정   | 시점 우(         | 선순위 적용 |         |     |                      |    |          |
|   | 통계표순번        | 통계조사명       | 통계표명      | 수록기간          | 우선순위   |         |     |                      |    |          |
|   | 1            | 통계청, 서비스업조사 | 시도/산업별 총괄 | 년 2006 ~ 2013 | 1 🗸    |         |     |                      |    |          |
|   | 2            | 통계청, 서비스업조사 | 시도/산업별 총괄 | 년 1997 ~ 2006 | 2 🗸    |         |     |                      |    |          |
|   |              |             |           |               |        |         |     |                      |    |          |
|   |              |             |           |               |        |         |     |                      |    |          |
|   |              |             |           |               |        |         |     |                      |    |          |
|   |              |             |           |               |        |         |     |                      |    |          |
|   |              |             |           |               |        |         |     |                      |    |          |
|   |              |             |           |               |        |         |     |                      |    |          |
|   |              |             |           |               |        |         |     |                      |    |          |
|   |              |             |           |               |        | ]       |     |                      |    |          |

#### "시점 우선순위 설정"으로 설정한 경우

| 시점 우선순위  | · 설정        |           | × 닫기              |
|----------|-------------|-----------|-------------------|
| 🔵 시점 우선순 | e위 미설정      | 점 우선순위 설정 | 시점 우선순위 적용        |
| 통계표순번    | 통계조사명       | 통계표명      | 수록기간 우선순위         |
| 1        | 통계청, 서비스업조사 | 시도/산업별 총괄 | 년 2006 ~ 2013 1 🗸 |
| 2        | 통계청, 서비스업조사 | 시도/산업별 총괄 | 년 1997 ~ 2006 2 🗸 |
|          |             |           |                   |
|          |             |           |                   |
|          |             |           |                   |
|          |             |           |                   |
|          |             |           |                   |
|          |             |           |                   |
|          |             |           |                   |

#### 시도/산업별 총괄:년 2006~2013

| 비드려 | YFOI RI                 | 2006     |
|-----|-------------------------|----------|
| ハエョ | 262                     | 사업체수(개)  |
|     |                         | A V -    |
| 전국  | 부동산업 및 임대업 (68 ~<br>69) | 120, 419 |

#### 시도/산업별 총괄:년 1997~2006

| ПСВ   | AFO1 84 2006     |          |  |
|-------|------------------|----------|--|
| ハエョ   | 262              | 사업체수 (개) |  |
| ▲ ✓ – | ▲ ▼ -            | A V -    |  |
| 전국    | 부동산 및 임대업(70~71) | 113,820  |  |

#### 시도/산업별 총괄:년 2006~2013을 1순위로 한 경우

| 항목      | 사도별 | 산업별                  | 단위 | 2006     |
|---------|-----|----------------------|----|----------|
| 사업체수(개) | 전국  | 부동산업 및 임대업 (68 ~ 69) |    | 120, 419 |

#### 시도/산업별 총괄:년 1997~2006을 1순위로 한 경우

| 항목      | 시도별 | 산업별                  | 단위 | 2006     |
|---------|-----|----------------------|----|----------|
| 사업체수(개) | 전국  | 부동산업 및 임대업 (68 ~ 69) | 개  | 113, 820 |

# 통계청 비비

- 4) 시점선택
- ① 복합통계표로 조회 시점을 선택 한 후 🔍 버튼을 클릭합니다.
- ② 『미리보기』를 하고자 할 경우 미리보기 버튼을 클릭합니다.
- ③ 『미리보기』는 전체 데이터의 상위 5줄을 미리 보여줍니다.

|                                                         |                                                    | KOSIS, E                                             | 7개로 알아가는                                                                                                    | - Mut!                                                             |                                             |                                             |                    |
|---------------------------------------------------------|----------------------------------------------------|------------------------------------------------------|----------------------------------------------------------------------------------------------------|--------------------------------------------------------------------|---------------------------------------------|---------------------------------------------|--------------------|
| rean Statistical Info                                   | <b>국가통계포털</b><br>rmation Service                   | 통계표 🗸                                                |                                                                                                    | 😱 Q                                                                | 로                                           | 그아웃 마이페이지                                   | English 🗸 메뉴전체보기   |
| 합통계표 👔                                                  |                                                    |                                                      |                                                                                                    |                                                                    |                                             |                                             |                    |
| ) 통계표선택                                                 | 항목 분류 설정                                           | 자료매핑 설정                                              |                                                                                                    | 시점선택                                                               | 복합통계표 []                                    | 24                                          | 2                  |
| 🖺 시점선택                                                  |                                                    |                                                      | <u>ih</u>                                                                                                    | 항목·분류(2,100) × 시점(                                                 | 2) = 4,200 / 10,0                           | 000 🔍 통계표 조회                                | 미리보기               |
| 통계조                                                     | 사명                                                 | 통계표명                                                 |                                                                                                    | 수록기간                                                               | 년 2005 🗸                                    | · ~ 2010 ▼ Q                                | 1                  |
| 통계청, 인국                                                 | 구총조사                                               | 성 및 연령별 외국인-시                                        | 도                                                                                                    | 5년 2010 ~ 201                                                      |                                             |                                             | J                  |
| 통계청, 인-                                                 | 구총조사                                               | 성/연령별 외국인-시도                                         |                                                                                                    | 5년 2005 ~ 2005                                                     | ✓ 2010 ✓ 2005                               |                                             |                    |
| 🖹 미리보기                                                  |                                                    |                                                      |                                                                                                    |                                                                    |                                             |                                             |                    |
|                                                         |                                                    | 🖹 미리보기                                               |                                                                                                    |                                                                    |                                             |                                             |                    |
|                                                         |                                                    | 항목                                                   | 행정구역별                                                                                                    | 성별                                                                 | 단위                                          | 2010                                        | 2005               |
|                                                         |                                                    | 외국인 전태                                               | द<br>                                                                                                    | 계                                                                  | 8                                           | 589,532                                     | 237,517            |
|                                                         |                                                    | 외국인 전태<br>외국인 전태                                     | न<br>द                                                                                                    | 여자                                                                 | 70<br>17                                    | 263, 330                                    | 79,213             |
|                                                         | 3                                                  | 외국인 동*                                               | ŧ                                                                                                    | 계                                                                  | 8                                           | 459,274                                     | 177,054            |
|                                                         |                                                    |                                                      |                                                                                                    |                                                                    |                                             |                                             |                    |
|                                                         | 그기토게고터                                             | koSIS, ع                                             | 기계로 알아가는                                                                                                    | : Mu 5!                                                            |                                             |                                             |                    |
| )rean Statistical Info                                  | トイライルエヨ<br>rmation Service                         | 통계표 🗸                                                |                                                                                                    | ▲ Q                                                                | 로                                           | 그아웃 마이페이지                                   | English - 메뉴전체보기   |
| ¦합통계표 ☎                                                 |                                                    |                                                      |                                                                                                    |                                                                    |                                             |                                             |                    |
| ) 통계표선택                                                 | 항목 분류 설정                                           | 자료매핑 설정                                              |                                                                                                    | 시점선택                                                               | 복합통계표 [                                     | 고급형]                                        |                    |
|                                                         |                                                    |                                                      |                                                                                                    |                                                                    |                                             |                                             |                    |
| 3 및 한경철 지독                                              | 인-시도                                               |                                                      |                                                                                                    |                                                                    |                                             |                                             |                    |
| 점설정 🔺 🖸                                                 | 인-시도                                               |                                                      |                                                                                                    |                                                                    | **                                          | 처) 주석)   🛐                                  | × III   × I =      |
| 3 로 간당될 지국<br>점설정) A C<br>항목                            | 인-시도<br>행경구역별                                      | 성별                                                   | 단위                                                                                                    | 2010                                                               | ි<br>දු005                                  | 처 🕽 주석 👌 🛙 🛐                                | × III   ★ 1 8      |
| 3 로 간당될 지국<br>점설정) (A) [2]<br>향목<br>국인                  | <b>인-시도</b><br>행정구역별<br>전국                         | <b>성별</b><br>계                                       | <b>단위</b><br>명                                                                                                    | <b>2010</b><br>589,532                                             | 2005<br>237,                                | 치) 주석)   🔽<br>517                           | × II + 18          |
| : 로 건강을 지국<br>점설정) A<br>항목<br>국인<br>국인                  | <b>인-시도</b><br>행정구역별<br>전국<br>전국                   | 성별<br>계<br>남자                                        | 단위           명           명                                                                                                    | <b>2010</b><br>589, 532<br>326, 202                                | <u>දී</u><br>2005<br>237,<br>158,           | 치) 주석) I S<br>517<br>304                    | × III   * ± 8<br>^ |
| 3 로 간공을 지국<br>점설정) (A) (2)<br>향목<br>국인<br>국인<br>국인      | <b>인-시도</b><br>행경구역별<br>전국<br>전국<br>전국             | <mark>성별</mark><br>계<br>남자<br>여자                     | 단위           명           명           명                                                                                                    | <b>2010</b><br>589,532<br>326,202<br>263,330                       | ₹<br>2005<br>237,<br>158,<br>79,            | 淸) 주석) I <b>5</b><br>517<br>304<br>213      | × • • * = =        |
| 3 로 간공을 지 국<br>점설정) (A) 5<br>항목<br>국인<br>국인<br>국인<br>국인 | <b>인-시도</b><br>행경구역별<br>전국<br>전국<br>전국<br>전국<br>전국 | 성별           계           남자           여자           계 | 단위           80           80           80           80           80           80           80           80           80           80                                                                                                    | <b>2010</b><br>589,532<br>326,202<br>263,330<br>459,274            | 2005<br>237,<br>158,<br>79,<br>177,         | 現) 주석) 5<br>517<br>304<br>213<br>054        | × • • * = =        |
| 3 호 간 3 월 지 1<br>점설정) A<br>항목<br>국인<br>국인<br>국인<br>국인   | <b>인-시도</b><br>행경구역별<br>전국<br>전국<br>전국<br>전국<br>등부 | 성별<br>계<br>남자<br>여자<br>계<br>남자                       | E 위     B     B     B     B     B     B     B     B     B     B     B     B     B     B     B     B     B     C     B     C     C | <b>2010</b><br>589,532<br>326,202<br>263,330<br>459,274<br>239,870 | 2005<br>237,<br>158,<br>79,<br>177,<br>112, | 現) 주석) 5<br>517<br>304<br>213<br>054<br>928 | × 1                |

### 통계청 📙

### 4. 복합통계표 주요 기능

복합통계표를 조회하고, 조회결과에 대한 출처 및 주석정보를 확인 할 수 있으며, 조회결과를 다운로드 및 스크랩 할 수 있습니다.

#### - 단순형 복합통계표인 경우

| KOSI              |          | _  | KOSI | S, 토기제로 알 | のわた 445!    |      |            |               |          |
|-------------------|----------|----|------|-----------|-------------|------|------------|---------------|----------|
| KOrean Statistica | J 국가동계포될 | 통  | 계표 🔽 |           | ۲           | Q    | 로그아웃 마이페이지 | English       | ▼ 메뉴전체보기 |
| 복합통계표             | 0        |    |      |           |             |      |            |               |          |
| 🗉 통계표선택           | 항목·분류 설경 | 3  | 시점선택 |           | 복합통계표 [단순형] | 1    |            |               |          |
| 성 및 연령별           | 외국인-시도   |    |      |           |             |      |            |               |          |
| 시점설정 > 🔺 🔽        |          |    |      |           |             |      | 출처 > 주석 >  | <b>※ I</b> Ii | * 1 8    |
| 항목                | 분류1      |    | 분류2  | 단위        | 2010        | 2005 |            |               | •        |
| 외국인               | 전국       | 계  |      |           | 589, 532    | -    |            |               |          |
| 외국인               | 전국       | 남자 |      |           | 326, 202    | -    |            |               |          |
| 외국인               | 전국       | 여자 |      |           | 263, 330    | -    |            |               |          |
| 외국인               | 동부       | 계  |      |           | 459, 274    | -    |            |               |          |
| 외국인               | 동부       | 남자 |      |           | 239, 870    | -    |            |               |          |
| 외국인               | 동부       | 여자 |      |           | 219,404     | -    |            |               |          |
| 외국인               | 읍부       | 계  |      |           | 50,867      | -    |            |               |          |
| 외국인               | 읍부       | 남자 |      |           | 31, 452     | -    |            |               |          |
| 외국인               | 읍부       | 여자 |      |           | 19,415      | -    |            |               |          |
| 외국인               | 면부       | 계  |      |           | 79, 391     | -    |            |               |          |
| 외국인               | 면부       | 남자 |      |           | 54, 880     | -    |            |               |          |
| 외국인               | 면부       | 여자 |      |           | 24,511      | -    |            |               |          |

#### - 고급형 복합통계표인 경우

| VOCIC                                |          | Kosis, Ę | 께도 알아가는 | - Mut!   |            |             |            |
|--------------------------------------|----------|----------|---------|----------|------------|-------------|------------|
| KOSIS 국<br>KOrean Statistical Inform | 가통계포털    | 통계표 🔽    |         | 💽 Q      | 로그아웃       | 마이페이지 Engli | sh ▼메뉴전체보기 |
|                                      | _        |          |         |          | -          |             |            |
| 복합통계표 😮                              |          |          |         |          |            |             |            |
| 🗉 통계표선택                              | 항목·분류 설정 | 자료매핑 설정  |         | 시점선택     | 복합통계표 [고급형 | 1]          |            |
| 성 및 연령별 외국인                          | !-시도     |          |         |          | -          |             |            |
| 시점설정 🕨 🔺 🔽                           |          |          |         |          | 출처 >       | 주석 🕴 🔽 🔅    | lı I★±8    |
| 항목                                   | 행정구역별    | 성별       | 단위      | 2010     | 2005       |             | •          |
| 외국인                                  | 전국       | 계        | 명       | 589, 532 | 237, 517   |             |            |
| 외국인                                  | 전국       | 남자       | 명       | 326, 202 | 158, 304   |             |            |
| 외국인                                  | 전국       | 여자       | 8       | 263, 330 | 79, 213    |             |            |
| 외국인                                  | 동부       | 계        | 명       | 459, 274 | 177,054    |             |            |
| 외국인                                  | 동부       | 남자       | 명       | 239, 870 | 112, 928   |             |            |
| 외국인                                  | 동부       | 여자       | 명       | 219,404  | 64, 126    |             |            |
| 외국인                                  | 읍부       | 계        | 명       | 50, 867  | 21,230     |             |            |
| 외국인                                  | 읍부       | 남자       | 명       | 31,452   | 15,688     |             |            |
| 외국인                                  | 읍부       | 여자       | 명       | 19,415   | 5, 542     |             |            |
| 외국인                                  | 면부       | 계        | 명       | 79, 391  | 39, 233    |             |            |
| 외국인                                  | 면부       | 남자       | 명       | 54, 880  | 29, 688    |             |            |
| 외국인                                  | 면부       | 여자       | 명       | 24,511   | 9, 545     |             |            |

### 통계청 비

- 1) 시점설정(단순형,고급형)
- ① ③시점설정 버튼을 클릭하면 시점목록 팝업창이 나타납니다.
- ② 시점범위를 선택하여 시점조회 아이콘(Q)을 클릭하면, 선택한 범위에 해당하는 시점목록이 선택되어 표시됩니다. 시점목록은 개별적으로 선택, 해제가 가능합니다.
- ③ 시점이 선택되면, 화면 상단에 셀 정보 개수와 시점 수를 곱한 예상 조회 건수가 보여지며, 예상 조회 건수는 10,000건으로 제한됩니다.
- ④ 시점목록을 선택 후 적용 버튼을 클릭하면 선택된 시점의 데이터를 보여줍니다.

|                                                           |                        | K                                                                                                    | OSIS, 투기제로 얼                                                                                                    | しってた イルト!                                                                                                    |           |                                                                                                    |        |                |                           |
|-----------------------------------------------------------|------------------------|----------------------------------------------------------------------------------------------------|----------------------------------------------------------------------------------------------------|----------------------------------------------------------------------------------------------------|-----------|----------------------------------------------------------------------------------------------------|--------|----------------|---------------------------|
| KODID 국가동<br>KOrean Statistical Informati                 | 통계포털<br>ion Service    | 통계표 🔽                                                                                                    |                                                                                                    | ▲ C                                                                                                    | ۶.        | 로그아웃                                                                                                    | 마이페이지  | English        | ▼ 메뉴전체보                   |
| 복합통계표 👔                                                   |                        |                                                                                                    |                                                                                                    |                                                                                                    |           |                                                                                                    |        |                |                           |
| 目 통계표선택                                                   | 항목·분류 설정               | 시점선                                                                                                    | 컨택                                                                                                    | 복합통계표 [단순형]                                                                                                    |           |                                                                                                    |        |                |                           |
| 1 연령별 외국인-/                                               | 시도                     |                                                                                                    |                                                                                                    |                                                                                                    |           |                                                                                                    |        |                |                           |
| 시점설정) 🔺 🔽                                                 |                        |                                                                                                    |                                                                                                    |                                                                                                    |           | 출처                                                                                                    | ▶ 주석 ▶ | <b>*</b> Iii   | XIE                       |
|                                                           |                        |                                                                                                    |                                                                                                    |                                                                                                    |           |                                                                                                    |        |                |                           |
| <b>♦</b>                                                  | × 닫기                   | 성 및 연령별                                                                                                    | 외국인-시도                                                                                                    |                                                                                                    |           |                                                                                                    |        |                |                           |
| ▼<br>정                                                    | X 달기                   | 성 및 연령별<br>시점설정 >                                                                                                    | 외국인-시도                                                                                                    |                                                                                                    |           |                                                                                                    |        | 叠对             | > 주석>   💥                 |
| 정<br>목(2,100) × 시점(1) = 2,100 / 10                        | × 달기<br>3.000 3        | 성 및 면령별<br>시점설정  • • •                                                                                                    | 외국인-시도                                                                                                    | 분류2                                                                                                    | 단위        | 2010                                                                                                    |        | 출처             | ) 주석) 1 💥 1               |
| 정<br>'목(2,100) × 시점(1) = 2,100 / 10<br>~ 2010 ↓ Q         | × 닫기<br>,000 3         | 성 및 연령별<br>시점설정 · • •<br>양목<br>외국인<br>이구이                                                                                                    | 외국인-시도<br>분류1<br>전국<br>저곳                                                                                                    | 분류2<br>게<br>나자                                                                                                    | 단위        | <b>2010</b><br>589,532<br>336,202                                                                                                    |        | 출처             | ) 주석)   🔅 1               |
| 점<br>목(2,100) × 시점(1) = 2,100 / 10<br>♥ ~ 2010 ♥ Q        | X 달기<br>2.000 <b>3</b> | 성 및 연령별<br>시점설정) 이 2<br>행목<br>외국인<br>외국인<br>외국인                                                                                                    | 외국인-시도<br>분류1<br>전국<br>전국<br>전국                                                                                                    | 분류2<br>게<br>넘자<br>여자                                                                                                    | 단위        | <b>2010</b><br>589,532<br>326,202<br>283,330                                                                                                    |        | 출처             | > 주석>   🛱 1               |
| 명<br>목(2,100) × 시점(1) = 2,100 / 10                        | X 달기<br>2000 <b>3</b>  | 성 및 연령별<br>시점설정> 이 S<br>행목<br>외국인<br>외국인<br>외국인<br>외국인                                                                                                    | 외국인-시도<br>분류1<br>전국<br>전국<br>전국<br>전국<br>8부                                                                                                    | 분류2<br>계<br>님자<br>여자<br>계                                                                                                    | 단위        | <b>2010</b><br>569,532<br>326,202<br>263,330<br>453,274                                                                                                    |        | 출처             | ) 주석)   <mark>왕  </mark>  |
| 멸<br>목(2,100) × 시점(1) = 2,100 / 10<br>✓ ~ 2010 ✓ Q        | × 달기<br>               | 성 및 연령별<br>시점설정> 이<br>행복<br>외국인<br>외국인<br>외국인<br>외국인<br>외국인                                                                                                    | <b>외국인-시도</b><br>분류1<br>전국<br>전국<br>전국<br>전국<br>8분<br>동부                                                                                                    | 분류2<br>계<br>남자<br>여자<br>계<br>남자                                                                                                    | 단위        | <b>2010</b><br>589,532<br>265,330<br>453,274<br>239,870                                                                                                    |        | 養花             | ) दस्र । <mark>छ ।</mark> |
| 명<br>목(2.100) × 시점(1) = 2.100 / 10<br>~ 2010 ~ Q          | × 달기<br>               | 성 및 연령별<br>시점을 정기 이 이<br>형목<br>의국인<br>의국인<br>의국인<br>의국인<br>의국인<br>의국인                                                                                                    | 외국인-시도<br>분류1<br>전국<br>전국<br>전국<br>전국<br>동부<br>동부<br>동부                                                                                                    | 분류2<br>계<br>님자<br>여자<br>계<br>님자<br>이자                                                                                                    | 단위        | 2010<br>589,532<br>326,202<br>263,330<br>459,274<br>239,870<br>219,404                                                                                                    |        | 養利             | ) दस्र)। <mark>छ 1</mark> |
| 명<br>목(2,100) × 시점(1) = 2,100 / 10<br>~ 2010 ~ Q          | × 달기<br>1.000 3        | 성 및 연령별<br>시점설정 · • • • • • • • • • • • • • • • • • •                                                                                                    | 외 국인-시도<br>전국<br>전국<br>전국<br>전국<br>동부<br>동부<br>동부<br>8 동부<br>8 동부<br>8 동부<br>8 동부<br>8 동부<br>8 동부                                                                                                    | 분류2<br>계<br>남자<br>여자<br>계<br>남자<br>여자<br>기<br>기<br>· · · · · · · · · · · · · · · · · ·                                                                                                     | 문위        | 2010<br>589,532<br>326,202<br>263,330<br>459,274<br>239,870<br>219,404<br>50,667                                                                                                    |        | 委为             | ) 중선) : 💥 🚺               |
| 명<br>목(2,100) × 시점(1) = 2,100 / 10<br>~ 2010 ~ Q          | X 달기<br>3.000 3        | 성 및 연령별<br>시점설정 · • 0<br>· · · · · · · · · · · · · · · · · · ·                                                                                                     | 외국인-시도<br>전국<br>전국<br>전국<br>동부<br>동부<br>동부<br>음무<br>음무<br>음무                                                                                                    | 분류2<br>계<br>남자<br>여자<br>기<br>시<br>남자<br>여자<br>기<br>남자<br>이자<br>이자                                                                                                    | 문위<br>    | 2010<br>569,592<br>263,330<br>459,274<br>239,870<br>219,404<br>50,867<br>31,452<br>19,415                                                                                                    |        | 產対             | ) क्ये) 🔀 I               |
| 멸<br>목(2,100) × 시점(1) = 2,100 / 10<br>♥ ~ 2010 ♥ Q        | X 달기<br>3.000 3        | 성 및 연령별<br>(시종설장) - 의<br>향목<br>의국인<br>의국인<br>의국인<br>의국인<br>의국인<br>의국인<br>의국인<br>의국인<br>의국인<br>의국인                                                                                                    | 외국인-시도<br>전국<br>전국<br>전국<br>전국<br>전국<br>전국<br>(<br>                                                                                                    | 분류2<br>계<br>남자<br>여자<br>계<br>남자<br>여자<br>제<br>네<br>남자<br>이자<br>기<br>기                                                                                                    | - 단위      | 2010<br>569,532<br>265,330<br>459,274<br>239,870<br>219,404<br>50,667<br>31,452<br>13,452<br>13,452<br>73,331                                                                                                    |        | 慶対             | ) (इस)। 🔀 🛙               |
| 별<br>목(2,100) × 시점(1) = 2,100 / 10<br>✓ ~ 2010 ✓ Q        | × 달기<br>               | 성 및 연영별<br>시점설정 > 이 6<br>행목<br>외국인<br>외국인<br>외국인<br>외국인<br>외국인<br>외국인<br>외국인<br>외국인<br>외국인<br>외국인                                                                                                    | 및 국인→시도           분류1           전국           전국           전국           전국           전국           문부           응부           음부           음부           음부           음부           음부           음부           음부           음부           명부           명부                                                                                                    | 분류2<br>계<br>님자<br>여자<br>비<br>님자<br>님자<br>임자<br>비<br>너<br>지<br>니<br>니<br>지<br>니<br>니<br>지<br>니<br>니<br>지<br>니<br>(<br>)<br>(<br>)<br>(<br>)<br>(<br>)<br>(<br>)<br>(<br>)<br>(<br>)<br>(<br>)<br>(<br>)<br>(                                                                                                    | 단위<br>    | 2010<br>593,532<br>326,202<br>228,330<br>459,274<br>239,870<br>219,404<br>50,867<br>31,452<br>13,415<br>73,391<br>54,880                                                                                                    |        | 慶対             | ) ज्या। 😵 🛙               |
| g<br>목(2,100) × 시점(1) = 2,100 / 10<br>✓ ~ 2010 ✓ Q        | × 달기<br>3              | 성 및 연령별<br>시점을정 > • • •<br>형목<br>의국인<br>의국인<br>의국인<br>의국인<br>의국인<br>의국인<br>의국인<br>의국인<br>의국인<br>의국인                                                                                                    | 외 국인→시도<br>전국<br>전국<br>전국<br>전국<br>전국<br>전국<br>전국<br>전국<br>전국<br>전국                                                                                                    | 분류2<br>계<br>님자<br>여자<br>제<br>님자<br>여자<br>제<br>네<br>너자<br>입자<br>입자<br>입자                                                                                                    | <u>단위</u> | 2010<br>569,532<br>326,002<br>253,330<br>459,274<br>239,870<br>219,404<br>50,667<br>31,452<br>19,415<br>79,391<br>54,880<br>24,511                                                                                                    |        | 臺刻             | ) स्थि। 🗱 🛙               |
| 명<br>목(2,100) × 시점(1) = 2,100 / 10<br>· 2010 · Q<br>· 2   | × 달기<br>               | 성 및 연령별<br>시점설정가 * *<br>형목<br>외국인<br>외국인<br>외국인<br>외국인<br>외국인<br>외국인<br>외국인<br>외국인<br>외국인<br>외국인                                                                                                    | 2         ->         ↓         ↓         ↓         ↓         ↓         ↓         ↓         ↓         ↓         ↓         ↓         ↓         ↓         ↓         ↓         ↓         ↓         ↓         ↓         ↓         ↓         ↓         ↓         ↓         ↓         ↓         ↓         ↓         ↓         ↓         ↓         ↓         ↓         ↓         ↓         ↓         ↓         ↓         ↓         ↓         ↓         ↓         ↓         ↓         ↓         ↓         ↓         ↓         ↓         ↓         ↓         ↓         ↓         ↓         ↓         ↓         ↓         ↓         ↓         ↓         ↓         ↓         ↓         ↓         ↓         ↓         ↓         ↓         ↓         ↓         ↓         ↓         ↓         ↓         ↓         ↓         ↓         ↓         ↓         ↓         ↓         ↓         ↓         ↓         ↓         ↓         ↓         ↓         ↓         ↓         ↓         ↓         ↓         ↓         ↓         ↓         ↓         ↓         ↓         ↓         ↓         ↓         ↓         ↓         ↓                                                                                                    | 분류2<br>계<br>님자<br>여자<br>제<br>입자<br>여자<br>이자<br>기<br>남자<br>입자<br>이자<br>이자<br>이자<br>기<br>기                                                                                                    | 문위<br>    | 2010<br>589,532<br>265,330<br>459,274<br>239,404<br>50,667<br>31,452<br>19,415<br>79,391<br>54,880<br>24,511<br>162,822                                                                                                    |        | <b>登</b> 利     | 2 (\$\$\$\$)   \$\$ 1     |
| 명<br>목(2,100) × 시점(1) = 2,100 / 10<br>~ 2010 ~ Q          | X 달기<br>1.000 3        | 성 및 연령별<br>시점절정) · 의<br>형목<br>의국인<br>의국인<br>의국인<br>의국인<br>의국인<br>의국인<br>의국인<br>의국인<br>의국인<br>의국인                                                                                                    | 외 국인-시도<br>전체<br>전체<br>전체<br>전체<br>전체<br>전체<br>전체<br>전체<br>전체<br>전체<br>전체<br>전체<br>전체                                                                                                    | 분류2<br>계<br>남자<br>여자<br>이자<br>제<br>남자<br>여자<br>에자<br>에자<br>이자<br>에자<br>에자<br>감<br>내<br>2<br>남자<br>입자<br>음<br>2<br>1<br>1<br>1<br>1<br>1<br>1<br>1<br>1<br>1<br>1<br>1<br>1<br>1<br>1<br>1<br>1<br>1<br>1                                                                                                    | 문위<br>    | 2010<br>589,532<br>263,330<br>459,274<br>219,404<br>50,667<br>31,455<br>19,415<br>73,391<br>54,880<br>24,511<br>162,822<br>77,345                                                                                                    |        | <u>क्षेत्र</u> | ) (क्य) । 💥 🛿             |
| 명<br>목(2,100) × 시점(1) = 2,100 / 10<br>▼ ~ 2010 ▼ Q        | X 달기<br>3.000 3        | 성 및 연령별<br>(시콜로장) - 1<br>                                                                                                    | 보         20-시도           전국         20-시도           전국         20-NT           전국         20-NT           전국         20-NT           전국         20-NT           전국         20-NT           전국         20-NT <td>분류2<br/>기<br/>시<br/>신자<br/>신자<br/>이자<br/>기<br/>남자<br/>신자<br/>신자<br/>신자<br/>신자<br/>신자<br/>신자<br/>신자<br/>신자<br/>신자</td> <td>단위</td> <td>2010<br/>569,532<br/>202,202<br/>263,330<br/>459,274<br/>239,870<br/>219,404<br/>50,867<br/>79,340<br/>19,415<br/>79,331<br/>54,880<br/>24,511<br/>162,822<br/>77,345<br/>85,477</td> <td></td> <td>意为</td> <td>) 중석) : 💥 1</td> | 분류2<br>기<br>시<br>신자<br>신자<br>이자<br>기<br>남자<br>신자<br>신자<br>신자<br>신자<br>신자<br>신자<br>신자<br>신자<br>신자                                                                                                    | 단위        | 2010<br>569,532<br>202,202<br>263,330<br>459,274<br>239,870<br>219,404<br>50,867<br>79,340<br>19,415<br>79,331<br>54,880<br>24,511<br>162,822<br>77,345<br>85,477                                                                                  |        | 意为             | ) 중석) : 💥 1               |
| g<br>목(2,100) × 시점(1) = 2,100 / 10<br>✓ ~ 2010 ✓ Q        | X 달기<br>1000 3         | 성 및 연령별<br>시점을정> 이                                                                                                    | 국민-시도           분류1           전국           전국           전국           전국           전국           전국           전국           전국           전국           전국           전국           전국           전국           전국           전국           전부           전부                                                                                                    | 분류2           계           남자           여자           비           남자           여자           비           남자           여자           기           남자           여자           기           남자           여자           기           남자           여자           이자           이자           이자           이자           이자           비자                                                                                                    | 문위<br>    | 2010<br>599,532<br>326,002<br>263,330<br>459,274<br>219,404<br>50,667<br>31,452<br>19,415<br>73,345<br>54,880<br>24,511<br>162,822<br>77,345<br>85,477<br>21,759                                                                                   |        | 意为             | 2 SH2   💥 1               |
| g<br>목(2,100) × 시점(1) = 2,100 / 10<br>✓ 2010 ✓ Q          | × 달기<br>               | 성 및 연령별<br>시점설정 > • • •<br>행복<br>의국인<br>의국인<br>의국인<br>의국인<br>의국인<br>의국인<br>의국인<br>의국인                                                                                                    | 보         분류1           전국         전국           전국         전국           전국         전국           전국         전국           전국         전국           전국         전국           전국         전국           전국         전국           전국         전국           전국         전국           전북         전국           전부         전북           전북         전북           전북         전북           전북         전북           전북         전북           전북         전북           전국         전국           전국         전국           전국                                                                                                    | 분류2<br>계<br>님자<br>이자<br>이자<br>제<br>입자<br>입자<br>입자<br>입자<br>입자<br>입자<br>입자<br>입자<br>입자<br>입자<br>입자<br>김<br>김<br>김<br>김                                                                                                    | 문위<br>    | 2010<br>569,532<br>263,330<br>459,274<br>29,874<br>219,404<br>50,667<br>13,452<br>13,415<br>79,331<br>54,880<br>24,511<br>162,822<br>77,745<br>85,477<br>21,759<br>85,477<br>21,759                                                                |        | <u>इत्र</u> ी  | 2 (\$2)   ¥ 1             |
| 명<br>목(2,100) × 시점(1) = 2,100 / 10<br>~ 2010 ~ Q<br>2     | X 달기<br>1.000 3        | 성 및 연령별<br>시점설정 · • •<br>형목<br>의국인<br>의국인<br>의국인<br>의국인<br>의국인<br>의국인<br>의국인<br>의국인<br>의국인<br>의국인                                                                                                    | ····································                                                                                                    | 분류2<br>계<br>님자<br>여자<br>여자<br>이자<br>여자<br>여자<br>이자<br>이자<br>이자<br>이자<br>기<br>님자<br>이자<br>이자<br>기<br>입자<br>이자<br>이자<br>기<br>기<br>님자<br>이자<br>이자<br>기<br>기                                                                                                    | 문위        | 2010<br>569,532<br>268,330<br>459,274<br>233,870<br>213,404<br>50,667<br>31,465<br>13,415<br>79,331<br>54,880<br>24,511<br>162,822<br>77,345<br>85,477<br>21,759<br>12,011<br>3,748<br>14,644                                                      |        | 愛知             | 2 किंदे) । 🔀 🕻            |
| ई<br>목(2,100) × 시점(1) = 2,100 / 10<br>✓ ~ 2010 ✓ Q<br>✓ 2 | X 달기<br>3.000 3        | 성 및 면령별           시점절정)         ●           형목         의국인           외국인         의국인           외국인         의국인 | 외 국인-시도           전국           전국           전국           전국           등부           등부           등부           등부           등부           등부           등부           등부           등부           등부           등부           등부           등부           등부           등부           등부           등부           등부           등부           등부           등           등부           등           등           등           중           등           등           등           등           등           등           등           등           등           등           등           등           등           등           등           등           등           등           등           등                                                                                                    | 분류2<br>기<br>님자<br>이자<br>이자<br>기<br>남자<br>이자<br>기<br>남자<br>이자<br>기<br>김<br>남자<br>이자<br>기<br>남자<br>이자<br>기<br>남자<br>이자<br>이자<br>기<br>년<br>가<br>(<br>)<br>가<br>(<br>)<br>가<br>(<br>)<br>가<br>(<br>)<br>가<br>(<br>)<br>가<br>(<br>)<br>가<br>(<br>)<br>(<br>)                                                                                                    | 문위<br>    | 2010<br>589,532<br>263,330<br>459,274<br>223,870<br>219,404<br>50,867<br>31,455<br>13,415<br>73,391<br>54,880<br>24,511<br>162,822<br>77,345<br>85,477<br>21,759<br>12,011<br>9,748<br>14,644<br>8,156                                             |        | 意和             | ) (क्य) । 💥 (             |
| g<br>목(2,100) × 시점(1) = 2,100 / 10<br>✓ ~ 2010 ✓ Q        | × 달기<br>               | 성 및 연영별<br>시점설정> 이 6<br>행목<br>외국인<br>외국인<br>외국인<br>외국인<br>외국인<br>외국인<br>외국인<br>외국인                                                                                                    | 국민-시도           분류           전국           전국           전국           전국           전국           전국           전국           전국           전국           전국           전국           전국           전국           전국           전국           전국           전국           전국           전국           전국           전국           전국           전북           전북           전북           전북           전북           전북           전북           전북           전북           전북           전북           전북           전북           전士           전士           전士           전士           전士           전士           전士           전士           전士           전士           전士           전士           전士           전士           전士                                                                                                    | 분류2           계           남자           여자           비           남자           여자           비           남자           여자           비           나자           비자           너자           비자           너자           너자      너 | 문위<br>    | 2010<br>593,532<br>262,333<br>459,274<br>293,870<br>219,404<br>50,867<br>31,452<br>19,415<br>73,391<br>54,880<br>24,511<br>162,822<br>77,345<br>85,477<br>21,759<br>12,011<br>9,748<br>14,644<br>8,166<br>6,488                                    |        | 意为             | ) (SA) ( () ()            |
| 명<br>목(2,100) × 시점(1) = 2,100 / 10<br>~ 2010 ~ Q          | X 달기<br>1000 3         | 성 및 연령별           시점율정가 이 응           향목           의국인           외국인           외국인           | ····································                                                                                                    | 분류2           계           남자           여자           네자           너자           너지           너지     | 문위<br>    | 2010<br>589,532<br>326,002<br>228,330<br>4459,274<br>239,870<br>219,404<br>50,667<br>31,452<br>19,415<br>73,331<br>54,880<br>24,511<br>162,822<br>77,345<br>85,477<br>21,759<br>12,017<br>21,759<br>12,017<br>21,759<br>14,644<br>8,5488<br>30,074 |        | (\$\$)         | 2 (SH2)   💥 🚺             |

2) 출처(단순형,고급형)

통계청 비비

- (1) 출처> 버튼을 클릭하면 복합통계표 조회 결과가 존재하는 통계표의 출처정보를 팝업창으로 실행하여 보여줍니다.
- ② 통계표명 우측에 통계표조회 아이콘(中)을 클릭하면 해당 통계표의 통계표조회 화면이 팝업창으로 실 행됩니다.
- ③ [더보기 >] 버튼을 클릭하면 해당 통계표의 통계설정자료 화면이 팝업창으로 실행됩니다.

|                                                           | 게고터          | KOSIS, | 토기에로 알아가는 새냐!                                   |                                                                                                    |                                                                                   |                                                   |                                        |          |
|-----------------------------------------------------------|--------------|--------|-------------------------------------------------|----------------------------------------------------------------------------------------------------|-----------------------------------------------------------------------------------|---------------------------------------------------|----------------------------------------|----------|
| KOrean Statistical Information                            | n Service 통7 | 비표 💙   |                                                 | <u>∎</u> Q                                                                                                    | 로그아웃                                                                              | 마이페이지 Engli                                       | sh ▼메뉴전체보기                             |          |
| 복합통계표 👔                                                   |              |        |                                                 |                                                                                                    |                                                                                   |                                                   |                                        |          |
| 🗉 통계표선택                                                   | 항목·분류 설정     | 시점선택   | 복합통계표                                           | E [단순형]                                                                                                    |                                                                                   |                                                   |                                        |          |
| 성 및 연령별 외국인-시                                             | 도            |        |                                                 |                                                                                                    | 1                                                                                 |                                                   |                                        |          |
| 시점설정 > 🔺 🔹                                                |              |        |                                                 |                                                                                                    | 출처 :                                                                              | 주석 🕨 🛛 🔅                                          | LI ★ J &                               |          |
|                                                           |              |        | 통계표조회                                           | 회 화면( <del>T</del>                                                                                                    | 팝업창)                                                                              |                                                   |                                        |          |
|                                                           |              |        | KOSIS                                           |                                                                                                    |                                                                                   |                                                   |                                        | Ę        |
|                                                           |              |        | 성/연령별 외국인-시                                     | £                                                                                                    |                                                                                   |                                                   | 통계(                                    | 설명자료     |
|                                                           |              |        | ⊙ 자료갱신일 : 2007-07-21 /                          | 수록기간 : 5년 2005 ~ 2009                                                                                                    | 5 / 문의처 : 042-481-3735                                                            |                                                   | 즐처 : 통계:                               | 형, 인구총:  |
|                                                           |              |        | 일괄설정 + 항목[18                                    | /18] 행정구역                                                                                                    | 별[20/20] 성별[3/3]                                                                  | 시점[1/1]                                           | •                                      | 5        |
|                                                           |              |        |                                                 |                                                                                                    | 2005                                                                              |                                                   | URL>   💁 🗱 📑 🛛                         |          |
|                                                           |              |        | 행정구역별                                           | 성별                                                                                                    | 외국인(명) 0세                                                                         | 명) 1~4세 (                                         | 명) 5~9네(명)                             | 10~1     |
|                                                           |              |        | 전국                                              | 합계                                                                                                    | 237, 517                                                                          | 702                                               | 2,158 2,41                             | 6        |
|                                                           |              |        |                                                 | 여자                                                                                                    | 79,213                                                                            | 367                                               | 1, 152 1, 21                           | 3        |
| 정보                                                        |              |        | 동부                                              | 합계<br>남자                                                                                                    | 1177,054                                                                          | 635<br>333                                        | 1,983 2,22<br>1,064 1,12               | 7        |
| <u>0</u>                                                  |              |        | 음부                                              | 여자<br>합계                                                                                                    | 64, 126<br>21, 230                                                                | 302<br>43                                         | 919 1,10<br>87 8                       | 9        |
| 정보                                                        |              | × 닫기   |                                                 | 남자<br>여자                                                                                                    | 15,688                                                                            | 21                                                | 43 3<br>44 5                           | 5        |
| 2                                                         |              |        | 면뿌                                              | 합계<br>나지                                                                                                    | 39,233                                                                            | 24                                                | 88 9<br>45 E                           | 8        |
| 성/연령별 외국인-시도 💷 — — — —                                    |              |        |                                                 | 여자                                                                                                    | 3,545                                                                             | 11                                                | 45 5                                   | 7        |
| ) 통계청, 인구총조사<br>                                          |              |        |                                                 |                                                                                                    | 1. 7 E246.                                                                        | - 4951 113                                        |                                        |          |
| [[] 여러병 이국이 네드 등                                          |              |        | 토게선명                                            | 자르(판역                                                                                                    | 거 초ᅡ)                                                                             | - 240 /18                                         | ㅋ 개활(응목스러ㅠ께) 이프가 없을                    | ante arv |
| 》 토리공을 외국은 지도 등<br>◎ 통계청, 인구총조사<br>문의처 : 통계청 042-481-3735 |              |        | 동계설명자료                                          |                                                                                                    | 387                                                                               |                                                   | 전체조사보기 +                               |          |
|                                                           |              |        | ○ 인구주택총조사                                       |                                                                                                    | 시점 2010                                                                           | ✔ 내려받기                                            | 및 인쇄 📩 English                         |          |
|                                                           |              |        | 조사목적                                            | - 인구규모, 분포 및 구조<br>- 각종 가구관련 경상조/                                                                                                    | 와 주택에 관한 제 특성을 파악, 각종<br>사표본틀(Sampling Frame)의 기초자료                               | 정책 입안의 기초자료 제공<br>로 활용                            |                                        |          |
|                                                           |              |        | 조사주기                                            | 5년(2010년에 실시한 인-                                                                                                    | 구총조사는 제18차, 주택총조사는 제                                                              | 10차에 해당)                                          |                                        |          |
|                                                           |              |        | 자료수집방법                                          | 조사방법 : - 조사원 면접<br>- 응답자 기입 방식 : 가구<br>방문하며 회수하는 방법<br>- 인터넷 방식 : 인구주택                                                                     | 방식 : 조사원이 가구를 방문하며 조,<br>1원 면접이 곤란한 가구의 경우에는 3<br>홍조사 홈페이지를 통해서 인터넷으로             | 사표 내용에 따라 질문한 유<br>사원이 조사표를 배부하고<br>리조사표를 압력 전송하는 | : 조사표를 작성하는 방법<br>1 가구에서 작성한 후 재<br>방법 |          |
|                                                           |              |        | ∑.kkija                                         | <ul> <li>&gt; 주관기관 : 통계청</li> <li>&gt; 실시기관 : 지방자치단</li> <li>- 일반조사구 : 시 ·도 =</li> <li>- 특별조사구 : 해외주제</li> <li>- 증활청), 의무소방대(소방</li> </ul> | 체 및 6개 중양백정기관<br>→ 시 · 군 · 구 ⇔ 읍 · 면 · 동(총관리지;<br>공관(외교통상부), 교도소 · 소년원(분<br>방방재청) | ⇔ 조사관리자 ⇔ 조사원<br>1무부), 군부대(국방부), 전                | 투경활대(경활형 및 해양                          |          |
|                                                           |              |        | 통계증류                                            | 지정통계                                                                                                    |                                                                                   |                                                   |                                        |          |
|                                                           |              |        |                                                 |                                                                                                    |                                                                                   |                                                   | ▶ 전체보기                                 |          |
|                                                           |              |        | ~ 동계개요                                          |                                                                                                    |                                                                                   |                                                   | Q 관련함목보기                               |          |
|                                                           |              |        | ※ 통계자료에 대하여<br>※ 원하는 자료를 못찾<br>통계청 콜센터 02-2012- | 궁금한 사항은 위 출처 전<br>으셨다면 통계청 민원실<br>9114                                                                                                    | 경보에 안내된 전화번호로 문의ㅎ<br>및 통계자료문의코너를 미용해                                              | 시기 바랍니다.<br>보시기 바랍니다.                             |                                        |          |

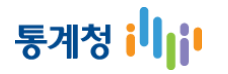

- 3) 주석(단순형,고급형)
- 주석 버튼을 클릭하면 복합통계표 조회 결과의 통계표 주석, 항목 주석, 분류값 주석정보를 팝업창으로 실행하여 보여줍니다.

| VOCIC                                                  | ,     | OSIS, ĘIMIŁ | らうしていた イルト! |            |       |       |             |          |
|--------------------------------------------------------|-------|-------------|-------------|------------|-------|-------|-------------|----------|
| KOSIS 국가통계포털<br>KOrean Statistical Information Service | 통계표 💌 |             | •           | <b>ર</b> 🛛 | 리아웃 [ | 바이페이지 | English     | ▼ 메뉴전체보기 |
|                                                        |       |             |             |            |       |       |             |          |
| 복합통계표 🝘                                                |       |             |             | _          |       |       |             |          |
| <b>目 통계표선택</b> 항목·분류 설정                                | 시점    | 선택          | 복합통계표 [단순형] |            |       |       |             |          |
| 성 및 연령별 외국인-시도                                         |       |             |             |            |       | 1     |             |          |
| 시점설정 > 🔺 🔽                                             |       |             |             |            | 출처 >  | 주석ㆍ   | <b>X II</b> | XIB      |
|                                                        |       |             |             |            |       |       |             |          |
|                                                        |       |             | V           |            |       |       |             |          |
| 주석정보                                                   |       |             |             |            |       |       |             | X 닫기     |
| ▶성 및 연령별 외국인-시도<br>주1) 외국인을 대상으로 집계                    |       |             |             |            |       |       |             |          |

#### 통계표 조회방법

### 통계청 비비

#### 4) 피벗 (고급형)

- ① 피벗 아이콘( 🔽 )을 클릭하면 항목 및 시점을 표두 또는 표측으로 이동할 수 있는 팝업창이 실행됩니다.
- ② 이동하고자 하는 『항목』 또는 『시점』을 클릭 합니다.
- ③ 표두로 이동 하고자 할 때는 『오른쪽으로 이동』아이콘( ▶)을 클릭합니다. 표측으로 이동하고자 할 때는 『왼쪽으로 이동』아이콘 ( < )을 클릭합니다.
- ④ 『항목』과 『시점』이 같이 있는 경우 우선순위를 적용하고 싶으면 『위로 이동』 아이콘(♠) 또는 『아래로 이동』 아이콘(♣)을 클릭합니다.
- 5 적용 버튼을 클릭하면 이동한 사항이 적용되어 표에 표시가 됩니다.

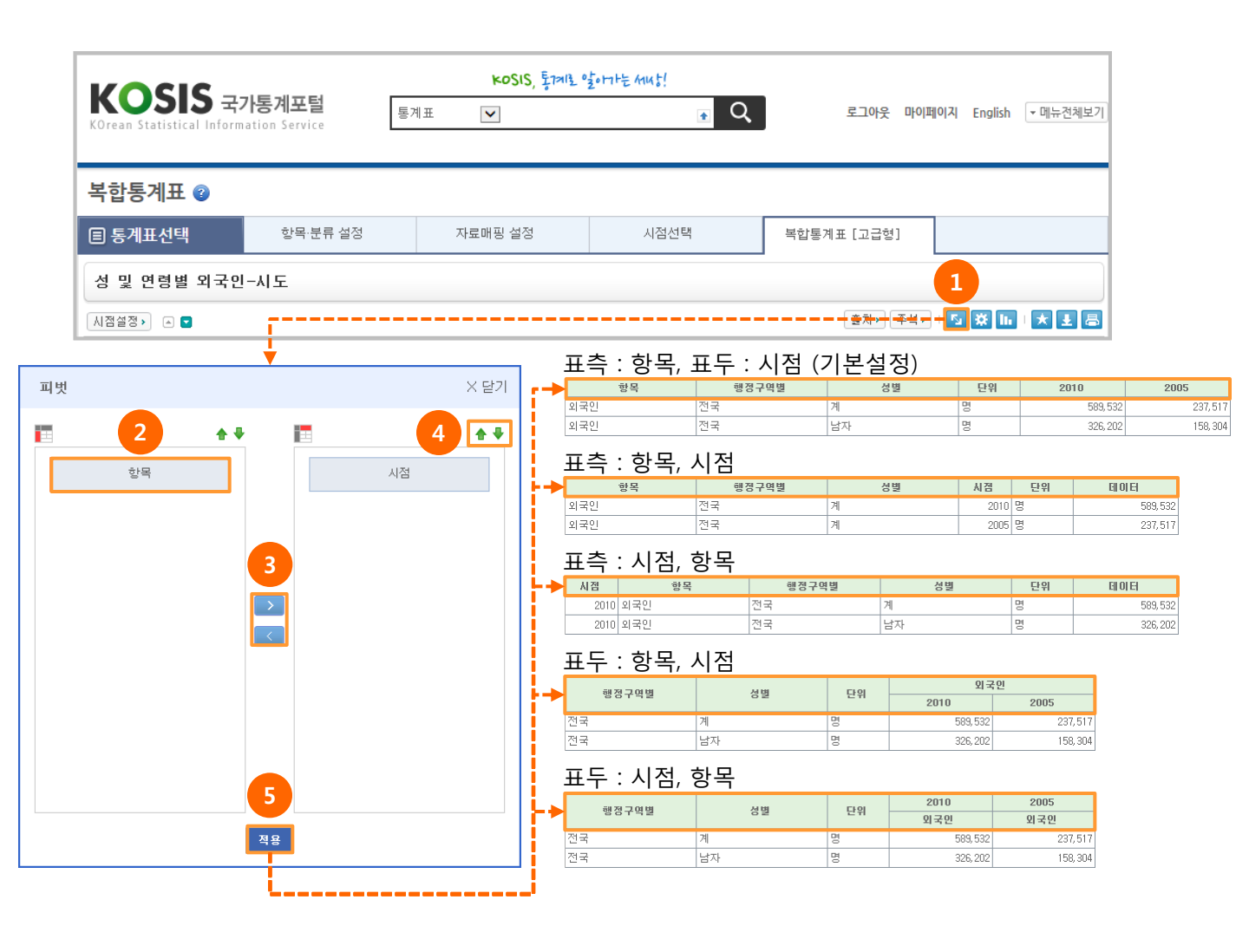

### 5) 부가기능설정 (단순형,고급형)

① 부가기능설정 아이콘( 🐹)을 클릭하면, 부가기능설정 팝업창이 나타납니다.

| KOSIS 국가통계포털<br>Orean Statistical Information Service                                                        | коSIS, Ӻ<br>҉<br>1 | 제로 얼마나는 새니상!<br>★                     | Q 로그아웃 마이페이지 English • 메뉴전체보                                                          |
|----------------------------------------------------------------------------------------------------|--------------------|---------------------------------------|---------------------------------------------------------------------------------------|
| 복합통계표 ②                                                                                                    | 시점선택               | 복합통계표 [단순형                            | 1                                                                                     |
| 성 및 연령별 외국인-시도<br>N점설정가 &                                                                                    |                    |                                       | 1<br>( 変成 ) ( 주석 ) ( <b>談 lin i 大 王</b> 居                                             |
| · 순형인 경우<br>부가기능설정 / 데이터찾기 >>                                                                                | ×달기                |                                       | 고급형인 경우<br>부가기능설정 / 데이터찾기 X 닫기<br>> 부가기능설정                                            |
| 고사명 보기     통계표명 보기       호사명 보기     통계표명 보기       분류명 보기     가중치 보기       주석 존재여부 보기       시점정렬: ○오름차순 ⓒ내림차순 |                    | 조사명보기<br>통계표명 보기<br>분류명 보기<br>는 비활성화됨 | [ 전사명 보기                                                                              |
| 적용<br>▶ 데이터 찾기<br>●찾을 데이터 < ♥                                                                                |                    |                                       | 적용<br>▶ 데이터 찾기<br>●찾을 데이터 < ♥<br>● <= 찾을 데이터 <=<br>+ 차용 데이터 결과? 및 노란색 배경에 구용 구매하가 자용되 |
| <ul> <li>(= 젖을 데이터 &lt;=</li></ul>                                                                           |                    |                                       | · 옷은 데이터 온피었는 또한국 배송에 없는 환ਅ제가 국용법.                                                    |

### 통계청 비비

② 부가기능설정의 보기유형 및 소수점 선택 후 적용 버튼을 클릭하면 선택된 보기유형 및 소수점이 적용되어 조회됩니다.

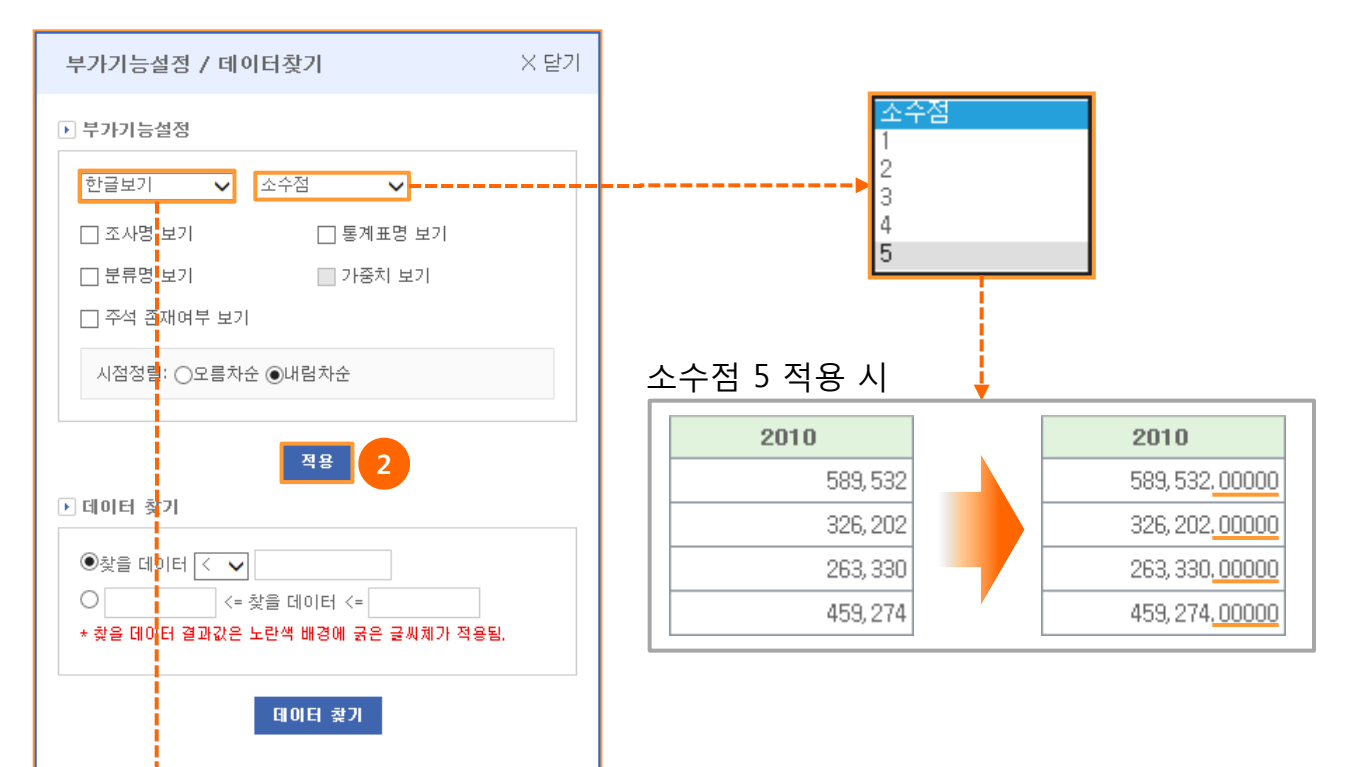

|                |             | _ |           |
|----------------|-------------|---|-----------|
| 한글보기           |             |   |           |
| 코드보기(<br>코드+한글 | Code)<br>보기 |   | 단순형인 경    |
|                |             |   | 한글보기      |
|                |             |   | 항목        |
|                |             |   | 외국인       |
|                |             |   | 코드보기(Code |
|                |             |   | 항목        |
|                |             |   | T10       |
|                |             |   | 코드+한글보기   |
|                |             |   | 항목        |
|                |             |   | T10 외국인   |
|                |             |   |           |

\_\_\_\_\_

#### 경우

| 한글보기       |       |     |    |          |      |
|------------|-------|-----|----|----------|------|
| 항목         | 분류1   | 분류2 | 단위 | 2010     | 2005 |
| 외국인        | 전국    | 계   |    | 589, 532 | -    |
| 코드보기(Code) | )     |     |    |          |      |
| 항목         | 분류1   | 분류2 | 단위 | 2010     | 2005 |
| Г10        | 00    | 0   |    | 589, 532 | -    |
| 코드+한글보기    |       |     |    |          |      |
| 항목         | 분류1   | 분류2 | 단위 | 2010     | 2005 |
| [10 외국인    | 00 전국 | 0계  |    | 589, 532 | -    |
|            |       |     |    |          |      |

### 고급형인 경우

| [ | 한글보기        |         |        |          |          |          |  |  |
|---|-------------|---------|--------|----------|----------|----------|--|--|
|   | 항목          | 행정구역별   | 성별     | 단위       | 2010     | 2005     |  |  |
|   | 외국인         | 전국      | 계      | 명        | 589, 532 | 237, 517 |  |  |
|   | 코드보기(Code)  |         |        |          |          |          |  |  |
| > | 13999001    | A       | SBB    | 단위       | 2010     | 2005     |  |  |
|   | T10         | 00      | 0      | 명        | 589, 532 | 237,517  |  |  |
|   | 코드+한글보기     |         |        |          |          |          |  |  |
|   | 13999001 항목 | A 행정구역별 | SBB 성별 | 단위       | 2010     | 2005     |  |  |
|   | T10 외국인     | 00 전국   | 0계     | <b>명</b> | 589, 532 | 237,517  |  |  |

# 통계청 📙

- ③ 부가기능설정의 통계표명 보기, 분류명 보기, 주석존재 여부 보기를 선택 후 적용 버튼을 클릭하면 선택된 설정이 적용되어 조회됩니다..
  - 통계표명 보기는 기본 선택되어 있으며, 복합통계표조회 화면에 통계표명을 보여줍니다.
  - 분류명 보기를 선택된 경우, 분류값 컬럼에 분류명도 같이 보여줍니다.
     ex) 분류명 : 분류값명
  - 가중치 보기는 복합통계목록의 통계표 중 가중치가 존재할 경우에만 활성화되며, 선택되었을 경우 가중치컬럼을 추가하여 보여줍니다.
  - 주석 존재여부 보기가 선택된 경우, 복합통계표조회 화면에 주석이 존재하는 통계표, 항목, 분류값의 명칭 앞에 "주) "표시하여 보여준다. "주) "를 클릭하면 해당 주석정보를 팝업창으로 보여줍니다.

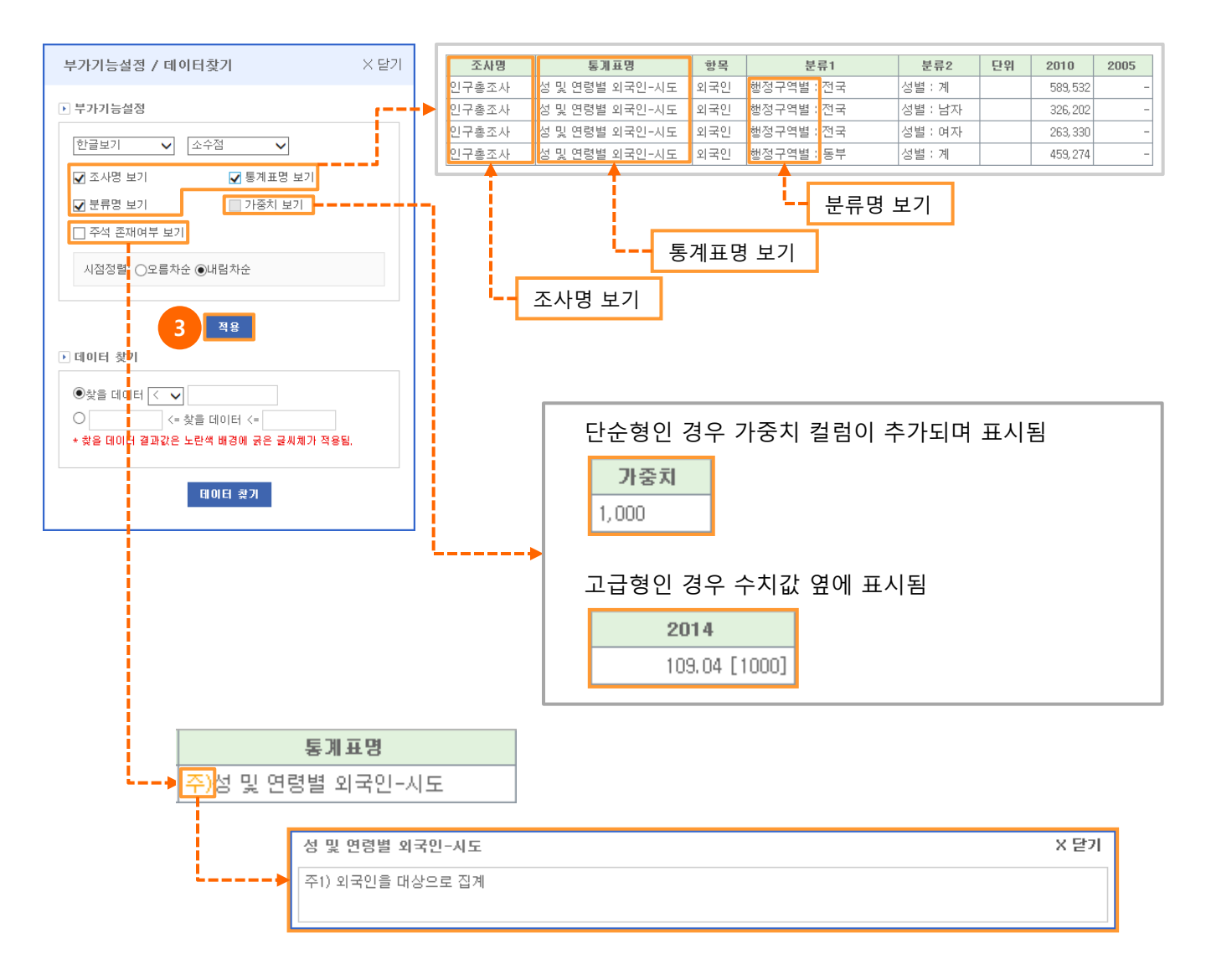

# 통계청 📙

④ 찾을 데이터와 부등호를 입력 선택하거나, 찾을 데이터의 시작범위와 끝범위를 입력하고
 데이터 찾기 버튼을 클릭하면, 해당하는 데이터를 노란색 배경에 굵은 글씨체로 보여줍니다.

| 부가기능설정 / 데이터찾기                                                                                                    | × 닫기 |
|----------------------------------------------------------------------------------------------------|------|
| ▶ 부가기능설정                                                                                                    |      |
| 한글보기 🗸 소수점 🗸                                                                                                    |      |
| □ 조사명 보기 □ 통계표명 보기                                                                                                  |      |
| □ 분류명 보기 □ 가중치 보기                                                                                                   |      |
| □ 주석 존재여부 보기                                                                                                    |      |
| 시점정렬: ○오름차순 ◉내림차순                                                                                                   |      |
| 적용                                                                                                    |      |
| <ul> <li>● 찾을 데이터 &gt;= ▼ 200000</li> <li>&lt;= 찾을 데이터 &lt;= </li> <li>+ 찾을 데이터 결과값은 노란색 배경에 굵은 글씨체가 적용될</li> </ul> | L.   |
| <b>国</b> 间日 愛기<br>4                                                                                                 |      |

#### 데이터 찾기 전

| 항목  | 분류1 | 분류2 | 단위 | 2010     | 2005 |
|-----|-----|-----|----|----------|------|
| 외국인 | 전국  | 계   |    | 589, 532 | -    |
| 외국인 | 전국  | 남자  |    | 326, 202 | -    |
| 외국인 | 전국  | 여자  |    | 263, 330 | -    |
| 외국인 | 동부  | 계   |    | 459, 274 | -    |
| 외국인 | 동부  | 남자  |    | 239, 870 | -    |
| 외국인 | 동부  | 여자  |    | 219, 404 | -    |
| 외국인 | 읍부  | 계   |    | 50, 867  | -    |
| 외국인 | 읍부  | 남자  |    | 31, 452  | -    |

#### 데이터 찾기 후

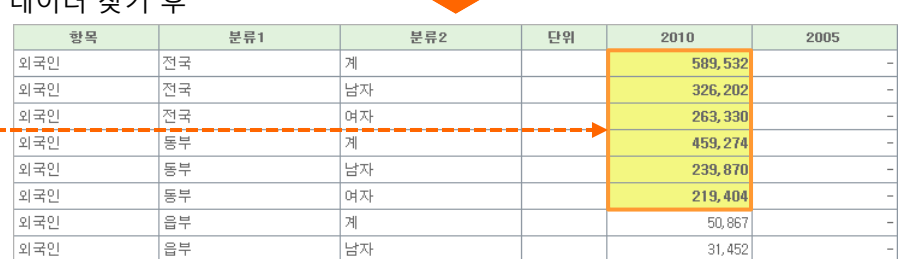

### 통계청 📕

6) 차트(단순형,고급형)

① 차트보기 아이콘( 📊 )을 클릭하면, 차트보기 화면으로 전환됩니다.

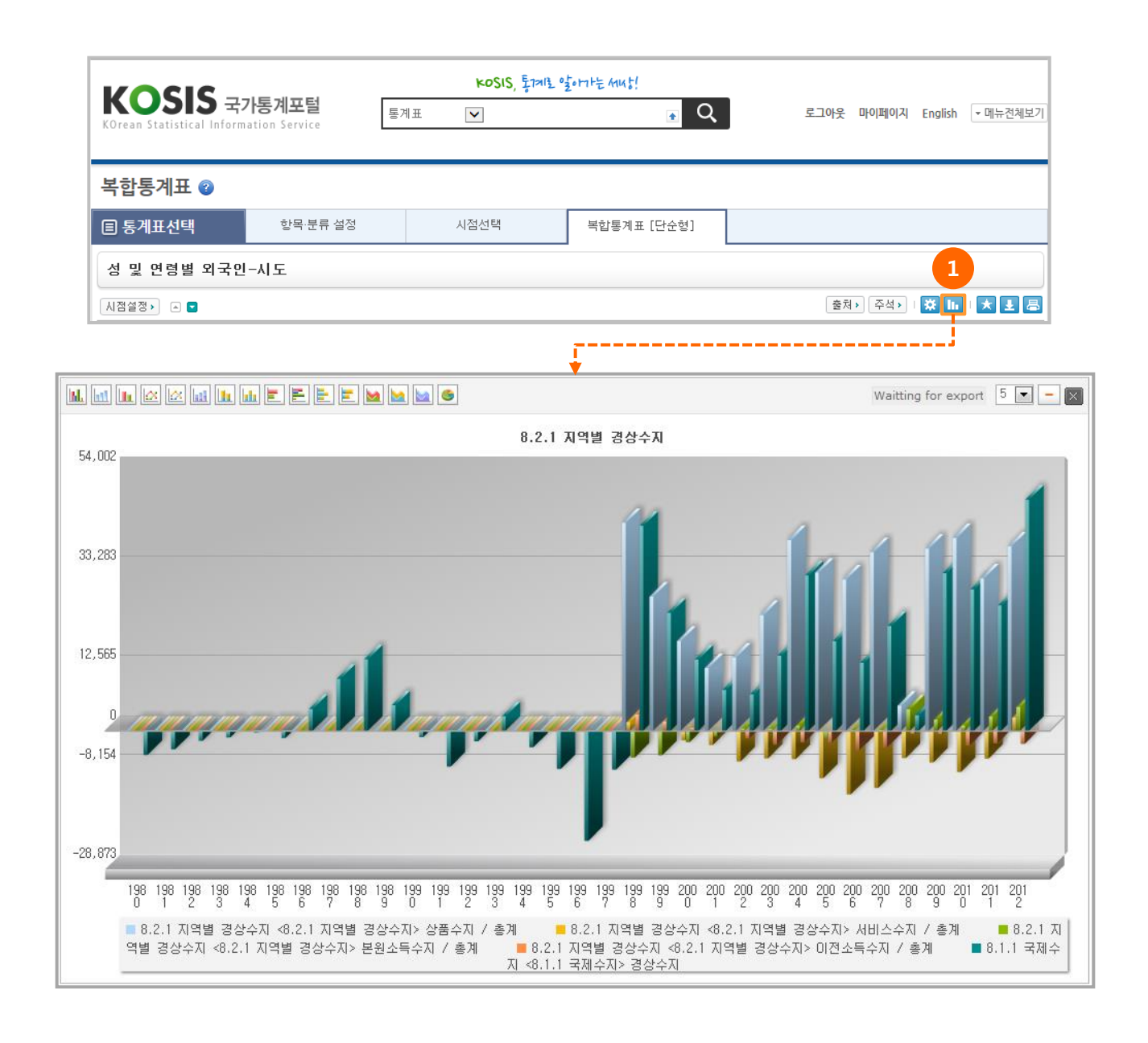

# 통계청 📙

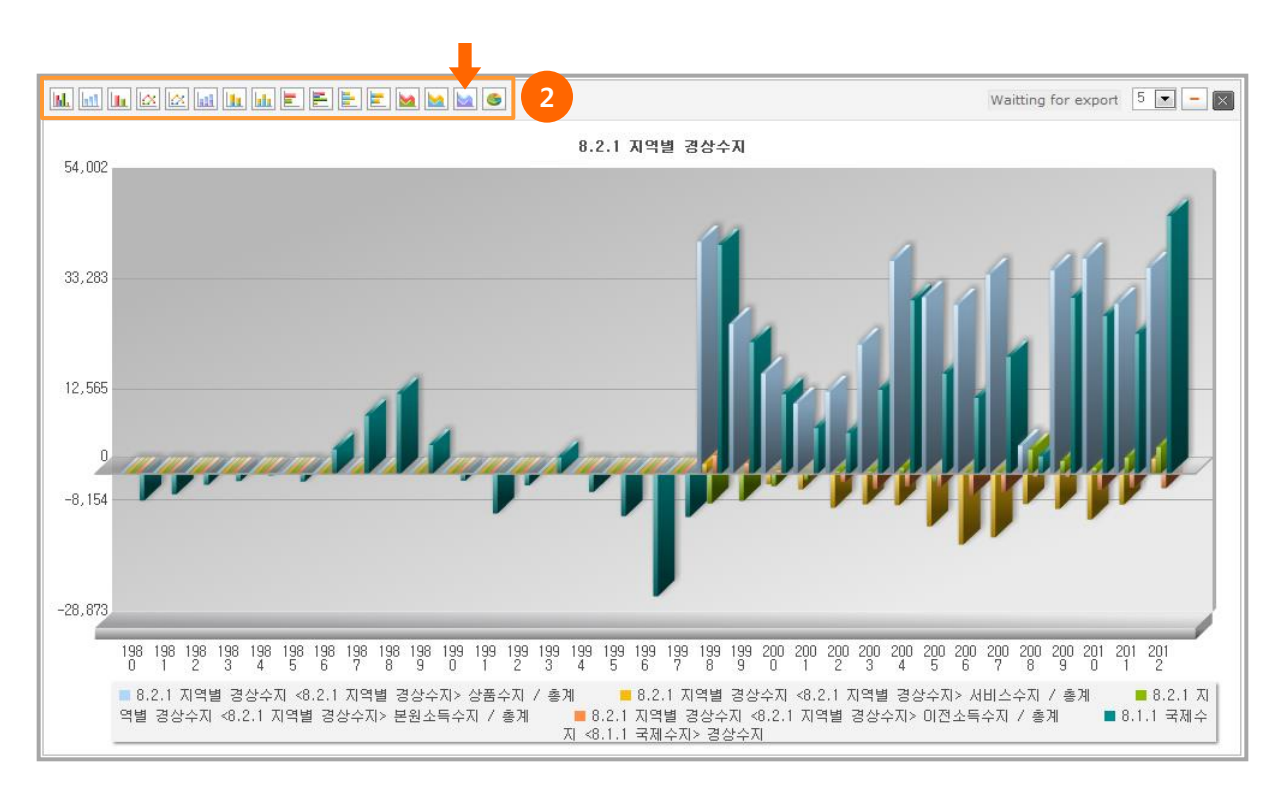

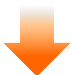

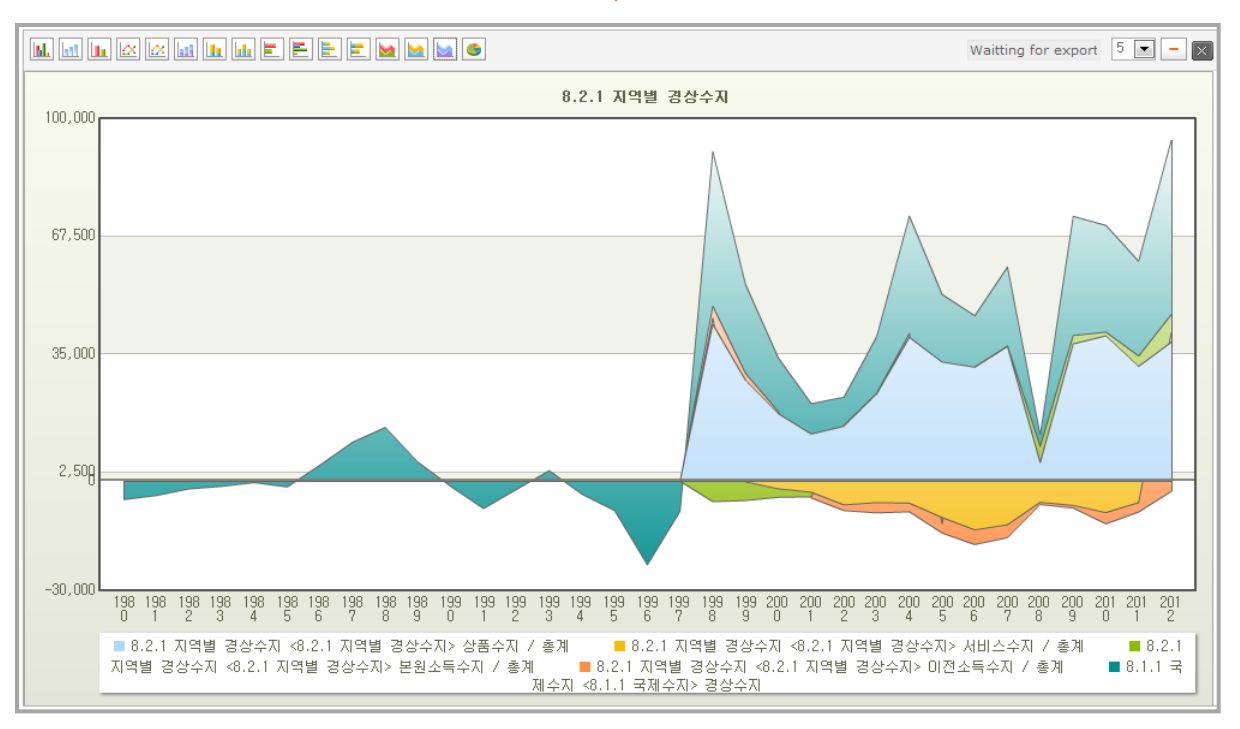

③ 차트 오른쪽 상단에 데이터 건수를 선택하면 선택한 데이터 건수 만큼 차트에 보여줍니다.

통계청 📕

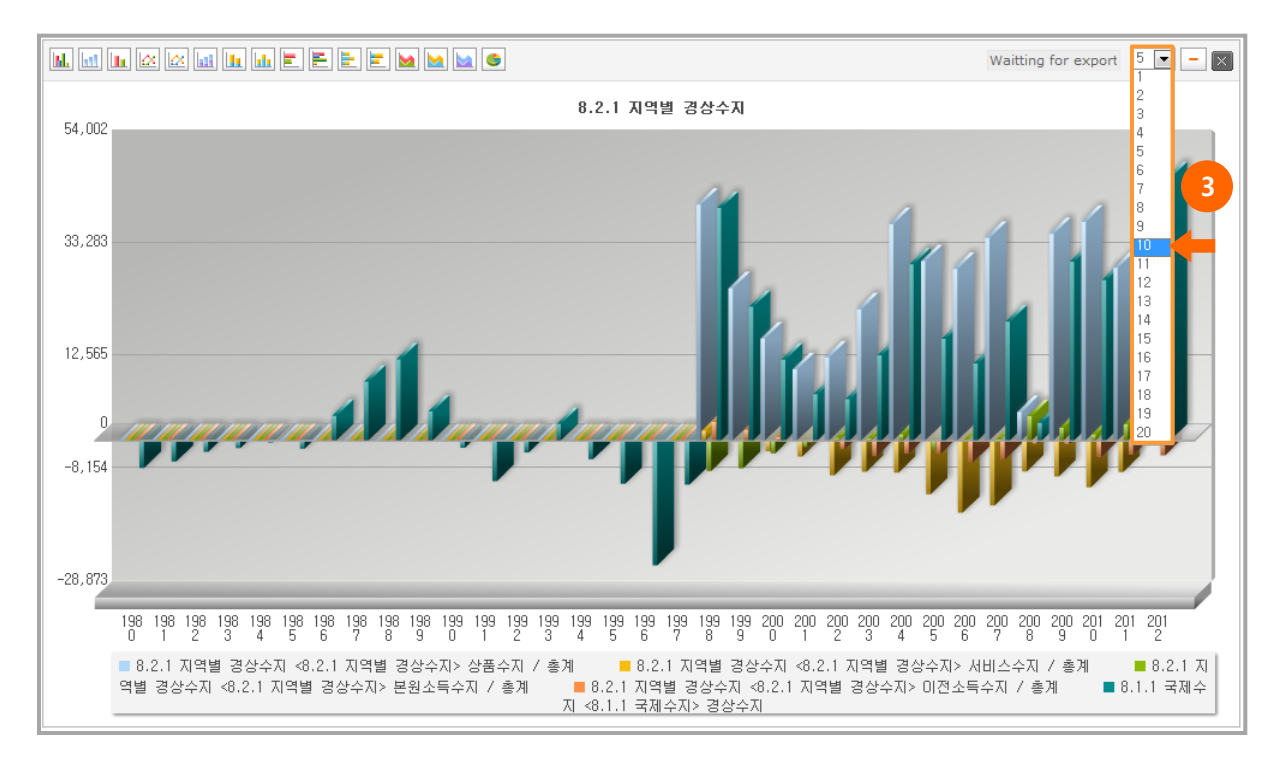

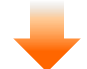

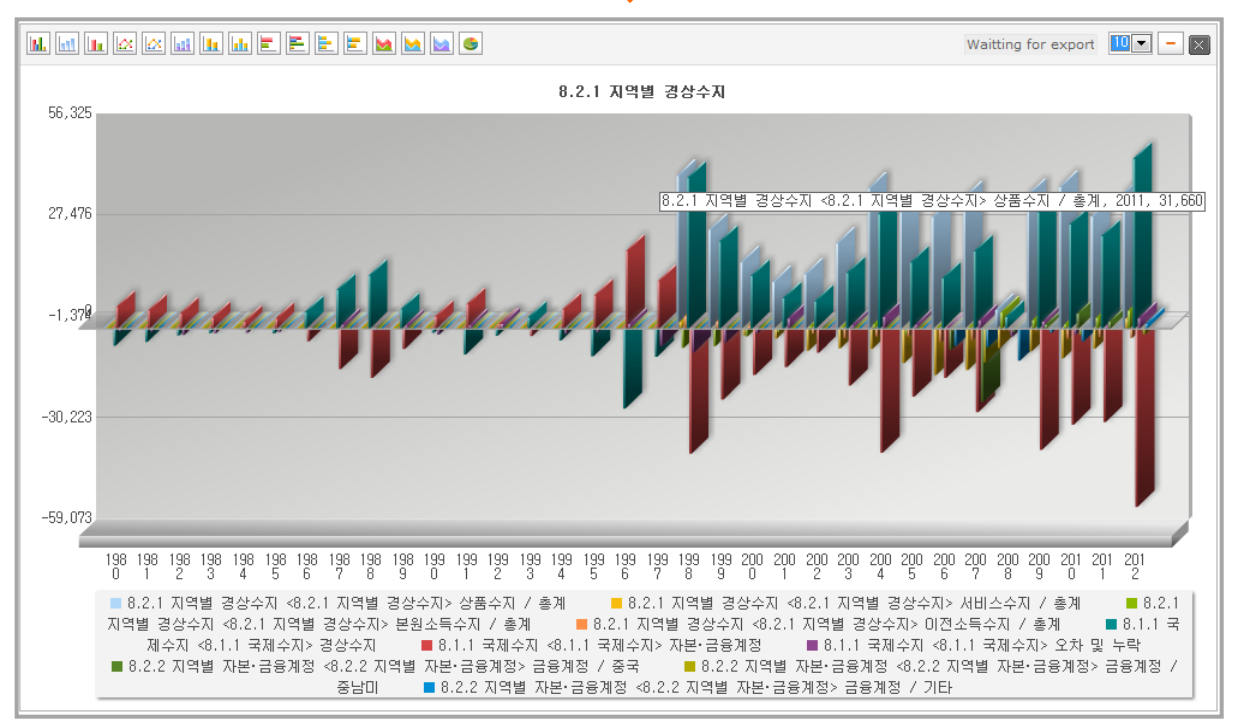

 ④ 오른쪽 상단에 차트화면 축소 아이콘(-)을 클릭하면 차트 화면 높이가 반으로 축소되고, 복합통계표 조회결과를 차트 아래에 보여줍니다.

통계청 비비

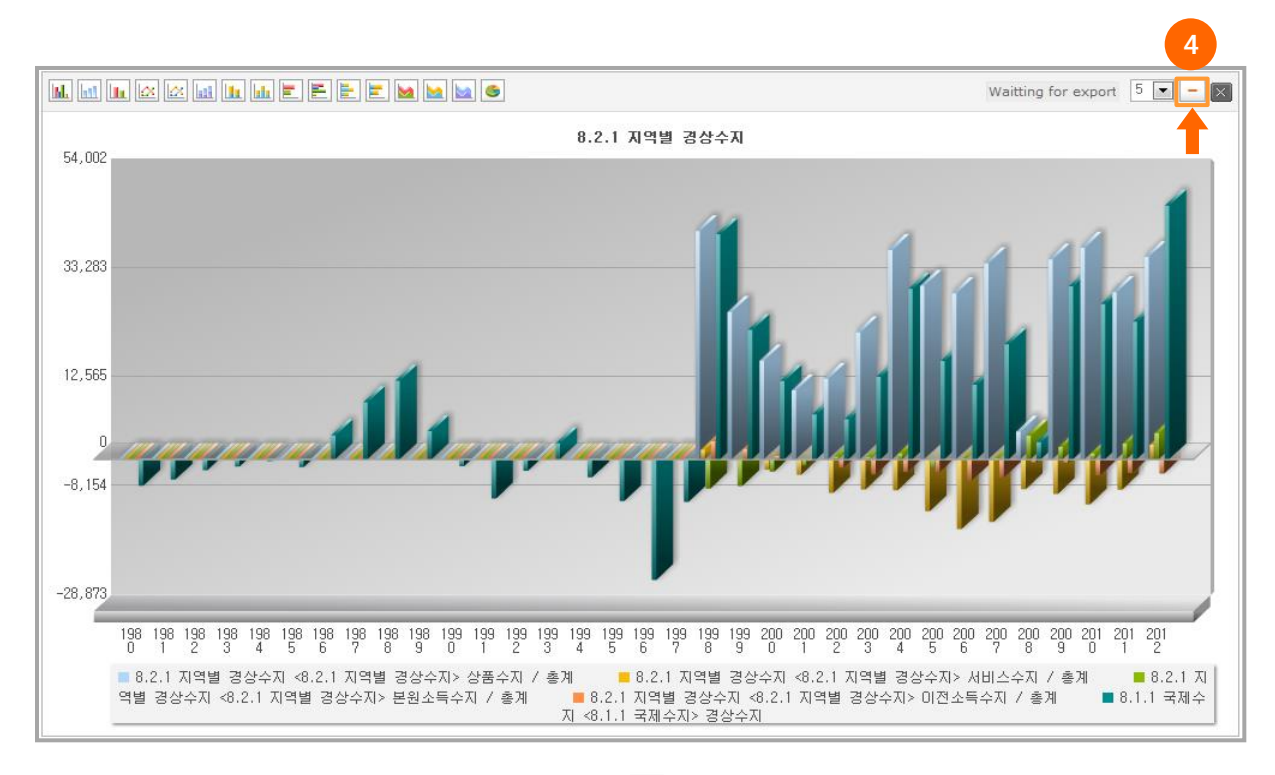

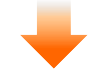

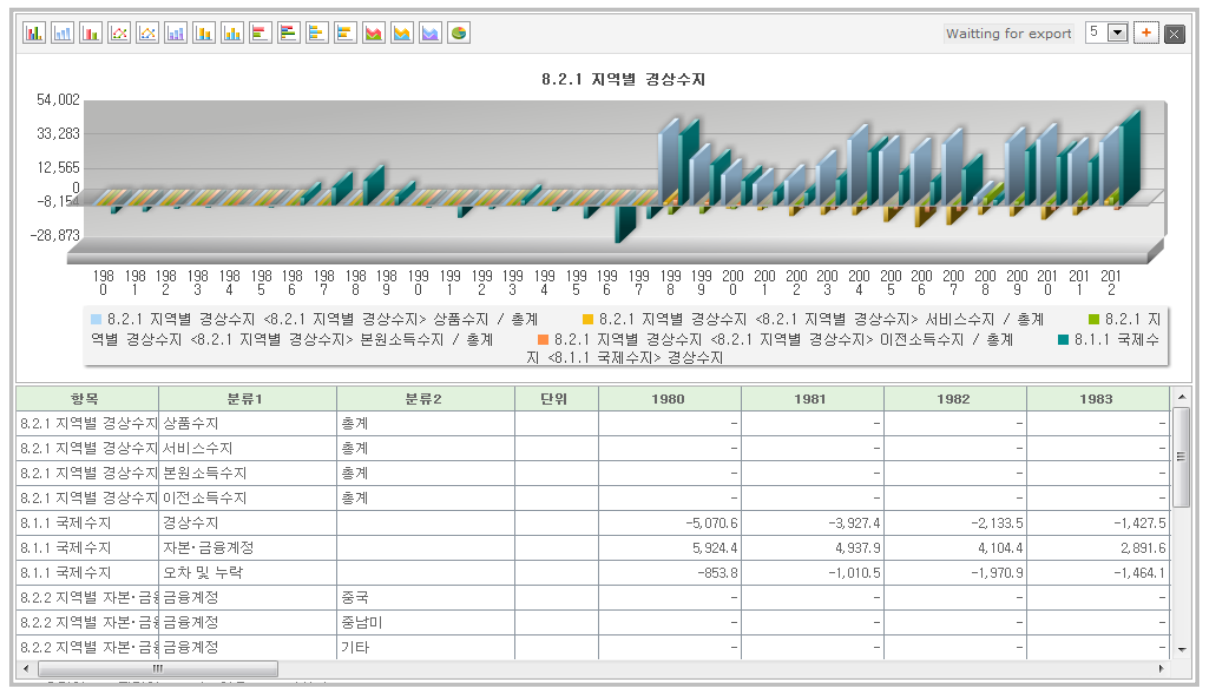

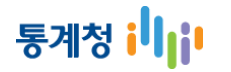

⑤ 차트 오른쪽 상단에 차트화면 확대 아이콘(+)을 클릭하면 차트 화면 높이가 원래 크기로 확대되고, 복 합통계표 조회결과는 화면에서 보여주지 않습니다.

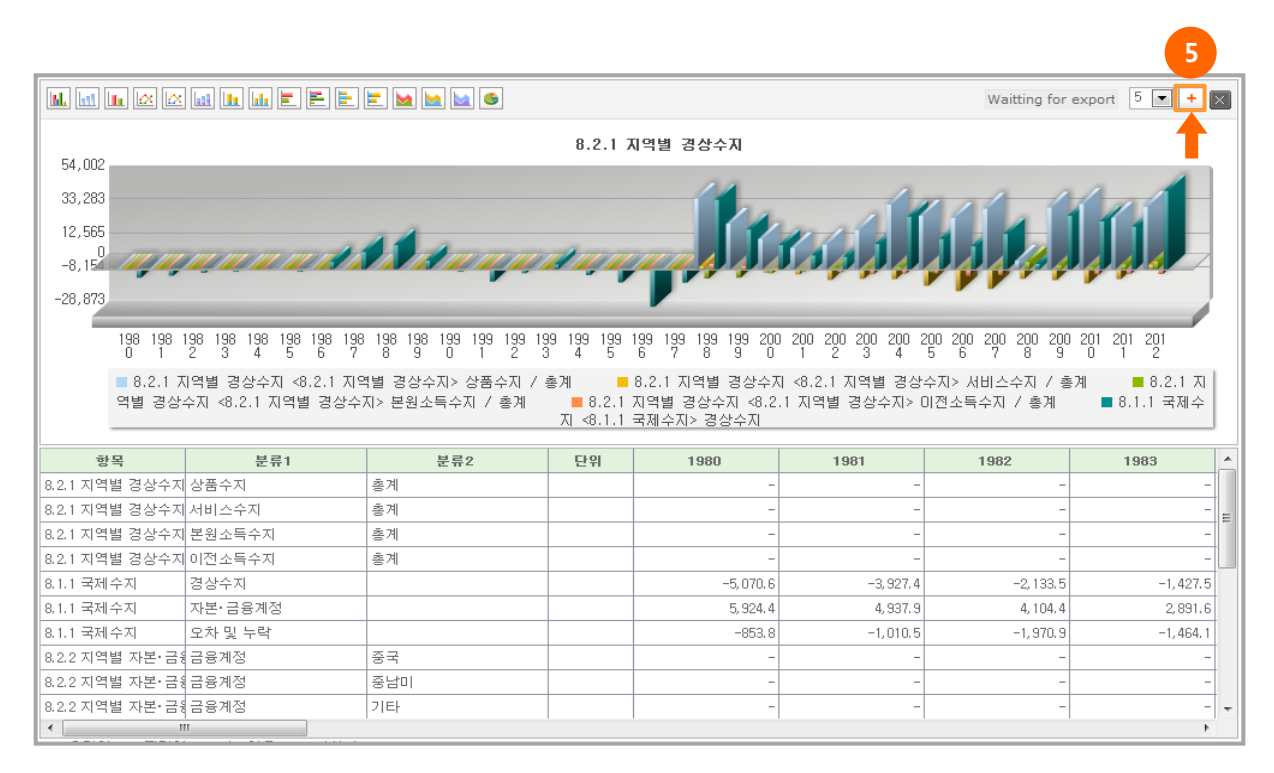

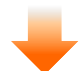

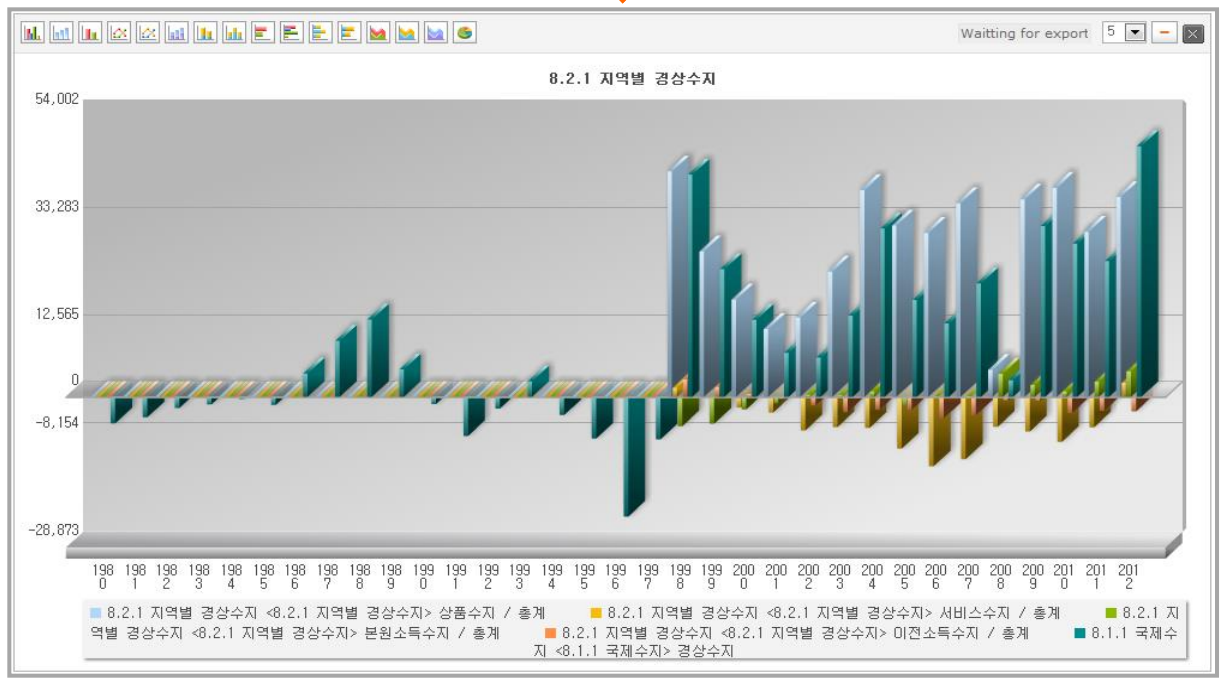

⑥ 차트 화면에서 마우스 오른쪽 클릭하면 이미지 저장 메뉴가 팝업됩니다. 메뉴에서 Save as JPEG Image 또는 Save as PNG Image를 클릭하면 메뉴 팝업이 닫히고, Capturing Data 라는 진행바가 팝업됩니다. 진행바가 100% 진행되면 차트화면 하단에 Waitting for export 문자가 Save the chart로 변경됩니다. Save the chart를 클릭하면 이미지로 저장된 차트가 다운로드 됩니다.

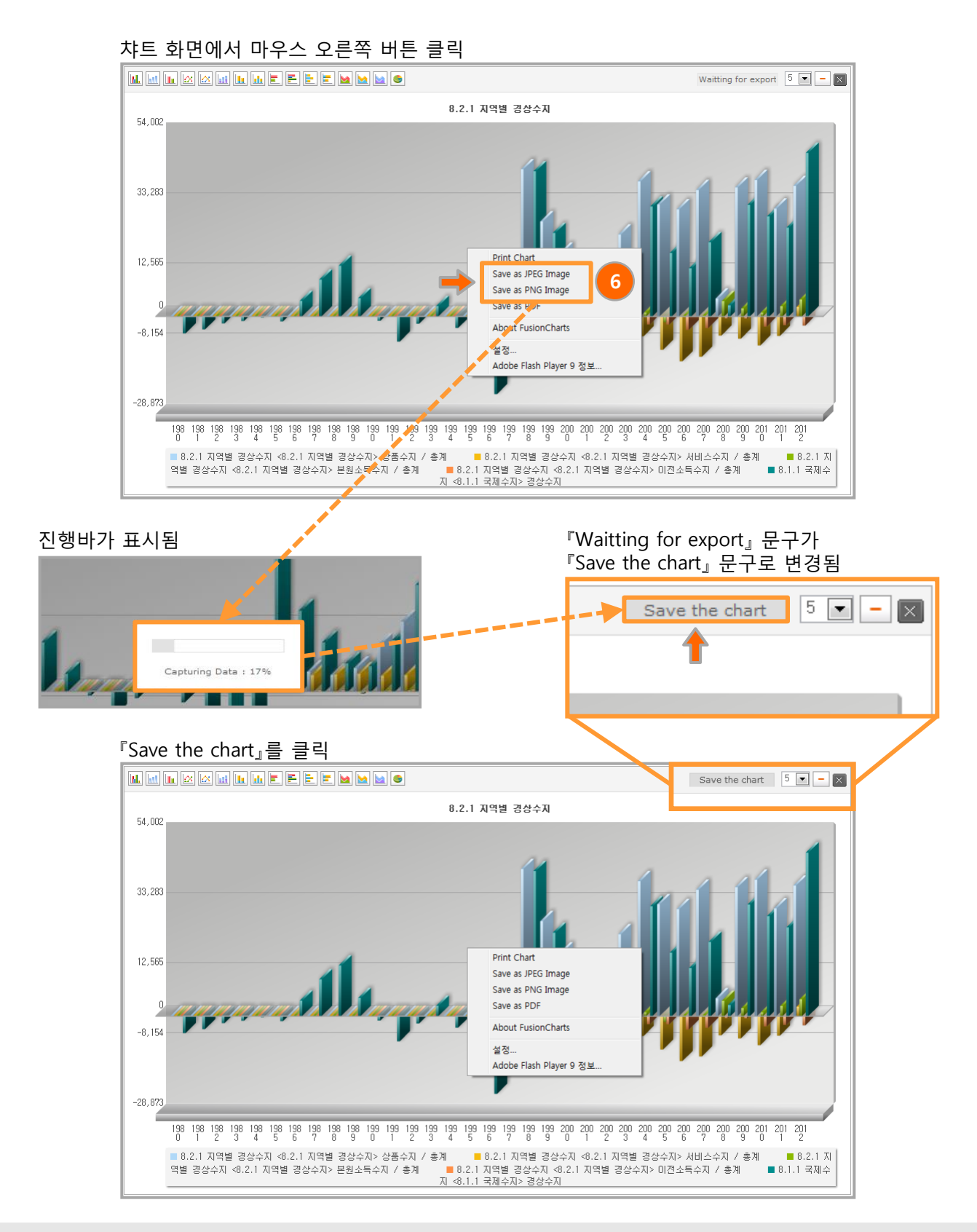

⑦ 차트 오른쪽 상단에 차트 닫기 아이콘(INIC)을 클릭하면 차트가 닫히고, 복합통계표 조회결과를 화면에 보 여줍니다.

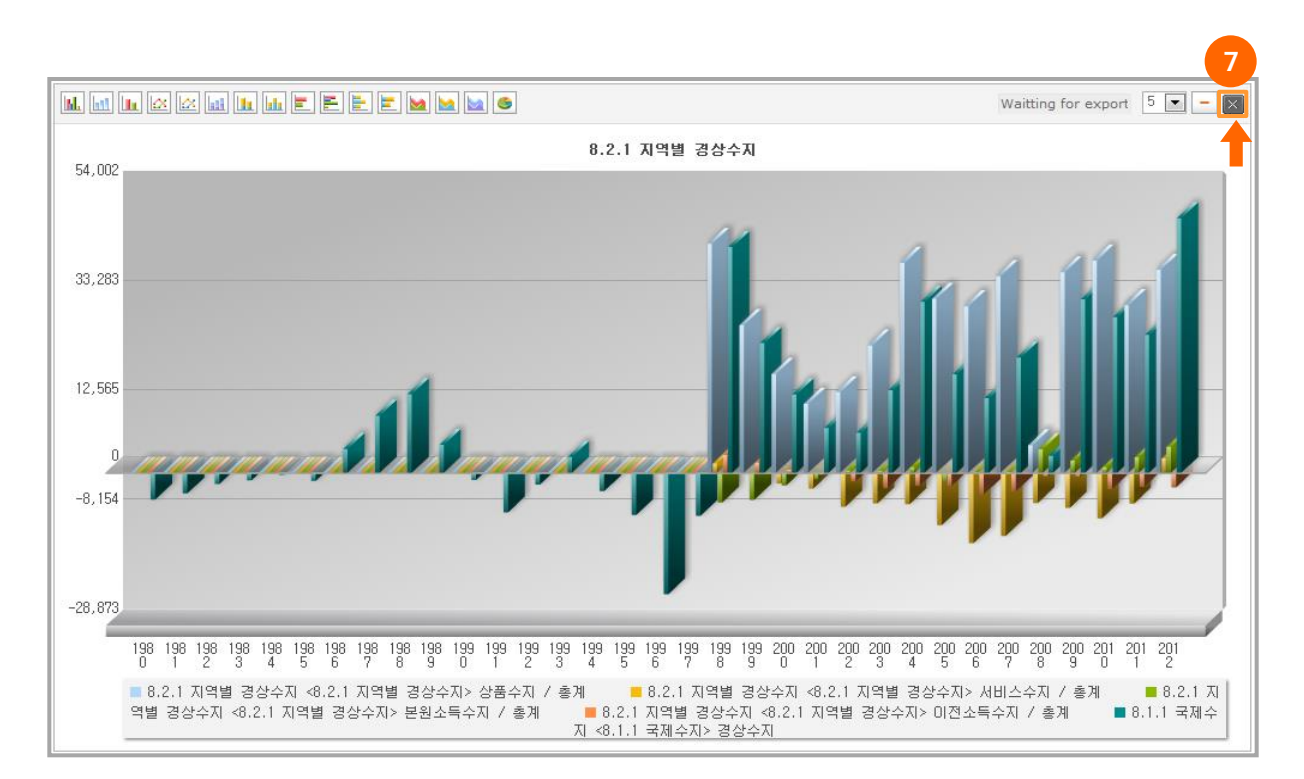

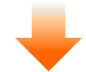

| 항목              | 분류1     | 분류2 | 단위 | 1980       | 1981       | 1982       | 1983       |   |
|-----------------|---------|-----|----|------------|------------|------------|------------|---|
| 8.2.1 지역별 경상수지  | 상품수지    | 총계  |    | -          | -          | -          | -          |   |
| 8.2.1 지역별 경상수지  | 서비스수지   | 총계  |    | -          | -          | -          | -          |   |
| 8.2.1 지역별 경상수지  | 본원소득수지  | 총계  |    | -          | -          | -          | -          |   |
| 8.2.1 지역별 경상수지  | 이전소득수지  | 총계  |    | -          | -          | -          | -          |   |
| 8.1.1 국제수지      | 경상수지    |     |    | -5, 070. 6 | -3, 927. 4 | -2, 133. 5 | -1,427.5   |   |
| 8.1.1 국제수지      | 자본·금융계정 |     |    | 5, 924. 4  | 4,937.9    | 4, 104. 4  | 2,891.6    |   |
| 8.1.1 국제수지      | 오차 및 누락 |     |    | -853.8     | -1,010.5   | -1, 970. 9 | -1, 464. 1 |   |
| 8.2.2 지역별 자본·금종 | 금융계정    | 중국  |    | -          | -          | -          | -          |   |
| 8.2.2 지역별 자본·금종 | 금융계정    | 중남미 |    | -          | -          | -          | -          |   |
| 8.2.2 지역별 자본·금종 | 금융계정    | 기타  |    | -          | -          | -          | -          |   |
| 8.2.2 지역별 자본·금종 | 금융계정    | EU  |    | -          | -          | -          | -          |   |
| 8.2.2 지역별 자본·금종 | 금융계정    | 일본  |    | -          | -          | -          | -          |   |
| 8.2.2 지역별 자본·금종 | 금융계정    | 중동  |    | -          | -          | -          | -          |   |
| 8.2.2 지역별 자본·금종 | 금융계정    | 동남아 |    | -          | -          | -          | -          |   |
| 8.2.2 지역별 자본·금종 | 금융계정    | 미국  |    | -          | -          | -          | -          |   |
| 8.2.2 지역별 자본·금종 | 자본수지    | 중국  |    | -          | -          | -          | -          |   |
| 8.2.2 지역별 자본·금종 | 자본수지    | 중남미 |    | -          | -          | -          | -          |   |
| 8.2.2 지역별 자본·금종 | 자본수지    | 기타  |    | -          | -          | -          | -          |   |
| 8.2.2 지역별 자본·금종 | 자본수지    | EU  |    | -          | -          | -          | -          |   |
| 8.2.2 지역별 자본·금종 | 자본수지    | 일본  |    | -          | -          | -          | -          |   |
| 8.2.2 지역별 자본·금종 | 자본수지    | 중동  |    | -          | -          | -          | -          |   |
| 8.2.2 지역별 자본·금종 | 자본수지    | 동남아 |    | -          | -          | -          | -          |   |
| 8.2.2 지역별 자본·금종 | 자본수지    | 미국  |    | -          | -          | -          | -          |   |
| 8.1.3 서비스무역세분   | 서비스수지   |     |    | -          | -          | -          | -          |   |
|                 |         |     |    | -          | -          |            |            |   |
| •               | III     |     |    |            |            |            |            | • |

7) 스크랩(단순형,고급형)

통계청 비비

- ① 스크랩 아이콘( 🔀 )을 클릭하면, 마이스크랩 팝업창이 실행됩니다.
- ② 마이스크랩 팝업창의 우측영역의 나의통계 카테고리에 로그인 사용자의 카테고리를 보여줍니다.
- ③ 나의통계 카테고리에서 카테고리를 선택합니다. 마이스크랩 팝업창의 오른쪽의 선택된 카테고리에 선택된 카테고리가 표시됩니다.
- ④ 통계표명은 복합통계표명이 기본 표시되며, 수정이 가능합니다.
- ⑤ 시점기준을 선택합니다. 최근시점기준을 선택하면 최근 5개 시점이 저장되고, 조회기간기준을 선택하면 조회 시 선택된 시점목록이 저장됩니다.
- ⑥ 저장 버튼을 클릭하여 복합통계표를 저장합니다. 저장된 복합통계표는 나의통계표 화면에서 확인 가능합니다.

| <b>KOSIS</b> 국가통계포털<br>KOrean Statistical Information Service | <b>৫০১।১</b> ,<br>ছনাম | 토기제도 이들이다는 서비상!<br>• Q                                                                                       | 로그아웃 마이페이지     | English 🔽 메뉴전체보기 |
|---------------------------------------------------------------|------------------------|----------------------------------------------------------------------------------------------------|----------------|------------------|
| 복합통계표 🍘                                                       |                        |                                                                                                    |                |                  |
| ■ 통계표선택 항목·분류 설정                                              | 시점선택                   | 복합통계표 [단순형]                                                                                                  |                |                  |
| 성 및 연령별 외국인-시도<br>시점설정> ▲ ♥                                   |                        |                                                                                                    | 출처         주석  |                  |
| 다의통계 카테고리<br>나의통계 카테고리                                        |                        | 선택된 카테고리         ▶테스터님의 방         통계표명         8.2.1 지역별 경상수지         시점기준         ◎ 최근시점기준         ◎ 조회기간기준 | ·<br>· · · · · | 71               |
|                                                               |                        | · · · · · · · · · · · · · · · · · · ·                                                                        |                |                  |

### 8) 다운로드(단순형,고급형)

① 다운로드 아이콘( 👤)을 클릭하면, 파일다운로드 팝업창이 실행됩니다.

|                                                        | KOSIS, ទី្នាភារិ ៖ | ちっちった ちょう!  |         |                       |
|--------------------------------------------------------|--------------------|-------------|---------|-----------------------|
| KUDID 국가통계포털<br>KOrean Statistical Information Service | 통계표 💌              | ▲ Q         | 로그아웃 마이 | 페이지 English - 메뉴전체보기  |
|                                                        |                    |             |         |                       |
| 복합통계표 😮                                                |                    |             |         |                       |
| ■ 통계표선택 항목·분류 설정                                       | 시점선택               | 복합통계표 [단순형] |         |                       |
| 성 및 연령별 외국인-시도                                         |                    |             |         | 1                     |
| 시점설정 > 🔺 🖸                                             |                    |             | 출처 > [  | 주석 ) 💥 🖬 I 📩 🛃 🗸      |
|                                                        |                    | 파일다운로드      |         | × 닫기                  |
|                                                        |                    |             | 메티      | (T)로받기(TXT)           |
|                                                        |                    | 💿 🔳 EXCEL   |         |                       |
|                                                        |                    | 💿 வ csv     |         | <b>4</b> <sup>1</sup> |
|                                                        |                    | INT 📄 🔿     |         |                       |
|                                                        |                    |             | 다운로드    |                       |

2

메티자료받기(TXT) 버튼을 클릭하면, 복합통계표의 메타자료가 텍스트파일로 다운로드 됩니다.

| 파일다     | ·문로드 2                                                                                                    | × 닫기                             |
|---------|----------------------------------------------------------------------------------------------------|----------------------------------|
|         | 메티자                                                                                                    |                                  |
| 🖲 🔳 EX0 | CEL                                                                                                    | L,                               |
|         | ♥<br>■ 821 지역별 경상수지 20131125170934 메타자료txt - 메모장                                                                                                    |                                  |
|         | 파일() 편집(2) 서식(2) 보기(V) 도움말(H)                                                                                                    |                                  |
|         | k통계표 메타자료><br>8.2.1 지역별 경상수지<br>○ 자료다문일 : 2013/11/25 17:09:34                                                                                                    |                                  |
|         | <ul> <li>중계표ID : DT_022/002</li> <li>중계표B : 8.1.1 국제수지</li> <li>중계소퍼 : 한국은행, 국제수지</li> <li>주의치 : 한국은행 02-759-4331</li> <li>다위 : 백만달러</li> <li>주석 : - 자론금융계정은 순유출입액 기준으로 (+)는 유입</li> </ul>                                 | 초, (-)는 유흏초를 나타냄- 2012년 수치는 잠정치임 |
|         | <ul> <li>중계표ID : DT_022Y004</li> <li>중계표B : 3 서비스무역세분류통계</li> <li>출처 : 한국드행, 국제수지통계</li> <li>문의처 : 한국드행 02-759-4331</li> <li>다위 : 백만달러</li> <li>주석 : 2012년 수치는 잠정치임</li> </ul>                                             | E                                |
|         | <ul> <li>● 통계표ID : DT_022Y005</li> <li>○ 통계표IB : 8.2.1 지역별 겸상수지</li> <li>○ 통계표IB : 8.2.1 지역 김통계</li> <li>○ 중취 : 한국은행, 국제수지통계</li> <li>○ 무의처 : 한국은행 02-759-4331</li> <li>○ 단위 : 백만달러</li> <li>○ 주석 : - 2012년은 잠정</li> </ul> |                                  |
|         |                                                                                                    |                                  |

#### 통계표 조회방법

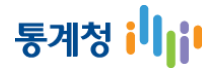

TXT

다운로드

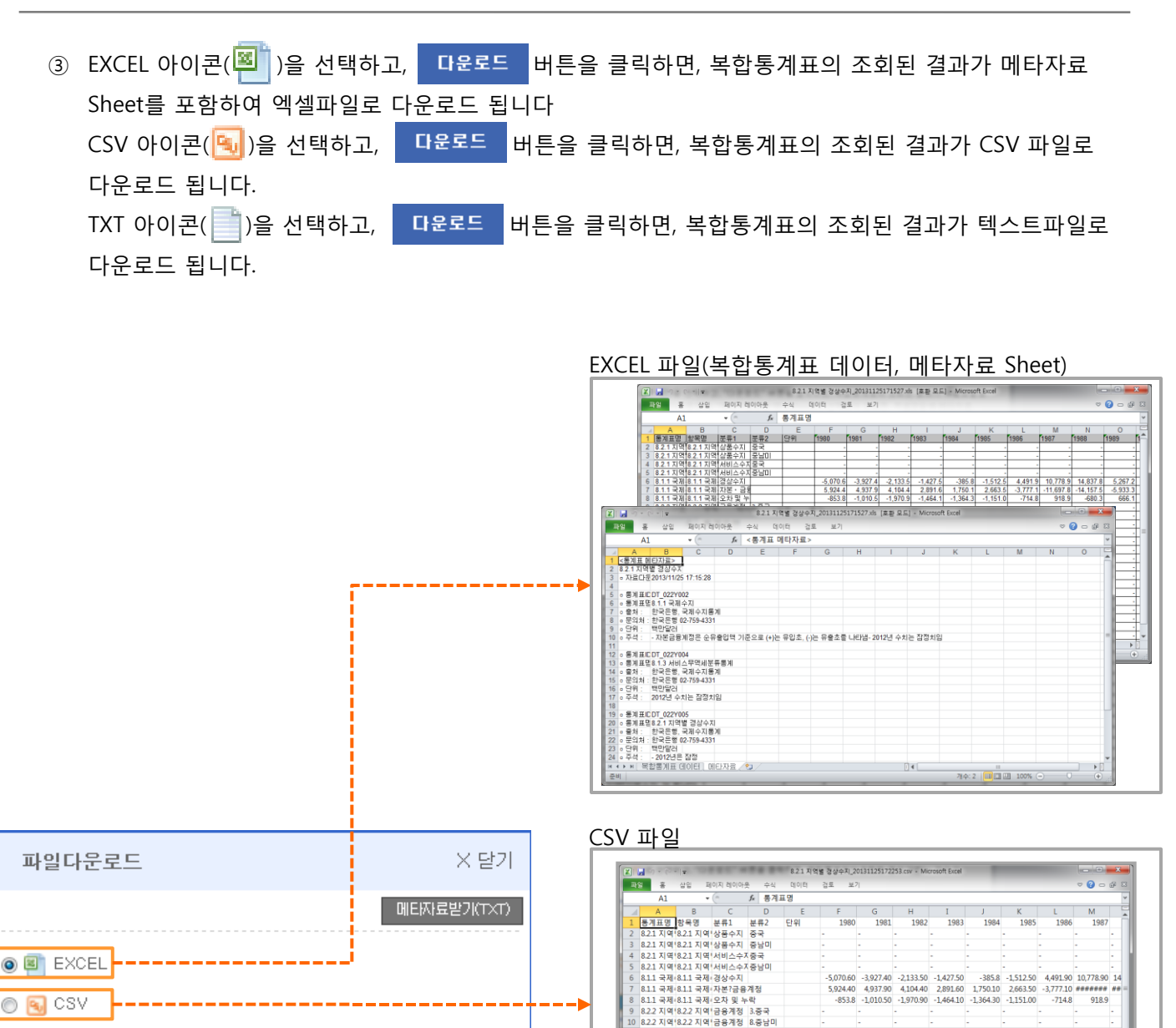

8.2.2 지역 8.2.2 지역 금융계정

TXT 파일

8.22 지역 18.22 지역 18.8위 정 9.7 타 22 지역 18.22 지역 18.6위 정 5.0 8.22 지역 18.22 지역 18.6위 정 8.22 지역 18.22 지역 18.6위 정 8.22 지역 18.22 지역 18.6위 정 8.22 지역 18.22 지역 18.6위 정 8.22 지역 18.22 지역 18.6위 정 8.22 지역 18.22 지역 18.6위 정 8.22 지역 18.22 지역 18.6위 정 8.22 지역 18.22 지역 18.6위 정 18.20 지역 18.20 지역 18.4 위 18.20 지역 18.20 지역 18.4 위 18.20 지역 18.20 지역 18.4 위 18.20 지역 18.20 지역 18.4 위 18.20 지역 18.20 지역 18.4 위 18.20 지역 18.20 지역 18.4 위 18.20 지역 18.20 지역 18.4 위 18.20 지역 18.20 지역 18.4 위 18.20 지역 18.20 지역 18.4 위 18.20 지역 18.20 지역 18.4 위 18.20 지역 18.20 지역 18.4 위 18.20 지역 18.20 지역 18.2 N 18.20 지역 18.20 지역 18.2 N 18.20 지역 18.20 지역 18.2 N 18.20 지역 18.20 지역 18.2 N 18.20 지역 18.20 지역 18.2 N 18.20 지역 18.20 지역 18.2 N 18.20 지역 18.20 지역 18.2 N 18.20 지역 18.20 지역 18.2 N 18.20 지역 18.20 지역 18.2 N 18.20 지역 18.20 지역 18.20 N 18.20 지역 18.20 지역 18.20 N 18.20 지역 18.20 지역 18.20 N 18.20 지역 18.20 N 18.20 N 18.20

9.기타

9-4 -5-4 -5-4 -5-2-3 -5-2-3 -5-2-3 -5-2-3 -5-2-3 -5-2-3 -5-2-3 -5-2-3 -5-2-3 -5-2-3 -5-2-4 -5-4 -5-

[102] 1020 1021 1021

5.EU 4.7.89300 6.20300

# 통계청 비비

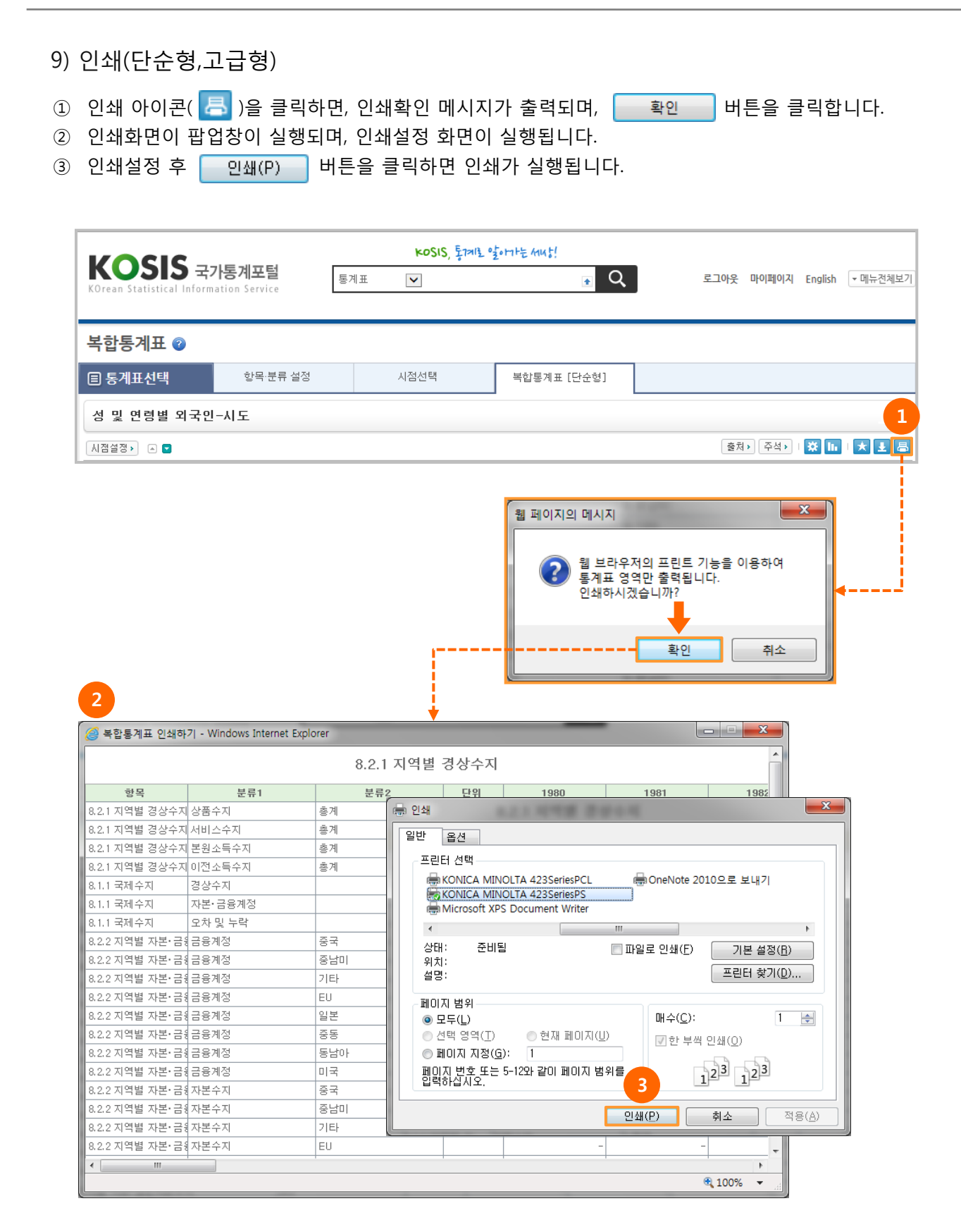

4. 쉽게 따라하는 복합통계표

#### [조합할 통계표]

- 1. 성 및 연령별 외국인-시도 (인구총조사) 수록기간 5년 2010~2010
- 2. 성/연령별 외국인-시도 (인구총조사) 수록기간 5년 2005~2005
  - ① 통계표명검색으로 "성 및 연령별 외국인"을 입력 후 검색 버튼을 클릭합니다.
  - ② 조회할 통계표("성 및 연령별 외국인-시도")를 클릭합니다.

| 복합통계표 😰 |   |                            |                       |             |                        |   |
|---------|---|----------------------------|-----------------------|-------------|------------------------|---|
| 目 통계표선택 |   | 항목·분류 설정                   | 시점선택                  | 복합통계표 [단순형] |                        |   |
| 단순형     | > | 주제별 🗸                      |                       |             | 1 통계표명검색 🗸 성 및 연령별 외국인 |   |
| 고급형     |   | ·성 및 연령별 외국인·0             | ∥ 대한 검색결과가 1건입니다.     |             |                        | ( |
|         |   | ▣ <mark>성 및 연령별 외국인</mark> | -시도 수록기간 5년 2010~2010 | <b>(B)</b>  |                        |   |
|         |   | । <mark>성 및 연령별 외국인</mark> | -시도 수록기간 5년 2010~2010 | <b>B</b>    |                        |   |

③ ①~②번을 반복하여 복합통계표 목록에 통계표("성/연령별 외국인-시도")를 등록합니다.

| 복합통계표 🍘 |                             |                            |             |                       |           |
|---------|-----------------------------|----------------------------|-------------|-----------------------|-----------|
| 目 통계표선택 | 항목·분류 설정                    | 시점선택                       | 복합통계표 [단순형] |                       |           |
| 단순형 >   | 주제별 🗸                       |                            |             | 통계표명검색 ✔ 성/연령별 외국인-시도 | 검색        |
| 고급형     | '성/연령별 외국인-시5               | 로'에 대한 검색결과가 1건입니다         | ж.          |                       | $\otimes$ |
|         | 등 <mark>성/연령별 외국인-</mark> 사 | <u>도 수록기간 5년 2005~2005</u> | <b>•</b>    |                       |           |
|         |                             | 3                          |             |                       |           |

④ 복합통계표명은 첫 통계표명으로 설정이 되며 변경이 가능합니다.

#### (통계표명 수정: 성 및 연령별 외국인(복합통계표:2010~2005) 입력 후 엔터 키 입력)

통계표명

성 및 연령별 외국인-시도

성/연령별 외국인-시도

5 항목·분류 설정을 하기 위해 항목·분류 설정 버튼을 클릭합니다.

F 복합통계표 정보 성 및 연령별 외국인(복합통계표:2010~2005)

복합통계표 명을 변경하시겠습니까?

확인

통계조사명

통계청, 인구총조사

통계청, 인구총조사

웹 페이지 메시지

x

취소

수록기간

5년 2010 ~ 2010

5년 2005 ~ 2005

항목·분류 설정

일괄삭제

삭제 삭제 ⑥ 상단 통계표정보에서 통계표("성 및 연령별 외국인-시도")를 선택합니다.

통계청 비비

| 복합통계표 😰 |        |                     |        |                |                |      |
|---------|--------|---------------------|--------|----------------|----------------|------|
| 🗉 통계표선  | 1택     | 항목·분류 설정            | 시점선택   | 복합통계표 [단순형]    |                |      |
| l       | 🖥 통계표정 | 보 / 📠 전체 항목·분류 갯수(0 | )      |                | 선택정보보기         | 시점선택 |
|         | 통계조사명  |                     | 통계표명   |                | 수록기간           | 상태   |
| 6       | 통      | 계청, 인구총조사           | 성 및 연령 | 성 및 연령별 외국인-시도 |                | 미설정  |
|         | 통      | 계청, 인구총조사           | 성/연령빌  | 별 외국인-시도       | 5년 2005 ~ 2005 | 미설정  |
|         |        |                     |        |                |                |      |

- ⑦ 하단에 선택한 통계표("성 및 연령별 외국인-시도")의 항목 및 분류정보가 표시됩니다.
   항목("외국인")을 선택 한 후 『추가』 아이콘( > )을 클릭합니다.
- ⑧ 분류(**"행정구역별"**)의 분류값(**"전국"**)을 선택 한 후 『추가』 아이콘( >> )을 클릭합니다.

| 항목   행정구역별   성별                                                    |                             |                                         | 단어검색 |
|--------------------------------------------------------------------|-----------------------------|-----------------------------------------|------|
| 향목 <b>7</b><br>· 전체항목 <b>7</b>                                     |                             | - 선택된 항목 (반드시 1개 이상 선택되어야 함)<br>- 이 구 이 |      |
| 5~944<br>5~944<br>10~144<br>15~194<br>20~2444<br>25~2944<br>90~344 | ▲ ↓<br>↓ <<br>≪             |                                         |      |
| 행정구역별<br>전체분류값                                                     | <= <b>v</b> ] 1 <b>v</b> /1 | - 선택된분류값 (반드시 1개 이상 선택되어야힐              | Ð    |
| 전국<br>동무<br>읍부<br>면부                                               |                             |                                         |      |
| 서울특별시<br>부산광역시<br>대구광역시<br>이천과여지                                   | ✓                           |                                         |      |

⑨ 분류(**"성별"**)의 분류값(**"계"**)을 선택 한 후 『추가』 아이콘( ▶ )을 클릭합니다.

| 🗉 성 및 연령별 외국인-시도                                                               |                                                                   | 저장     |
|--------------------------------------------------------------------------------|-------------------------------------------------------------------|--------|
| 항목   행정구역별   성별                                                                |                                                                   | 단어검색 Q |
| , 행정구역별<br>- 전체분류값<br>전국<br>등부<br>음부<br>면부<br>서울특별시<br>부산광역시<br>미처광역시<br>미처광역시 | <= ♥ 1 ♥/1<br>- 선택된분류값(반드시 1개이상선택되어야意))<br>전국<br>▼<br>▼<br>▼<br>▼ | ^      |
| • 성별 9<br>- 전체분류값<br><mark>제</mark><br>· 덥사<br>여자                              | <= ♥ 1 ♥/1<br>- 선택된분류값(반드시 1개이상선택되어야할)<br>제                       |        |
| * 연속된 블록 한번에 선택: Shift+자료, 불연속 자료                                              | 한번에 선택: Ctrl+자료                                                   |        |

⑩ 저장 버튼을 클릭하여 선택한 항목 및 분류값을 저장합니다.

통계청 비비

| 📓 성 및 연령별 외국인-시도                                                               |                      |                                                    | <mark>10</mark> সিম্ব |
|--------------------------------------------------------------------------------|----------------------|----------------------------------------------------|-----------------------|
| 항목   행정구역별   성별                                                                |                      |                                                    | 단어검색 Q                |
| • 행정구역별<br>- 전체분류값<br>전국<br>등부<br>음부<br>면부<br>서돌특별시<br>부산광역시<br>미국광역시<br>이치광역시 | <= v 1 v/1           | - 선택된분류값 (반드시 1개 이상 선택되어야 힐<br>전국<br><             | Ð                     |
| ▶ 성별<br>- 전체분류값<br>계<br>남자<br>여자                                               | <= v 1 v/1           | - 선택된분류값 (반드시 1개 이상 선택되어야 힘<br>≫<br>▶<br>♪   ▲   ≪ | 9                     |
| * 연속된 블록 한번에 선택: Shift+자료, 불연속                                                 | · 자료 한번에 선택: Ctrl+자료 | 2                                                  |                       |

① 통계표정보에서 통계표("성 및 연령별 외국인-시도")의 상태가 설정완료로 변경됩니다. 통계표("성/연령별 외국인-시도")를 선택하여 ⑦~⑩번 작업을 반복하여 항목 및 분류값을 저장합니다.

(항목(**"외국인"**), 분류(**"행정구역별"**)의 분류값(**"전국"**), 분류(**"성별"**)의 분류값(**"합계"**)) (1) 시점선택을 하기 위해 시점선택 버튼을 클릭합니다.

| 복합통계표   | 2          |                     |              |             |                |      |
|---------|------------|---------------------|--------------|-------------|----------------|------|
| 🗉 통계표선택 |            | 항목·분류 설정            | 시점선택         | 복합통계표 [단순형] |                | 12   |
|         | 통계표정       | 보 / 🔝 전체 항목·분류 갯수(1 | )            |             | 선택정보보기         | 시점선택 |
|         | 통계조사명      |                     | 톧            |             | 수록기간           | 상태   |
|         | 통          | 계청, 인구총조사           | 성 및 연령       | 8별 외국인-시도   | 5년 2010 ~ 2010 | 설정완료 |
| 11      | 통계청, 인구총조사 |                     | 성/연령별 외국인-시도 |             | 5년 2005 ~ 2005 | 미설정  |
|         |            |                     |              |             |                |      |

③ 복합통계표로 조회 할 시점을 선택 한 후 『검색』 아이콘( <<p>Q)을 클릭합니다.

| 복합통  | 통계표 😨     |          |                |                |                                  |
|------|-----------|----------|----------------|----------------|----------------------------------|
| 🗉 통계 | 표선택       | 항목·분류 설정 | 시점선택           | 복합통계표 [단순형]    |                                  |
|      | 시점선택      |          |                | 🛄 항목·분류(2) × / | 시점(2) = 4 / 10,000 🔍 통계표 조회 미리보기 |
|      | 통계조사명     |          | 통계표명           | 수록기간           | 년 2005 V ~ 2010 V Q <b>13</b>    |
|      | 통계청, 인구총3 | 조사       | 성 및 연령별 외국인-시도 | 5년 2010 ~ 2010 |                                  |
|      | 통계청, 인구총3 | 5사       | 성/연령별 외국인-시도   | 5년 2005 ~ 2005 | 2005                             |
|      |           |          |                |                |                                  |

# 통계청 间

④ 복합통계표를 통계표를 구조를 확인 하기 위해 미리보기 버튼을 클릭합니다.

| 통계표선택      | 항목·분류 설경 | 형 시점선      | 1택 :  | 복합통계표 [단순형]    |                     |                  |    |
|------------|----------|------------|-------|----------------|---------------------|------------------|----|
| 📓 시점선택     |          |            |       | 🔟 항목·분류(2) >   | < 시점(2) = 4 / 10,00 | 0 🔍 통계표 조회 📃 미리보 | 71 |
| 통계조        | 5.사명     | 통계표명       | 5     | 수록기간           | L# 2005             | ~ 2010 20        |    |
| 통계청, 인     | !구총조사    | 성 및 연령별 외국 | 국인-시도 | 5년 2010 ~ 2010 | 2003                | 2010             |    |
| 통계청, 인     | !구총조사    | 성/연령별 외국   | 인-시도  | 5년 2005 ~ 2005 | 2010                |                  |    |
| 📓 미리보기     |          |            |       |                |                     |                  |    |
| 항목         | 분류1      | 분류2        | 단위    | 2010           | 2005                |                  | _  |
|            |          | 181        |       | 589, 532       | _                   | 7                |    |
| 외국인        | 전국       | 21         |       |                |                     |                  |    |
| 외국인<br>외국인 | 전국<br>전국 | 합계         | 명     |                | 237,517             |                  |    |

### (15) 복합통계표를 조회하기 위해

|                                                                                                    |                                     |                             |       |                                | <u> </u>                    |             |
|----------------------------------------------------------------------------------------------------|-------------------------------------|-----------------------------|-------|--------------------------------|-----------------------------|-------------|
| 통계표선택                                                                                                    | 항목 분류 설정                            | 시점선                         | 택     | 복합통계표 [단순형]                    | 15                          |             |
| 🖺 시점선택                                                                                                    |                                     |                             |       | <u>▲</u> 항목·분류(2) ×            | 시점(2) = 4 / 10,000 🔍 통계표 조호 | 미리보기        |
| 통계조사                                                                                                    | ŀB                                  | 통계표명                        |       | 수록기간                           | 년 2005년 ~ 2010년 이           |             |
| 통계청, 인구                                                                                                    | ·총조사                                | 성 및 연령별 외국                  | 3인-시도 | 5년 2010 ~ 2010                 |                             |             |
| 통계청, 인구                                                                                                    | ·총조사                                | 성/연령별 외국                    | 인-시도  | 5년 2005 ~ 2005                 | 2010                        |             |
|                                                                                                    |                                     |                             |       |                                |                             |             |
|                                                                                                    |                                     |                             | -     |                                |                             |             |
| 합통계표 😰                                                                                                    |                                     |                             | -     |                                |                             |             |
| 합통계표 ②<br>통계표선택                                                                                                    | 향목-분류 설정                            | 시점선                         | 4     | 복합통계표 [단순형]                    |                             |             |
| 합통계표 ②<br>동계표선택<br>성 및 연령별 외국                                                                                                    | • <sup>호목-분류</sup> 설정<br>인(복합통계표:20 | 시절선<br>10~2005)             | 4     | 복합통계표 [단순형]                    |                             |             |
| <mark>합통계표 ②</mark><br>통계표선택<br>영 및 연령별 외국<br><sup>점설장)</sup> - •                                                                                          | 향목·분류 설정<br>인(복합통계표:20              | 시점선<br>10~2005)             | 택     | 복합통계표 [단순형]                    | (資料) 주석>                    | X In   X 2  |
| <b>합통계표 ②</b><br>통계표선택<br>영 및 연령별 외국<br><sup>점설정 )</sup> 으 <b>오</b>                                                                                        | 향목-분류 설정<br>인(복합통계표:20<br>분류1       | 시점선<br>10~2005)<br>분류2      | 택     | 복합통계표 [단순형]                    | (查知) 주석><br>2005            | X In   X I  |
| · <b>합통계표 ②</b><br>) 동계표선택<br>성 및 연령별 외국<br>전철정》 이 <b>외</b><br>·<br>·<br>·<br>·<br>·<br>·<br>·<br>·<br>·<br>·<br>·<br>·<br>·<br>·<br>·<br>·<br>·<br>·<br>· | 한목·분류 설정<br>인 (복합통계표:20<br>분류1<br>목 | 시정선<br>10~2005)<br>분류2<br>계 | 먹     | 복합통계표 [단순형]<br>2010<br>589,532 | (출처) 주석)<br>2005            | Ж III   大 ± |

# 통계청 비내

메뉴를 클릭한니다.

- ④ 고급형 복합통계표를 조회하기 위해 메뉴를 클릭합니다. 目 통계표선택 복합된 a 🛙 a □ 통계표선택 항목·분류 설정 시점선택 복합통계표 [단순형] 성 및 연령별 외국인(복합통계표:2010~2005) 출처 > 주석 > 1 🔅 🖬 1 ★ 보 🐻 시점설정 🕨 🖂 🔽 항목 분류1 분류2 단위 2010 2005 외국인 전국 계 589,532 외국인 전국 합계 명 237, 517 고급형 메뉴를 클릭합니다. (b)
- ⓒ 항목 및 분류, 분류값을 매핑설정 하기 위해 상단 복합통계표 😰 항목·분류 설정 시점선택 目 통계표선택 자료매핑 설정 복합통계표 [고급형] 단순형 👂 주제별 통계목록검색 🗸 검색 ~ 고급형 ▣ 성/연령/종교별 인구-시군구 수록기간 5년 2005~2005 🕮 🚯 > ~ 🕫 성/연령/가족관계별 남북이산 인구-시군구 수록기간 5년 2005~2005 🚛 🚯 🗉 성/연령/출생지별 남북이산 인구-시군구 🕂 수록기간 5년 2005~2005 🕮 😗 🕫 연령/성/혼인상태별 인구(15세이상)-시군구 수록기간 5년 2005~2005 🕮 🚯 🖲 성/연령/가구주와의 관계별 인구-시군구 수록기간 5년 2005~2005 🕮 🕄 🕫 가구주와의 관계/성/혼인상태별 인구-시군구 주로기간 5년 2005~2005 🚛 🚯 🕫 성/혼인상태/연령/세대구성별 인구-시도 수록기간 5년 2005~2005 🕮 🕄 🗉 성/혼인상태/연령/교육정도별 인구(15세이상)-시도 <mark>수록기간</mark> 5년 2005~2005 🕮 🚯 ▣ 성/연령별 외국인-시도 수록기간 5년 2005~2005 🕮 🕄 ▣ 국적/성/연령별 외국인-전국 수록기간 5년 2005~2005 🕮 🚯

자료매핑 설정

- @ 통계표("성 및 연령별 외국인-시도")의 행정구역별과 통계표("성/연령별 외국인-시도")의 행 정구역별을 선택 합니다.
- (e) 통계표("성 및 연령별 외국인-시도")의 행정구역별("전국")과 통계표("성/연령별 외국인-시 **도**")의 행정구역별("전국")의 매핑 정보를 저장하기 위해 저장 버튼을 클릭합니다.

| 복합통기  | ∜표 ②    |                  |           |   |           |              |        |
|-------|---------|------------------|-----------|---|-----------|--------------|--------|
| 🗉 통계표 | .선택     | 항목·분류 설정         | 자료매핑 설정   | 사 | 점선택       | 복합통계표 [고급형]  |        |
|       | 🕑 분류 매핑 | 실정               |           |   |           |              | 시점선택   |
|       |         | [1] 성 및 연령별 외국인· | -시도       |   | [2] 성/연령별 | 외국인-시도       | 상태     |
| d     |         | 행정구역별            |           |   | 행정구역별     | <b>&gt;</b>  | 미설정    |
|       |         | 성별               |           |   | 성별        | ~            | 미설정    |
|       |         | 항목               |           |   | 항들        | 2            | 미설정    |
|       |         |                  |           |   |           |              | е      |
|       | 🖺 분류값 및 | 항목 매핑 설정         |           |   | OH 3      | 공안함(일괄) 명칭매평 | 초기화 저장 |
|       | 🗌 행 선택  |                  | [1] 행정구역별 |   |           | 🗌 [2] 행정구역별  |        |
|       |         |                  | 전국        |   |           | 전국 🗸         |        |

### 통계청 📙

- ⑦ 통계표("성 및 연령별 외국인-시도")의 행정구역별과 통계표("성/연령별 외국인-시도")의 행 정구역별의 상태가 설정완료로 변경됩니다.
   분류 매핑 설정의 통계표("성 및 연령별 외국인-시도")의 성별과 통계표("성/연령별 외국인-시도")의 성별을 선택 합니다.
- ⑨ 통계표("성/연령별 외국인-시도")의 성별("매핑안함")을 성별("합계")로 변경합니다.
- ⓑ 통계표("성 및 연령별 외국인-시도")의 성별("계")과 통계표("성/연령별 외국인-시도")의 성 별("합계")의 매핑 정보를 저장하기 위해 저장 버튼을 클릭합니다.

| 통계표선택  | 항목·분류 설정        | 자료매핑 설정 | 시점선택      | 복합통계표 [고급형]                 |        |
|--------|-----------------|---------|-----------|-----------------------------|--------|
| 🕑 분류 매 | 핑 설정            |         |           |                             | 시점선택   |
|        | [1] 성 및 연령별 외국인 | -시도     | [2] 성/면령별 | 외국인-시도                      | 상태     |
|        | 행정구역별           |         | 행정구역별     |                             | 설정완료   |
| f      | 성별              |         | 성별        | ~                           | 미설정    |
|        | 항목              |         | 항목        | 1                           | 미설정    |
|        |                 |         |           |                             | h      |
| 🕑 분류값  | 및 항목 매핑 설정      |         | CH 3      | 공안함(일괄) 명칭매핑 <sup>3</sup>   | s기화 저장 |
| 🗌 행 선택 | Я               | [1] 성별  |           | □ [2] 성별                    |        |
|        |                 | 계       |           | 매핑알람 - 🗸 🧕                  |        |
|        |                 | 매핑안함    |           | 매평 <mark></mark> 안함 ✔<br>합계 |        |
|        |                 |         |           |                             |        |
| □ 행 선택 |                 | [1] 성별  |           | 🗌 [2] 성별                    |        |
|        |                 | 71      |           | 합계 🔽                        |        |

- 통계표("성 및 연령별 외국인-시도")의 성별과 통계표("성/연령별 외국인-시도")의 성별의 상태가 설정완료로 변경됩니다.
- ③ 통계표("성 및 연령별 외국인-시도")의 성별("계")과 통계표("성/연령별 외국인-시도")의 성 별("합계")의 매핑 정보를 저장하기 위해 저장 버튼을 클릭합니다.
- Image: Image:

| 복합통계표 🍘 |                 |         |         |               |        |
|---------|-----------------|---------|---------|---------------|--------|
| 目 통계표선택 | 항목·분류 설정        | 자료매핑 설정 | 시점선택    | 복합통계표 [고급형]   | k      |
| ☞ 분류 □  | 배핑 설정           |         |         |               | 시점선택   |
|         | [1] 성 및 연령별 외국인 | -시도     | [2] 성/면 | 렴별 외국인-시도     | 상태     |
|         | 행정구역별           |         | 행정:     | 구역별 🗸         | 설정완료   |
|         | 성별              |         | 성별      | $\sim$        | 설정완료   |
|         | 항목              |         |         | 항목            | 미설정    |
|         |                 |         |         |               | j      |
| 📱 분류긻   | t 및 항목 매핑 설정    |         |         | 매핑안함(일괄) 명칭매핑 | 초기화 저장 |
| □ 행 산   | [택              | [1] 항목  |         | [2] 항목        |        |
|         |                 | 외국인     |         | 외국인 🗸         |        |

# 통계청 📙

① 복합통계표를 통계표를 구조를 확인 하기 위해 미리보기 버튼을 클릭합니다. 복합통계표 😰 항목·분류 설정 자료매핑 설정 복합통계표 [고급형] 🗉 통계표선택 시점선택 📓 시점선택 📠 항목·분류(2) × 시점(2) = 4 / 10,000 🔍 통계표 조회 미리보기 통계조사명 통계표명 수록기간 년 2005 🗸 ~ 2010 🗸 🔍 성 및 연령별 외국인-시도 통계청, 인구총조사 5년 2010 ~ 2010 **V** 2010 통계청, 인구총조사 성/연령별 외국인-시도 5년 2005 ~ 2005 🖌 2005 🔄 미리보기 항목 행정구역별 성별 단위 2010 2005 외국인 전국 계 명 589, 532 237, 517

### ⋒ 복합통계표를 조회하기 위해 ◄통계표 조회 버튼을 클릭합니다.

| 투계표서태                                                             | 하모 부류 석전                           | 자료매필 석전                | 시전서트          | я                  | 복하토계표 [고문               | 2641                       |                   |
|-------------------------------------------------------------------|------------------------------------|------------------------|---------------|--------------------|-------------------------|----------------------------|-------------------|
| 중계표전력                                                             | 874720                             | 시프레이 같이                | AB2-          |                    | 108/14 (28              | <sup>363</sup> m           |                   |
| 🖹 시점선택                                                            |                                    |                        | ie e          | 낭목·분류(2) ×         | 시점(2) = 4 / 10,000      | ) <b>역</b> 통계표 조회          | 미리보기              |
| 통계조시                                                              | ŀ명                                 | 통계표명                   | 4             | 수록기간               | 년 2005 🗸                | ~ 2010 🔽 🖸                 |                   |
| 통계청, 인구                                                           | 총조사                                | 성 및 연령별 외국인-시도         | 5년            | 2010 ~ 2010        | 2010                    |                            |                   |
| 통계청, 인구                                                           | ·총조사                               | 성/연령별 외국인-시도           | 5년            | 2005 ~ 2005        | 2005                    |                            |                   |
|                                                                   |                                    |                        |               |                    |                         |                            |                   |
|                                                                   |                                    |                        |               |                    |                         |                            |                   |
|                                                                   |                                    |                        |               | -                  |                         |                            |                   |
| 합통계표 👔                                                            |                                    | -                      |               |                    |                         |                            |                   |
| 합 <b>통계표 ②</b><br>통계표선택                                           | 항목 분류 설정                           | 자료매핑 설정                | 시점선택          | <del>ار</del><br>۲ | 복합통계표 [고]               | 급형]                        |                   |
| <mark>합통계표 ②</mark><br>통계표선택<br>및 연령별 외국:                         | 학목분류 설정<br>2.(복합통계표:2010~          | 자료매핑 설정<br>2005)       | 시점선티          | RT                 | 복합통계표 [고]               | 급형]                        |                   |
| <mark>합통계표 ②</mark><br>통계표선택<br>및 연령별 외국(<br><sup>실</sup> ≅장) □ ■ | 항목분류 설정<br>인(복합통계표:2010~           | 자료매핑 설정<br>2005)       | 시점선택          | N                  | 복합통계표 [고:<br>출처         | 금형]                        | in   🗙 🗉          |
| 합통계표 ②<br>통계표선택<br>및 연령별 외국:<br><sup>항목</sup>                     | 항목분류 설정<br>21(복합통계표:2010~<br>행정구역별 | 자료매핑 설정<br>2005)<br>성별 | 시점선택<br>단위 21 | ۹<br>D10           | 북합통계표 [고)<br>출처<br>2005 | 금행]<br>> (주석) - <b>다 X</b> | : In   <b>*</b> ± |